# FIBERROAD

# Web-based Network Management User Manual

# Copyright

The documentation and the software included with this product are copyrighted 2023 by Fiberroad Co., Ltd. All rights are reserved. Fiberroad Co., Ltd. reserves the right to make improvements in the products described in this manual at any time without notice. No part of this manual may be reproduced, copied, translated or transmitted in any form or by any means without the prior written permission of Fiberroad Co., Ltd. Information provided in this manual is intended to be accurate and reliable. However, Fiberroad Co., Ltd. assumes no responsibility for its use, nor for any infringements of the rights of third parties, which may result from its use.

# **Acknowledgements**

Intel and Pentium are trademarks of Intel Corporation.

Microsoft Windows and MS-DOS are registered trademarks of Microsoft Corp. All other product names or trademarks are properties of their respective owners.

# **Product Warranty (5 years)**

Fiberroad warrants to you, the original purchaser, that each of its products will be free from defects in materials and workmanship for five years from the date of purchase.

This warranty does not apply to any products which have been repaired or altered by persons other than repair personnel authorized by Fiberroad, or which have been subject to misuse, abuse, accident or improper installation. Fiberroad assumes no liability under the terms of this warranty as a consequence of such events.

Because of Fiberroad's high quality-control standards and rigorous testing, most of our customers never need to use our repair service. If an Fiberroad product is defective, it will be repaired or replaced at no charge during the warranty period. For out ofwarranty repairs, you will be billed according to the cost of replacement materials, service time and freight. Please consult your dealer for more details.

If you think you have a defective product, follow these steps:

- 1. Collect all the information about the problem encountered. (For example, CPU speed, Fiberroad products used, other hardware and software used, etc.) Note anything abnormal and list any on screen messages you get when the problem occurs.
- 2. Call your dealer and describe the problem. Please have your manual, product, and any helpful information readily available.
- 3. If your product is diagnosed as defective, obtain an RMA (return merchandize authorization) number from your dealer. This allows us to process your return more quickly.
- 4. Carefully pack the defective product, a fully-completed Repair and Replacement Order Card and a photocopy proof of purchase date (such as your sales receipt) in a shippable container. A product returned without proof of the purchase date is not eligible for warranty service.
- 5. Write the RMA number visibly on the outside of the package and ship it prepaid to your dealer.

# **Declaration of Conformity**

#### CE

This product has passed the CE test for environmental specifications. Test conditions for passing included the equipment being operated within an industrial enclosure. In order to protect the product from being damaged by ESD (Electrostatic Discharge) and EMI leakage, we strongly recommend the use of CE-compliant industrial enclosure products.

#### FCC Class A

Note: This equipment has been tested and found to comply with the limits for a Class A digital device, pursuant to part 15 of the FCC Rules. These limits are designed to provide reasonable protection against harmful interference when the equipment is operated in a commercial environment. This equipment generates, uses, and can radiate radio frequency energy and, if not installed and used in accordance with the instruction manual, may cause harmful interference to radio communications. Operation of this equipment in a residential area is likely to cause harmful interference in which case the user will be required to correct the interference at his own expense.

# **Technical Support and Assistance**

- 1. Visit the Fiberroad web site at www.Fiberroad.com/support where you can find the latest information about the product.
- Contact your distributor, sales representative, or Fiberroad's customer service center for technical support if you need additional assistance. Please have the following information ready before you call:
  - Product name and serial number
  - Description of your peripheral attachments
  - Description of your software (operating system, version, application software, etc.)
  - A complete description of the problem
  - The exact wording of any error messages

# Warnings, Cautions and Notes

*Warning!* Warnings indicate conditions, which if not observed, can cause personal injury!

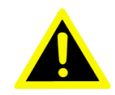

**Caution!** Cautions are included to help you avoid damaging hardware or losing data. e.g.

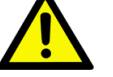

There is a danger of a new battery exploding if it is incorrectly installed. Do not attempt to recharge, force open, or heat the battery. Replace the battery only with the same or equivalent type recommended by the manufacturer. Discard used batteries according to the manufacturer's instructions.

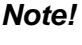

Notes provide optional additional information.

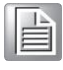

# **Document Feedback**

To assist us in making improvements to this manual, we would welcome comments and constructive criticism. Please send all such - in writing to: support@advantech.com

# **Packing List**

Before setting up the system, check that the items listed below are included and in good condition. If any item does not accord with the table, please contact your dealer immediately.

- 1 x 8G + 2G SFP Managed TSN Switch w/Wide Temp switch
- 2 x Wall-mounting Bracket
- 1 x DIN-Rail mounting Bracket and Screws

# **Safety Instructions**

- 1. Read these safety instructions carefully.
- 2. Keep this User Manual for later reference.
- 3. Disconnect this equipment from any AC outlet before cleaning. Use a damp cloth. Do not use liquid or spray detergents for cleaning.
- 4. For plug-in equipment, the power outlet socket must be located near the equipment and must be easily accessible.
- 5. Keep this equipment away from humidity.
- 6. Put this equipment on a reliable surface during installation. Dropping it or letting it fall may cause damage.
- 7. The openings on the enclosure are for air convection. Protect the equipment from overheating. DO NOT COVER THE OPENINGS.
- 8. Make sure the voltage of the power source is correct before connecting the equipment to the power outlet.
- 9. Position the power cord so that people cannot step on it. Do not place anything over the power cord.
- 10. All cautions and warnings on the equipment should be noted.
- 11. If the equipment is not used for a long time, disconnect it from the power source to avoid damage by transient overvoltage.
- 12. Never pour any liquid into an opening. This may cause fire or electrical shock.
- 13. Never open the equipment. For safety reasons, the equipment should be opened only by qualified service personnel.
- 14. If one of the following situations arises, get the equipment checked by service personnel:
- 15. The power cord or plug is damaged.
- 16. Liquid has penetrated into the equipment.
- 17. The equipment has been exposed to moisture.
- 18. The equipment does not work well, or you cannot get it to work according to the user's manual.
- 19. The equipment has been dropped and damaged.
- 20. The equipment has obvious signs of breakage.
- 21. DO NOT LEAVE THIS EQUIPMENT IN AN ENVIRONMENT WHERE THE STORAGE TEMPERATURE MAY GO -40°C (-40°F) ~ 85°C (185°F). THIS COULD DAMAGE THE EQUIPMENT. THE EQUIPMENT SHOULD BE INA CONTROLLED ENVIRONMENT.
- 22. CAUTION: DANGER OF EXPLOSION IF BATTERY IS INCORRECTLY REPLACED. REPLACE ONLY WITH THE SAME OR EQUIVALENT TYPE RECOMMENDED BY THE MANUFACTURER, DISCARD USED BATTERIES ACCORDING TO THE MANUFACTURER'S INSTRUCTIONS.
- 23. The sound pressure level at the operator's position according to IEC 704-1:1982 is no more than 70 dB (A).

DISCLAIMER: This set of instructions is given according to IEC 704-1. Fiberroad disclaims all responsibility for the accuracy of any statements contained herein.

# Wichtige Sicherheishinweise

- 1. Bitte lesen sie Sich diese Hinweise sorgfältig durch.
- 2. Heben Sie diese Anleitung für den späteren Gebrauch auf.
- 3. Vor jedem Reinigen ist das Gerät vom Stromnetz zu trennen. Verwenden Sie Keine Flüssig-oder Aerosolreiniger. Am besten dient ein angefeuchtetes Tuch zur Reinigung.
- 4. Die NetzanschluBsteckdose soll nahe dem Gerät angebracht und leicht zugänglich sein.
- 5. Das Gerät ist vor Feuchtigkeit zu schützen.
- 6. Bei der Aufstellung des Gerätes ist auf sicheren Stand zu achten. Ein Kippen oder Fallen könnte Verletzungen hervorrufen.
- 7. Die Belüftungsöffnungen dienen zur Luftzirkulation die das Gerät vorüberhitzung schützt. Sorgen Sie dafür, daB diese Öffnungen nicht abgedeckt werden.
- 8. Beachten Sie beim. AnschluB an das Stromnetz die AnschluBwerte.
- 9. Verlegen Sie die NetzanschluBleitung so, daB niemand darüber fallen kann. Es sollte auch nichts auf der Leitung abgestellt werden.
- 10. Alle Hinweise und Warnungen die sich am Geräten befinden sind zu beachten.
- 11. Wird das Gerät über einen längeren Zeitraum nicht benutzt, sollten Sie es vom Stromnetz trennen. Somit wird im Falle einer Überspannung eine Beschädigung vermieden.
- 12. Durch die Lüftungsöffnungen dürfen niemals Gegenstände oder Flüssigkeiten in das Gerät gelangen. Dies könnte einen Brand bzw. elektrischen Schlag auslösen.
- 13. Öffnen Sie niemals das Gerät. Das Gerät darf aus Gründen derelektrischen Sicherheit nur von authorisiertem Servicepersonal geöffnet werden.
- 14. Wenn folgende Situationen auftreten ist das Gerät vom Stromnetz zutrennen und von einer qualifizierten Servicestelle zu überprüfen:
- 15. Netzkabel oder Netzstecker sind beschädigt.
- 16. Flüssigkeit ist in das Gerät eingedrungen.
- 17. Das Gerät war Feuchtigkeit ausgesetzt.
- 18. Wenn das Gerät nicht der Bedienungsanleitung entsprechend funktioniert oder Sie mit Hilfe dieser Anleitung keine Verbesserung erzielen.
- 19. Das Gerät ist gefallen und/oder das Gehäuse ist beschädigt.
- 20. Wenn das Gerät deutliche Anzeichen eines Defektes aufweist.
- 21. VOSICHT: Explisionsgefahr bei unsachgemaben Austausch der Batterie.Ersatz nur durch densellben order einem vom Hersteller empfohlene-mahnlichen Typ. Entsorgung gebrauchter Batterien navh Angaben des Herstellers.
- 22. ACHTUNG: Es besteht die Explosionsgefahr, falls die Batterie auf nicht fachmännische Weise gewechselt wird. Verfangen Sie die Batterie nur gleicher oder entsprechender Type, wie vom Hersteller empfohlen. Entsorgen Sie Batterien nach Anweisung des Herstellers.
- 23. Der arbeitsplatzbezogene Schalldruckpegel nach DIN 45 635 Teil 1000beträgt 70dB(A) oder weiger.

Haftungsausschluss: Die Bedienungsanleitungen wurden entsprechend der IEC-704-1 erstellt. Fiberroad lehnt jegliche Verantwortung für die Richtigkeit der in diesem Zusammenhang getätigten Aussagen ab.

# **Safety Precaution - Static Electricity**

Static electricity can cause bodily harm or damage electronic devices. To avoid damage, keep static-sensitive devices in the static-protective packaging until the installation period. The following guidelines are also recommended:

- Wear a grounded wrist or ankle strap and use gloves to prevent direct contact to the device before servicing the device. Avoid nylon gloves or work clothes, which tend to build up a charge.
- Always disconnect the power from the device before servicing it.
- Before plugging a cable into any port, discharge the voltage stored on the cable by touching the electrical contacts to the ground surface.

# Content

(For quick access of content, please press "ctrl" and click the entry which you want to view)

# 1.

|     | in . | 10 |
|-----|------|----|
| LOG | 111  | JO |

| 2 |   |
|---|---|
|   | • |

|     | Со      | nfiguration                                | 13 |
|-----|---------|--------------------------------------------|----|
| 2.1 | Syste   | m                                          |    |
|     | 2.1.1   | Information Configuration                  |    |
|     | 2.1.2   | IP Configuration                           |    |
|     | 2.1.3   | NTP Configuration                          |    |
|     | 2.1.4   | Time Zone Configuration                    |    |
|     | 2.1.5   | Log Configuration                          |    |
| 2.2 | Ports   | Configuration                              |    |
| 2.3 | VLAN    | s                                          |    |
| -   | 2.3.1   | Global VLAN Configuration                  |    |
|     | 2.3.2   | SVL Configuration                          |    |
| 2.4 | QoS.    |                                            |    |
|     | 2.4.1   | Port Classification                        |    |
|     | 2.4.2   | Port Policing                              | 45 |
|     | 2.4.3   | Queue Policing                             | 45 |
|     | 2.4.4   | Port Scheduler                             | 46 |
|     | 2.4.4.1 | 1 Port Scheduler and Shapers Configuration | 47 |
|     | 2.4.5   | Port Shaping                               |    |
|     | 2.4.6   | Port Tag Remarking                         |    |
|     | 2.4.7   | Port DSCP                                  | 49 |
|     | 2.4.8   | DSCP-Based QoS                             |    |
|     | 2.4.9   | DSCP Translation                           |    |
|     | 2.4.10  | DSCP Classification                        |    |
|     | 2.4.11  | Ingress Map                                |    |
|     | 2.4.12  | 2 Egress Map                               |    |
|     | 2.4.13  | 3 QoS Control List                         |    |
|     | 2.4.14  | Storm Policing                             |    |
| 2.5 | TSN     |                                            |    |
|     | 2.5.1   | PTP Check                                  |    |
|     | 2.5.2   | Frame Preemption                           |    |
|     | 2.5.3   | TAS                                        |    |
|     | 2.5.3.1 | 1 Ports                                    |    |
|     | 2.5.3.2 | 2 PSFP                                     | 61 |
|     | 2.5.3.3 | 3 FRER                                     | 64 |
|     |         |                                            |    |

# 3.

|     | MO      | nitor               |    |
|-----|---------|---------------------|----|
| 3.1 | Ports   |                     |    |
|     | 3.1.1   | Traffic Overview    |    |
|     | 3.1.2   | QoS Statistics      |    |
|     | 3.1.3   | QCL Status          | 67 |
|     | 3.1.4   | Detailed Statistics |    |
|     | 3.1.5   | Name Map            |    |
| 3.2 | PTP     |                     | 71 |
|     | 3.2.2   | PTP                 | 71 |
|     | 3.2.3   | 802.1AS Statistics  |    |
| 3.3 | VLAN    |                     |    |
|     | 3.3.2   | Membership          |    |
|     | 3.3.3   | Ports               | 74 |
| 3.4 | TSN     |                     | 75 |
|     | 3.4.2   | Frame Preemption    | 75 |
|     | 3.4.3   | TAS                 |    |
|     | 3.4.4   | PSFP                |    |
|     | 3.4.4.1 | 1 Global Parameters |    |
|     |         |                     |    |

| 3.4.4.2 | Stream Filter Status     | 77 |
|---------|--------------------------|----|
| 3.4.4.3 | Stream Filter Statistics | 78 |
| 3.4.5   | FRER                     | 78 |
| 3.4.5.1 | FRER Status              | 78 |
| 3.4.5.2 | FRER Statistics          | 80 |
|         |                          |    |

#### Maintenance......81 4.1 4.2 4.3 Upload......81 4.3.2 4.3.3 4.4 4.4.1 4.4.2 4.4.3 4.4.4 4.4.5

# 1. Log in

To access the login window, connect the device to the network, see "Connecting the Switch to Ethernet Ports" on page 17. Once the switch is installed and connected, power on the switch see the following procedures to log into your switch.

When the switch is first installed, the default network configuration is set to DHCP enabled. You will need to make sure your network environment supports the switch setup before connecting it to the network.

- 1. Launch your web browser on a computer.
- 2. In the browser's address bar type in the switch's default IP address (192.168.1.1). The login screen displays.
- Enter the default user name and password (admin/admin) to log into the management interface. You can change the default password after you have successfully logged in.
- 4. Click **Sign in** or **Login** (differs by your browser) to enter the management interface.

| Sign in                               |                                  |
|---------------------------------------|----------------------------------|
| http://192.168.1.8<br>Your connection | 8<br>to this site is not private |
| Username                              |                                  |
| Password                              |                                  |
|                                       | Sign in Cancel                   |

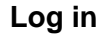

# 2. Configuration

# 2.1 System

#### 2.1.1 Information Configuration

Navigate to **Configuration** > **System** and click **Information**. The System Information Configuration page displays.

System Information Configuration

| System Contact  |        |
|-----------------|--------|
| System Name     | switch |
| System Location |        |

Save Reset

**Information Configuration** 

| Item           | Description                                                                                                    |
|----------------|----------------------------------------------------------------------------------------------------|
| System Contact | Enter identification information to describe the contact option for management events. String length is 0 to 255. Only ASCII characters from 32 to 126 are supported. |

| System Name     | Enter the name to the assigned contact information using alpha<br>numeric characters (A-Za-z), digits (0-9), and minus symbol (-). String<br>length is 0 to 255. No space characters are supported. The first<br>character must be an alphanumeric character. The first or last<br>character must not be a minus sign. |
|-----------------|----------------------------------------------------------------------------------------------------|
| System Location | Enter a description to identify the physical location of this node. The allowed string length is 0 to 255. Only ASCII characters from 32 to 126 are supported.                                                                                                    |
| Save            | Click Save to store the settings.                                                                                                    |
| Reset           | Click Reset to clear the settings                                                                                                    |

## 2.1.2 IP Configuration

#### Navigate to **Configuration > System** and click

**IP**. The IP Configuration page displays :

IP Configuration

| Domain Name  | No Domain Name 🗸 |
|--------------|------------------|
| Mode         | Host 🗸           |
| DNS Server 0 | No DNS server    |
| DNS Server 1 | No DNS server 🗸  |
| DNS Server 2 | No DNS server 🗸  |
| DNS Server 3 |                  |
| DNS Proxy    |                  |

**IP** Configuration

The following table describes the items in the previous figure:

| Item               | Description                                                                                                    |  |  |  |  |  |
|--------------------|----------------------------------------------------------------------------------------------------|--|--|--|--|--|
| Domain Name        | Enter the string to define the domain name using alpha numeric characters (A-Z, a-z), digits (0-9), and minus symbol (-). String length is 0 to 255. No space characters are supported. The first character must be an alphanumeric character. The first or last character must not be a minus sign.                                                                                                    |  |  |  |  |  |
| Mode               | Click the drop-down menu to set the mode as a Host or a Router. In<br>Host mode, IP traffic between interfaces is not routed, while in Router<br>mode traffic is routed between all interfaces.                                                                                                    |  |  |  |  |  |
| DNS Server (0 ~ 3) | <ul> <li>Click the drop-down menu to set the DNS name resolution for the device. The following modes are supported:</li> <li>No DNS server (default): No DNS server is used.</li> <li>Configured IPv4 or IPv6: Enter the specified IPv4/IPv6 address of the DNS Server.</li> <li>From any DHCPv4/DHCPv6 interfaces: First DNS server instance from a DHCP lease to a DHCP-enabled interface is used.</li> <li>From this DHCPv4/DHCPv6 interface: Specify a DHCP-enabled interface to provide DNS server function.</li> </ul> |  |  |  |  |  |
| DNS Proxy          | Click to enable DNS proxy. The system relay DNS requests to the currently configured DNS server, and replies as a DNS resolver to the network client devices.                                                                                                    |  |  |  |  |  |
| Save               | Click Save to store the settings.                                                                                                    |  |  |  |  |  |
| Reset              | Click <b>Reset</b> to clear the settings                                                                                                    |  |  |  |  |  |

### To configure the IP interfaces:

| IP Interfaces |           |        |        |          |          |     |          |          |         |             |        |        |        |         |         |        |
|---------------|-----------|--------|--------|----------|----------|-----|----------|----------|---------|-------------|--------|--------|--------|---------|---------|--------|
|               | DHCPv4    |        |        |          |          |     |          | IPv4     |         |             | DHCPv6 |        |        | IPv6    |         |        |
| Delete        | IF        | Enable |        | С        | lient ID |     | Hostname | Fallback | Current | Address     | Mask   | Enable | Rapid  | Current | Addrose | Mask   |
|               |           | Enable | Туре   | IfMac    | ASCII    | HEX | Hostname | Panback  | Lease   | Address     | Length | Enable | Commit | Lease   | Address | Length |
|               | VLAN<br>1 |        | Auto 🗸 | Port 1 🗸 |          |     |          | 0        |         | 192.168.1.7 | 24     |        |        |         |         |        |
| Add Inte      | rface     |        |        |          |          |     |          |          |         |             |        |        |        |         |         |        |

# **Configuring IP Interfaces**

To add an IP interface:

| Item                | Description                                                                                                    |                                          |                                    |                            |                                            |  |  |  |  |  |  |
|---------------------|----------------------------------------------------------------------------------------------------|------------------------------------------|------------------------------------|----------------------------|--------------------------------------------|--|--|--|--|--|--|
| Delete              | Click to se                                                                                                    | lect the deletion                        | n of existing IP                   | interface(s                | ).                                         |  |  |  |  |  |  |
| VLAN                | Enter a value to identify the VLAN associated with the IP interface.<br>Only ports within the identified VLAN can access the IP interface.<br>Only available when creating a new interface.                                                                  |                                          |                                    |                            |                                            |  |  |  |  |  |  |
| DHCPv4              |                                                                                                    |                                          |                                    |                            |                                            |  |  |  |  |  |  |
| Enabled             | Click to enable the interface. If enabled, configure the client ID type (IfMac,ASCII, or HEX) IPv4 address and mask length of the interface for the DHCP protocol.                                                                                           |                                          |                                    |                            |                                            |  |  |  |  |  |  |
| Туре                | Click the drop-down menu to specify the client identifier. Options:<br>IfMac<br>ASCII<br>HEX                                                                                                    |                                          |                                    |                            |                                            |  |  |  |  |  |  |
| IfMac               | Click the dusing the I                                                                                                    | lrop-down men<br>MAC address ir          | u to specify the<br>the DHCP op    | DHCP clie<br>tion 61 field | ent identifier by<br>I.                    |  |  |  |  |  |  |
| ASCII               | Enter a str<br>type string                                                                                                    | ing to specify tl<br>in the DHCP c       | ne DHCP client<br>ption 61 field.  | t identifier t             | by using the ASCII                         |  |  |  |  |  |  |
| HEX                 | Enter a str<br>type string                                                                                                    | ing to specify th<br>in the DHCP o       | ne DHCP client<br>ption 61 field.  | t identifier t             | by using the HEX                           |  |  |  |  |  |  |
| Hostname            | Enter a str                                                                                                    | ing to identify t                        | ne DHCP clien                      | t hostname                 |                                            |  |  |  |  |  |  |
| Fallback            | Enter a value to define the time out threshold in seconds (0 to 4294967295 seconds) when trying to obtain a DHCP lease. Once threshold is reached, the configured IPv4 address is used as the IPv4 interface address. A value of zero disables the function. |                                          |                                    |                            |                                            |  |  |  |  |  |  |
| Current Lease       | An active le<br>address, a                                                                                                    | ease is identifie<br>is provided by t    | d by the DHCF<br>he DHCP serve     | o interface's<br>er.       | s current interface                        |  |  |  |  |  |  |
| IPv4 Address        | If DHCP is not enabled, enter the IPv4 address to designate the interface.                                                                                                    |                                          |                                    |                            |                                            |  |  |  |  |  |  |
| IPv4 Mask           | If DHCP is<br>bits for an<br>mask is us                                                                                                    | not enabled, e<br>IPv4 address).<br>sed. | nter the IPv4 n<br>If enabled, the | etwork ma<br>fallback ad   | sk in bits (0 & 30<br>ddress network       |  |  |  |  |  |  |
| DHCPv6              |                                                                                                    |                                          |                                    |                            |                                            |  |  |  |  |  |  |
| Enable              | Click to en<br>(IfMac,AS                                                                                                    | able the interfa                         | ce. If enabled,<br>/6 address and  | configure t<br>1 mask leng | he client ID type<br>oth of the interface. |  |  |  |  |  |  |
| Rapid Commit        | Click to enable or disable (default) the rapid-commit option. If this option is enabled, the DHCPv6 client terminates the waiting process as soon as a Reply message with a Rapid Commit option is received.                                                 |                                          |                                    |                            |                                            |  |  |  |  |  |  |
| Current Lease       | Displays the current lease of the interface address.                                                                                                    |                                          |                                    |                            |                                            |  |  |  |  |  |  |
| IPv6                |                                                                                                    |                                          |                                    |                            |                                            |  |  |  |  |  |  |
| Address             | Enter a string to identify IPv6 address of the interface. The field may be left blank if IPv6 operation on the interface is not desired.                                                                                                    |                                          |                                    |                            |                                            |  |  |  |  |  |  |
| Mask Length         | Enter a string to identify the length of a network address must match for qualification in the route (values: 0 to 32 bits respectively 128 for IPv6 routes).                                                                                                |                                          |                                    |                            |                                            |  |  |  |  |  |  |
| Add Interface       | Click to ac                                                                                                    | Click to add a new IP interface entry.   |                                    |                            |                                            |  |  |  |  |  |  |
| To add an IP route: |                                                                                                    |                                          |                                    |                            |                                            |  |  |  |  |  |  |
| IP Routes           |                                                                                                    |                                          |                                    |                            |                                            |  |  |  |  |  |  |
| Delete Network      | Mask Length                                                                                                    | Gateway                                  | Next Hop VLAN (IP                  | v6) Distance               |                                            |  |  |  |  |  |  |
| Delete              |                                                                                                    | 102.100.1.0                              | l (V )                             | 1 1 1                      |                                            |  |  |  |  |  |  |

Add Route

## **Configuring IP Routes**

| Item                    | Desccription                                                                                                    |
|-------------------------|----------------------------------------------------------------------------------------------------|
| Delete                  | Click <b>Delete to</b> remove the specified route entry.                                                                                                    |
| Network                 | Enter the destination IP network or host address of the route. The following values denotes a default route: 0.0.0.0 or IPv6                                                                                                    |
| Mask Length             | Enter a value to define the IP network or host mask in number of bits (prefix length). Valid values are between 0 and 32 bits (128 for IPv6 routes). Only a default route has a mask length of 0.                                                                                                    |
| Gateway                 | Enter the IP address of the IP gateway. The gateway and Network must be of the same type.                                                                                                    |
| Next Hop VLAN<br>(IPv6) | Enter the IPv6 to specify the interface associated with the gateway.<br>Range: 1 to 4094. The range is valid only when the corresponding<br>IPv6 interface is valid. Link-local addresses, must specify the next hop<br>VLAN. If the IPv6 gateway address is not link-local, the system<br>ignores the next hop VLAN for the gateway. |
| Distance                | Enter a value to specify the next hop distance for the route.                                                                                                    |
| Add Route               | Click Add Route to add a route entry.                                                                                                    |

#### 2.1.3 NTP Configuration

To configure NTP, access the page as follows:

Navigate to **Configuration** > **System** and click **NTP**. The NTP Configuration page displays.

NTP Configuration

| Mode     | Disabled 🗸 |
|----------|------------|
| Server 1 |            |
| Server 2 |            |
| Server 3 |            |
| Server 4 |            |
| Server 5 |            |
|          |            |

Save Reset

#### **Configuring IP Settings**

The following table describes the items in the previous figure.

| Item         | Description                                                                                                    |
|--------------|----------------------------------------------------------------------------------------------------|
| Mode         | Click the drop-down menu to select the operation mode:<br>Enabled: Enable NTP client mode operation.<br>Disabled: Disable NTP client mode operation.                                                   |
| Server 1 / 5 | Enter the IPv4 or IPv6 address of an NTP server. For IPv6 addresses,<br>enter a 128-bit record represented as eight fields of up to four<br>hexadecimal digits with a colon (:) separating each field. |
| Save         | Click Save to store the settings.                                                                                                    |
| Reset        | Click <b>Reset</b> to clear the settings.                                                                                                    |

#### 2.1.4 Time Zone Configuration

To configure Time Zone Configuration, access the page as follows: Navigate to **Configuration** > **System** and click **Time**. The Time Zone Configuration page displays.

Time Zone Configuration

| Time Zone Configuration |                                  |        |  |  |  |
|-------------------------|----------------------------------|--------|--|--|--|
| Time Zone               | (UTC) Coordinated Universal Time | ~      |  |  |  |
| Hours                   | 0                                | $\sim$ |  |  |  |
| Minutes                 | 0                                | $\sim$ |  |  |  |
| Acronym                 | (0 - 16 characters)              |        |  |  |  |

#### **Time Zone Configuration**

The following table describes the items in the previous figure.

| Item                | Description                                                                   |
|---------------------|-------------------------------------------------------------------------------|
| <b>Time 7 7 1 1</b> | Oligh the drag down means to call at means of the anter a system time.        |
| Time Zone           | zone setting or an available world wide time zone.                            |
| Hours               | For manual entries, enter the number of hours offset from UTC.                |
| Minutes             | For manual entries, enter the number of minutes offset from UTC.              |
| Acronym             | Enter an acronym to easily identify the setting (Range: Up to 16 characters). |

The Daylight Saving Time Configuration page is used to set the clock forward or backward according to the configurations set below for a defined Daylight Saving Time duration. To configure the daylight saving time:

| Daylight Saving Time Mode |                  |                    |  |  |  |  |  |
|---------------------------|------------------|--------------------|--|--|--|--|--|
| Daylight Saving Time      | Disabled         | ~                  |  |  |  |  |  |
|                           |                  |                    |  |  |  |  |  |
| Start Time settings       |                  |                    |  |  |  |  |  |
| Month                     | Jan              | $\sim$             |  |  |  |  |  |
| Date                      | 1                | $\sim$             |  |  |  |  |  |
| Year                      | 2014             | $\sim$             |  |  |  |  |  |
| Hours                     | 0                | $\sim$             |  |  |  |  |  |
| Minutes                   | 0                | $\sim$             |  |  |  |  |  |
| Er                        | nd Time settings |                    |  |  |  |  |  |
| Month                     | Jan              | $\sim$             |  |  |  |  |  |
| Date                      | 1                | $\sim$             |  |  |  |  |  |
| Year                      | 2097             | $\sim$             |  |  |  |  |  |
| Hours                     | 0                | $\sim$             |  |  |  |  |  |
| Minutes                   | 0                | $\sim$             |  |  |  |  |  |
| Offset settings           |                  |                    |  |  |  |  |  |
| Offset                    | 1                | (1 - 1439) Minutes |  |  |  |  |  |
| Save Reset                |                  |                    |  |  |  |  |  |

Davlight Saving Time Configuration

Daylight Saving Time Configuration

The following table describes the items in the previous figure.

| Item                 | Description                                                                                                    |
|----------------------|----------------------------------------------------------------------------------------------------|
| Daylight Saving Time | <ul> <li>Click the drop-down menu to select disable (default), recurring, non-recurring.</li> <li>Disabled</li> <li>Recurring: the configuration repeats every year</li> </ul> |
|                      | Non-Recurring: A single time configuration                                                                                                    |
| Start Time Settings  | Enter the Month, Date, Year, Hours, and Minutes to setup start time.                                                                                                    |
| End Time Settings    | Enter the Month, Date, Year, Hours, and Minutes to setup end time.                                                                                                    |
| Offset Settings      | Enter the number of minutes to add during Daylight Saving Time (Range: 1 to 1439).                                                                                             |
| Save                 | Click <b>Save</b> to store the settings.                                                                                                    |
| Reset                | Click <b>Reset</b> to clear the settings.                                                                                                    |

#### 2.1.5 Log Configuration

The System Log provides server mode operations. When the mode is enabled, a syslog message is sent to the syslog server. The syslog protocol is based on UDP communication and received on UDP port 514. The syslog server will not send acknowledgments back sender since UDP is a connectionless protocol and it does not provide acknowledgments. The syslog packet are sent out even if the syslog server does not exist.

To configure System Log, access the page as follows:

Navigate to **Configuration** > **System** and click **Log**.

The System Log Configuration page displays.

System Log Configuration

| Server Mode    | Disabled      | ~ |
|----------------|---------------|---|
| Server Address |               |   |
| Syslog Level   | Informational | ~ |
|                |               |   |

**System Log Configuration** 

| Item           | Description                                                                                             |
|----------------|----------------------------------------------------------------------------------------------------|
|                |                                                                                                    |
| Server Mode    | Click the drop-down menu to enable or disable (default) the server mode function.                       |
| Server Address | Enter the IPv4 host address of the syslog server. If DNS is featured, a domain name can be indicated.   |
| Syslog Level   | Click the drop-down menu to indicate the type of message:                                               |
|                | Error: Send a specific message(s) if the severity code is less or equal than Error (3).                 |
|                | Warning: Send a specific message(s) if the severity code is less or equal than Warning (4).             |
|                | Notice: Send a specific message(s) if the severity code is less or equal than Notice (5).               |
|                | Informational: Send a specific message(s) if the severity code is less or equal than Informational (6). |
| Save           | Click Save to store the settings.                                                                       |
| Reset          | Click <b>Reset</b> to clear the settings.                                                               |

## **2.2 Ports Configuration**

The System Log provides server mode operations. When the mode is enabled, a syslog message is sent to the syslog server. The syslog protocol is based on UDP communication and received on UDP port 514. The syslog server will not send acknowledgments back sender since UDP is a connectionless protocol and it does not provide acknowledgments. The syslog packet are sent out even if the syslog server does not exist.

To configure System Log, access the page as follows:

Navigate to Configuration and click Ports. The

Port Configuration page displays.

Port Configuration

|      | Link  | 14/     |         | Speed Adv Dupley     |     | Adv Duplex Adv speed |     |          |    |          |    |     | Flow Control |         |         | F      | PFC      | Maximum    | Excessive      | Frame        | FEC Made              |
|------|-------|---------|---------|----------------------|-----|----------------------|-----|----------|----|----------|----|-----|--------------|---------|---------|--------|----------|------------|----------------|--------------|-----------------------|
| Pon  | LINK  | warning | Current | Configured           | Fdx | Hdx                  | 10M | 100M     | 1G | 2.5G     | 5G | 10G | Enable       | Curr Rx | Curr Tx | Enable | Priority | Frame Size | Collision Mode | Length Check | FEC Wode              |
|      |       |         |         | <ul> <li></li> </ul> |     |                      |     |          |    |          |    |     |              |         |         |        | 0-7      | 10240      | ○ ∨            |              | <ul> <li>v</li> </ul> |
| 1    | ٠     |         | Down    | Automatic 🗸          |     |                      |     | <b>Z</b> |    |          |    |     |              | ×       | ×       |        | 0-7      | 10240      | Discard 🗸      | 0            |                       |
| 2    | ۲     |         | Down    | Automatic 🗸          |     |                      |     |          |    |          |    |     |              | ×       | ×       |        | 0-7      | 10240      | Discard 🗸      |              |                       |
| 3    | ٠     |         | Down    | Automatic 🗸          |     |                      |     |          |    |          |    |     |              | ×       | ×       |        | 0-7      | 10240      | Discard 🗸      |              |                       |
| 4    | ٠     |         | Down    | Automatic 🗸          |     |                      |     |          |    |          |    |     |              | ×       | ×       |        | 0-7      | 10240      | Discard 🗸      |              |                       |
| 5    | ٠     |         | Down    | Automatic 🗸          |     |                      |     |          |    |          |    |     |              | ×       | ×       |        | 0-7      | 10240      | Discard 🗸      |              |                       |
| 6    | ٠     |         | Down    | Automatic 🗸          |     |                      |     |          |    |          |    |     |              | ×       | ×       |        | 0-7      | 10240      | Discard 🗸      | 0            |                       |
| 7    | ۲     |         | Down    | Automatic 🗸          |     |                      |     |          |    |          |    |     |              | ×       | ×       |        | 0-7      | 10240      | Discard 🗸      |              |                       |
| 8    | ٠     |         | Down    | Automatic 🗸          |     |                      |     |          |    |          |    |     |              | ×       | ×       |        | 0-7      | 10240      | Discard 🗸      | 0            |                       |
| 9    | ۲     |         | Down    | Automatic 🗸          |     |                      |     |          |    |          |    |     |              | ×       | ×       |        | 0-7      | 10240      | Discard 🗸      |              |                       |
| 10   | ٠     |         | Down    | Automatic 🗸          |     |                      |     |          |    |          |    |     |              | ×       | ×       |        | 0-7      | 10240      | Discard 🗸      | 0            |                       |
| 11   | ۲     |         | Down    | Automatic 🗸          |     |                      |     |          |    |          |    |     |              | ×       | ×       |        | 0-7      | 10240      | Discard 🗸      |              |                       |
| 12   | ۲     |         | Down    | Automatic 🗸          |     |                      |     |          |    |          |    |     |              | ×       | ×       |        | 0-7      | 10240      | Discard 🗸      |              |                       |
| 13   | ٠     |         | Down    | Automatic 🗸          |     |                      |     |          |    |          |    |     |              | ×       | ×       |        | 0-7      | 10240      |                | 0            | auto 🗸                |
| 14   | ٠     |         | Down    | Automatic 🗸          |     |                      |     |          |    |          |    |     |              | ×       | x       |        | 0-7      | 10240      |                |              | auto 🗸                |
| 15   | ٠     |         | Down    | Automatic 🗸          |     |                      |     |          |    |          |    |     |              | ×       | ×       |        | 0-7      | 10240      |                | 0            | auto 🗸                |
| 16   |       |         | 1Gfdx   | Automatic 🗸          |     |                      |     |          |    | <b>V</b> |    |     |              | ×       | ×       |        | 0-7      | 10240      |                |              | auto 🗸                |
| Save | Reset | t       |         |                      |     |                      |     |          |    |          |    |     |              |         |         |        |          |            |                |              |                       |

#### **Port Configuration**

| Item                     | Description                                                                                                    |  |  |  |  |  |  |  |  |
|--------------------------|----------------------------------------------------------------------------------------------------|--|--|--|--|--|--|--|--|
| Port<br>Link             | Displays the logical port number of the entry.<br>Displays the current link state. Green indicates the link is up and red<br>that it is down.                                                                      |  |  |  |  |  |  |  |  |
| Current Link Speed       | Displays the current link speed of the port.                                                                                                    |  |  |  |  |  |  |  |  |
| Configured Link<br>Speed | Click the drop-down menu to select an available link speed for the given switch port. Only speeds supported by the specific port are shown.                                                                        |  |  |  |  |  |  |  |  |
|                          | Disabled - Disables the switch port operation.                                                                                                    |  |  |  |  |  |  |  |  |
|                          | Auto negotiation - Port auto negotiating speed and duplex with<br>the link partner and selects the highest speed that is compatible<br>with the link partner.                                                      |  |  |  |  |  |  |  |  |
|                          | 10Mbps HDX - Forces the port in 10Mbps half duplex mode.                                                                                                    |  |  |  |  |  |  |  |  |
|                          | 10Mbps FDX - Forces the port in 10Mbps full duplex mode.                                                                                                    |  |  |  |  |  |  |  |  |
|                          | 100Mbps HDX - Forces the port in 100Mbps half duplex mode.                                                                                                    |  |  |  |  |  |  |  |  |
|                          | 100Mbps FDX - Forces the port in 100Mbps full duplex mode.                                                                                                    |  |  |  |  |  |  |  |  |
|                          | 1Gbps FDX - Forces the port in 1Gbps full duplex                                                                                                    |  |  |  |  |  |  |  |  |
| Advertise Duplex         | If duplex is set as auto negotiation, the port only advertises the specified duplex as either Fdx or Hdx to the link partner. By default port will advertise all the supported duplexes if the Duplex is Auto.     |  |  |  |  |  |  |  |  |
| Advertise Speed          | If speed is set as auto negotiation, the port only advertises the specified speeds (10M 100M 1G 2.5G 5G 10G) to the link partner. By default port will advertise all the supported speeds if speed is set as Auto. |  |  |  |  |  |  |  |  |

| Item                        | Description                                                                                                    |
|-----------------------------|----------------------------------------------------------------------------------------------------|
| Flow Control                | If auto speed is selected on a port, this section indicates the flow<br>control capability that is advertised to the link partner, otherwise fixed-<br>speed is used if selected. The Current Rx column indicates whether<br>pause frames on the port are obeyed, and the Current Tx column<br>indicates whether pause frames on the port are transmitted. The Rx<br>and Tx settings are determined by the result of the last Auto<br>Negotiation setting.<br>Check a setting to use flow control. This setting is related to the<br>setting for Configured Link Speed.<br>Note: The 100FX standard doesn't support Auto Negotiation. In<br>100FX mode the flow control capabilities are shown as disabled.                                                                                                   |
| PFC                         | When PFC (802.1Qbb Priority Flow Control) is enabled on a port flow control on a priority level is enabled. Through the Priority field, range (one or more) of priorities can be configured, e.g. '0-3,7' which equals '0,1,2,3,7'. PFC is not supported through auto negotiation. PFC and Flowcontrol cannot both be enabled on the same port.                                                                                                    |
| Maximum Frame<br>Size       | Enter the maximum frame size allowed for the switch port, including FCS. The range is 1518-10240 bytes.                                                                                                    |
| Excessive Collision<br>Mode | <ul> <li>Configure the port transmit collision behavior.</li> <li>Discard: Discard frame after 16 collisions (default).</li> <li>Restart: Restart backoff algorithm after 16 collisions.</li> </ul>                                                                                                    |
| Frame Length Check          | Check an option to configure if frames with incorrect frame length in<br>the EtherType/Length field are to be dropped. An Ethernet frame<br>contains a field EtherType which can be used to indicate the frame<br>payload size (in bytes) for values of 1535 and below. If the EtherType/<br>Length field is above 1535, it indicates that the field is used as an<br>EtherType (indicating which protocol is encapsulated in the payload of<br>the frame). If frame length check is enabled and EtherType/Length<br>field doesn't match the actually payload length, frames with payload<br>size less than 1536 bytes are dropped. If frame length check is<br>disabled, frames are not dropped due to frame length mismatch.<br>Note: No drop counters count frames dropped due to frame length<br>mismatch |
| Save                        | Click Save to store the settings.                                                                                                    |
| Reset                       | Click <b>Reset</b> to clear the settings.                                                                                                    |

## 2.3 VLANs

## 2.3.1 Global VLAN Configuration

The function allows you to configure VLAN control settings. Navigate to **Configuration** > **VLANs** and click **Configuration**.

#### The Global VLAN Configuration page displays.

| Global VLAN Configuration         |                         |              |            |        |                      |                       |                   |                  |                    |  |  |
|-----------------------------------|-------------------------|--------------|------------|--------|----------------------|-----------------------|-------------------|------------------|--------------------|--|--|
| Allow                             | ed Access VL            | ANs          | 1          |        |                      |                       |                   |                  |                    |  |  |
| Ethertype for Custom S-ports 88A8 |                         |              |            |        |                      |                       |                   |                  |                    |  |  |
| Port V                            | Port VLAN Configuration |              |            |        |                      |                       |                   |                  |                    |  |  |
| Port                              | Mode                    | Port<br>VLAN | Port Ty    | pe     | Ingress<br>Filtering | Ingress<br>Acceptance | Egress<br>Tagging | Allowed<br>VLANs | Forbidden<br>VLANs |  |  |
| *                                 | ◇ ∨                     | 1            | $\diamond$ | ~      |                      | <u>ه ا</u>            | ○ ∨               | 1                |                    |  |  |
| 1                                 | Access 🗸                | 1            | C-Port     | $\sim$ | <b>V</b>             | Tagged and Untagged 🗸 | Untag All 🗸 🗸     | 1                |                    |  |  |
| 2                                 | Access 🗸                | 1            | C-Port     | $\sim$ | <b>V</b>             | Tagged and Untagged 🗸 | Untag All 🗸 🗸     | 1                |                    |  |  |
| 3                                 | Access 🗸                | 1            | C-Port     | $\sim$ | <b>V</b>             | Tagged and Untagged 🗸 | Untag All 🗸 🗸     | 1                |                    |  |  |
| 4                                 | Access 🗸                | 1            | C-Port     | $\sim$ |                      | Tagged and Untagged 🗸 | Untag All 🗸 🗸     | 1                |                    |  |  |
| 5                                 | Access 🗸                | 1            | C-Port     | $\sim$ | ×                    | Tagged and Untagged 🗸 | Untag All 🗸 🗸     | 1                |                    |  |  |
| 6                                 | Access 🗸                | 1            | C-Port     | $\sim$ | ×                    | Tagged and Untagged 🗸 | Untag All 🗸 🗸     | 1                |                    |  |  |
| 7                                 | Access 🗸                | 1            | C-Port     | $\sim$ | 1                    | Tagged and Untagged 🗸 | Untag All 🗸 🗸 🗸   | 1                |                    |  |  |
| 8                                 | Access 🗸                | 1            | C-Port     | $\sim$ | <b>V</b>             | Tagged and Untagged 🗸 | Untag All 🗸 🗸     | 1                |                    |  |  |
| 9                                 | Access 🗸                | 1            | C-Port     | $\sim$ | 1                    | Tagged and Untagged 🗸 | Untag All 🗸 🗸     | 1                |                    |  |  |
| 10                                | Access 🗸                | 1            | C-Port     | $\sim$ | ×                    | Tagged and Untagged 🗸 | Untag All 🗸 🗸 🗸   | 1                |                    |  |  |
| 11                                | Access 🗸                | 1            | C-Port     | $\sim$ | <b>V</b>             | Tagged and Untagged 🗸 | Untag All 🗸 🗸     | 1                |                    |  |  |
| 12                                | Access 🗸                | 1            | C-Port     | $\sim$ | ×                    | Tagged and Untagged 🗸 | Untag All 🗸 🗸     | 1                |                    |  |  |
| 13                                | Access 🗸                | 1            | C-Port     | $\sim$ | ×                    | Tagged and Untagged 🗸 | Untag All 🗸 🗸     | 1                |                    |  |  |
| 14                                | Access 🗸                | 1            | C-Port     | $\sim$ |                      | Tagged and Untagged 🗸 | Untag All 🗸 🗸     | 1                |                    |  |  |
| 15                                | Access 🗸                | 1            | C-Port     | $\sim$ | ×                    | Tagged and Untagged 🗸 | Untag All 🗸 🗸     | 1                |                    |  |  |
| 16                                | Access 🗸                | 1            | C-Port     | $\sim$ |                      | Tagged and Untagged 🗸 | Untag All 🗸 🗸     | 1                |                    |  |  |

Save Reset

## **Global VLAN Configuration**

| Item                         | Description                                                                                                    |  |  |
|------------------------------|----------------------------------------------------------------------------------------------------|--|--|
| Global VLAN Configu          | ration                                                                                                    |  |  |
| Allowed Access<br>VLANs      | Enter the string to indicate the allowed access VLANs. VLAN 1 is enabled by default. List range entry is supported.                                             |  |  |
| Ethertype for Custom S-ports | Enter the string to indicate the ethertype/TPID used for custom s-<br>ports. The setting is in force for all ports whose Port Type is set to S-<br>Custom-Port. |  |  |
| Port VLAN Configuration      |                                                                                                    |  |  |
| Port                         | Displays the logical port number for the entry.                                                                                                    |  |  |

| Item      | Description                                                                                                    |
|-----------|----------------------------------------------------------------------------------------------------|
| Mode      | Click the drop-down menu to indicate the behavior of the port.<br>Options:                                                                                                    |
|           | Access: Access ports are normally used to connect to end stations.<br>Dynamic features like Voice VLAN may add the port to more VLANs<br>behind the scenes. Access ports have the following characteristics:<br>Member of exactly one VLAN, the Port VLAN (a.k.a. Access VLAN)<br>which by default is 1 |
|           | Accepts untagged and C-tagged frames                                                                                                    |
|           | Discards all frames not classified to the Access VLAN On                                                                                                    |
|           | egress all frames are transmitted untagged                                                                                                    |
|           | Trunk: Trunk ports can carry traffic on multiple VLANs                                                                                                    |
|           | simultaneously, and are normally used to connect to other                                                                                                    |
|           | switches. I runk ports have the following characteristics:                                                                                                    |
|           | VLANs that a trunk port is member of may be limited by the use of<br>Allowed VLANs                                                                                                    |
|           | Frames classified to a VLAN that the port is not a member of are discarded                                                                                                    |
|           | By default, all frames but frames classified to the Port VLAN (a.k.a. Native VLAN) get tagged on egress. Frames classified to the Port VLAN do not get C-tagged on egress                                                                                                    |
|           | Egress tagging can be changed to tag all frames, in which case only tagged frames are accepted on ingress                                                                                                    |
|           | <b>Hybrid</b> : Hybrid ports resemble trunk ports in many ways, but adds additional port configuration features. In addition to the characteristics described for trunk ports, hybrid ports have these abilities:                                                                                       |
|           | Can be configured to be VLAN tag unaware, C-tag aware, S- tag aware, or S-custom-tag aware                                                                                                    |
|           | Ingress filtering can be controlled                                                                                                    |
|           | Ingress acceptance of frames and configuration of egress tagging can be configured independently                                                                                                    |
| Port VLAN | Enter the string to indicate the port's VLAD ID (range: 1 to 4095, default 1).                                                                                                    |

| Item               | Description                                                                                                    |
|--------------------|----------------------------------------------------------------------------------------------------|
| Port Type          | <ul> <li>Click the drop-down menu to indicate the port type. Options:</li> <li>Unaware: On ingress, all frames, whether carrying a VLAN tag or not, get classified to the Port VLAN, and possible tags are not removed on egress.</li> <li>C-Port: On ingress, frames with a VLAN tag with TPID = 0x8100 get classified to the VLAN ID embedded in the tag. If a frame is untagged or priority tagged, the frame gets classified to the Port VLAN. If frames must be tagged on egress, they will be tagged with a C-tag.</li> <li>S-Port: On egress, if frames must be tagged, they will be tagged with an S-tag. On ingress, frames with a VLAN tag with TPID = 0x88A8 get classified to the VLAN ID embedded in the tag. Priority-tagged frames are classified to the Port VLAN. If the port is configured to accept Tagged Only frames (see Ingress Acceptance below), frames without this TPID are dropped.</li> <li>S-Custom-Port: On egress, if frames are classified to the Port VLAN. If the port is configured to accept Tagged Only frames (see Ingress Acceptance below), frames without this TPID are dropped.</li> <li>S-Custom-Port: On egress, if frames are classified to the Port VLAN. If the port is configured to accept Tagged Only frames (see Ingress Acceptance below), frames without this TPID are dropped.</li> <li>S-Custom-S ports get classified to the VLAN ID embedded in the tag. Priority-tagged frames are classified to the Port VLAN. If the port is configured to accept Tagged Only frames (see Ingress Acceptance below), frames without this TPID are dropped.</li> </ul> |
| Ingress Filtering  | <ul> <li>Click to enable (default) or disable ingress filtering.</li> <li>Enabled: frames classified to a VLAN that the port is not a member of get discarded.</li> <li>Disabled: frames classified to a VLAN that the port is not a member of are accepted and forwarded to the switch engine. However, the port will never transmit frames classified to VLANs that it is not a member of.</li> </ul>                                                                                                    |
| Ingress Acceptance | <ul> <li>Click the drop-down menu to indicate the ingress acceptance type.<br/>Options:</li> <li>Tagged and Untagged: Both tagged and untagged frames are accepted. See Port Type for a description of when a frame is considered tagged.</li> <li>Tagged Only: Only frames tagged with the corresponding Port Type tag are accepted on ingress.</li> <li>Untagged Only: Only untagged frames are accepted on ingress.<br/>See Port Type for a description of when a frame is considered untagged.</li> </ul>                                                                                                    |
| Egress Tagging     | <ul> <li>Click the drop-down menu to indicate the frame egress tagging control. Options:</li> <li>Untag Port VLAN: Frames classified to the Port VLAN are transmitted untagged. Other frames are transmitted with the relevant tag.</li> <li>Tag All: All frames, whether classified to the Port VLAN or not, are transmitted with a tag.</li> <li>Untag All: All frames, whether classified to the Port VLAN or not, are transmitted without a tag. This option is only available for ports in Hybrid mode.</li> </ul>                                                                                                    |
| Allowed VLANs      | Enter the string to indicate the bound VLAN membership.<br>By default, a Trunk or Hybrid port becomes member of all VLANs, and<br>is therefore set to 1 to 4095.                                                                                                    |

| Item            | Description                                                                    |
|-----------------|--------------------------------------------------------------------------------|
| Forbidden VLANs | Enter the string to indicate the exclusion of membership to a VLAN membership. |
|                 | Note: Dynamic VLAN protocols like MVRP and GVRP must be                        |
|                 | prevented from dynamically adding ports to VLANs, which is achieved            |
|                 | through this function.                                                         |
|                 | By default, the field is left blank indicating that the port can be a          |
|                 | member of all possible VLANs.                                                  |
| Save            | Click Save to create a new user account.                                       |
| Reset           | Click <b>Reset</b> to clear the settings.                                      |

#### 2.3.2 SVL Configuration

The function allows you to configure VLAN control settings.

In SVL, one or more VLANs map to a Filter ID (FID). By default, there is a one-to-one mapping from VLAN to FID, in which case the switch acts as an IVL bridge, but with SVL multiple VLANs may share the same MAC address table entries.

#### Navigate to **Configuration** > **VLANs** and click **SVL**.

The Shared VLAN Learning Configuration page displays.

Shared VLAN Learning Configuration

| Delete  | FID  | VLANs |
|---------|------|-------|
| Delete  | 1    |       |
| Add FID |      |       |
| Save R  | eset |       |

#### Shared VLAN Learning Configuration

The following table describes the items in the previous figure.

| Item    | Description                                                                                                    |
|---------|----------------------------------------------------------------------------------------------------|
| Delete  | Click Delete to remove an allocated FID.                                                                                                    |
| FID     | Enter the string to indicate the ID to bind with the VLAN learning function as shown in the MAC table. SVL must be enabled. Range: 1 to 4095. |
| VLANs   | Enter the string to indicate the VLANs to be mapped into FID. Both individual and range entries are supported.                                |
| Add FID | Click Add FID to add a new entry in the SVL table.                                                                                            |
| Save    | Click Save to create a new user account.                                                                                                    |
| Reset   | Click <b>Reset</b> to clear the settings.                                                                                                    |

#### 2.4 QoS

#### 2.4.1 Port Classification

This function allows you to configure the basic QoS Classification settings for all switch ports.

Navigate to **Configuration** > **QoS** and click **Port Classification**.

The QoS Port Classification page displays.

QoS Port Classification

| -   | Ingress |     |     |     |        |            |            | Egress |     |
|-----|---------|-----|-----|-----|--------|------------|------------|--------|-----|
| Ροπ | CoS     | DPL | PCP | DEI | CoS ID | Tag Class. | DSCP Based | Мар    | Мар |
| *   | ◇ ✔     | ◇ ∨ | ◇ ∨ | ◇ ∨ | < ∨    |            |            |        |     |
| 1   | 0 🗸     | 0 🗸 | 0 🗸 | 0 🗸 | 0 🗸    | Disabled   |            |        |     |
| 2   | 0 🗸     | 0 🗸 | 0 🗸 | 0 🗸 | 0 🗸    | Disabled   |            |        |     |
| 3   | 0 🗸     | 0 🗸 | 0 🗸 | 0 🗸 | 0 🗸    | Disabled   |            |        |     |
| 4   | 0 🗸     | 0 🗸 | 0 🗸 | 0 🗸 | 0 🗸    | Disabled   |            |        |     |
| 5   | 0 🗸     | 0 🗸 | 0 🗸 | 0 🗸 | 0 🗸    | Disabled   |            |        |     |
| 6   | 0 🗸     | 0 🗸 | 0 🗸 | 0 🗸 | 0 🗸    | Disabled   |            |        |     |
| 7   | 0 🗸     | 0 🗸 | 0 🗸 | 0 🗸 | 0 🗸    | Disabled   |            |        |     |
| 8   | 0 🗸     | 0 🗸 | 0 🗸 | 0 🗸 | 0 🗸    | Disabled   |            |        |     |
| 9   | 0 🗸     | 0 🗸 | 0 🗸 | 0 🗸 | 0 🗸    | Disabled   |            |        |     |
| 10  | 0 🗸     | 0 🗸 | 0 🗸 | 0 🗸 | 0 🗸    | Disabled   |            |        |     |
| 11  | 0 🗸     | 0 🗸 | 0 🗸 | 0 🗸 | 0 🗸    | Disabled   |            |        |     |
| 12  | 0 🗸     | 0 🗸 | 0 🗸 | 0 🗸 | 0 🗸    | Disabled   |            |        |     |
| 13  | 0 🗸     | 0 🗸 | 0 🗸 | 0 🗸 | 0 🗸    | Disabled   |            |        |     |
| 14  | 0 🗸     | 0 🗸 | 0 🗸 | 0 🗸 | 0 🗸    | Disabled   |            |        |     |
| 15  | 0 🗸     | 0 🗸 | 0 🗸 | 0 🗸 | 0 🗸    | Disabled   |            |        |     |
| 16  | 0 🗸     | 0 🗸 | 0 🗸 | 0 🗸 | 0 🗸    | Disabled   |            |        |     |

Save Reset

## **QoS Port Classification**

| Item        | Description                                                                                                    |
|-------------|----------------------------------------------------------------------------------------------------|
| Port<br>CoS | Displays the port number for the configuration entry.<br>Click the drop-down menu to select the default CoS value.                                                                                                    |
|             | All frames are classified to a CoS. There is a one to one mapping<br>between CoS, queue and priority. A CoS of 0 (zero) has the lowest<br>priority.<br>Note: If the default CoS has been dynamically changed, then the<br>actual default CoS is shown in parentheses after the configured<br>default CoS.                                                                                                    |
| DPL         | Click the drop-down menu to select the default DPL value.<br>All frames are classified to a Drop Precedence Level. If the port is<br>VLAN aware, the frame is tagged and Tag Class. is enabled, then the<br>frame is classified to a DPL that is mapped from the PCP and DEI<br>value in the tag. Otherwise the frame is classified to the default DPL.<br>The classified DPL can be overruled by a QCL entry. |
| PCP         | Click the drop-down menu to select the default PCP value.<br>All frames are classified to a PCP value. If the port is VLAN aware and<br>the frame is tagged, then the frame is classified to the PCP value in<br>the tag. Otherwise the frame is classified to the default PCP value.                                                                                                    |
| DEI         | Click the drop-down menu to select the default DEI value.<br>All frames are classified to a DEI value. If the port is VLAN aware and<br>the frame is tagged, then the frame is classified to the DEI value in the<br>tag. Otherwise the frame is classified to the default DEI value.                                                                                                    |
| CoS ID      | Click the drop-down menu to select the default CoS ID value.<br>Every incoming frame is classified to a CoS ID, which later can be<br>used as basis for rewriting of different parts of the frame.                                                                                                    |
| Tag Class.  | Displays the classification mode for the tagged frames on the port.<br>Disabled: Use default CoS and DPL for tagged frames.<br>Enabled: Use mapped versions of PCP and DEI for tagged<br>frames.<br>Note: This setting has no effect if the port is VLAN unaware. Tagged                                                                                                    |
|             | frames received on VLAN unaware ports are always classified to the default CoS and DPL.                                                                                                    |
| DSCP Based  | Click to enable or disable (default) the DSCP Based QoS Ingress Port classification.                                                                                                    |

| ltem        | Description                                                                                                    |
|-------------|----------------------------------------------------------------------------------------------------|
| Ingress Map | Enter the string to indicate the ID for the Ingress Map (range: 0 to 255). An empty field indicates no map selection.   |
| Egress Map  | Enter the string to indicate the ID for the Egress Map (range: 0 to 511).<br>An empty field indicates no map selection. |
| Save        | Click Save to create a new user account.                                                                                |
| Reset       | Click <b>Reset</b> to clear the settings.                                                                               |

#### 2.4.2 Port Policing

This function allows you to configure the Policer settings for all switch ports. Navigate to **Configuration** > **QoS** and click **Port Policing**. The QoS Ingress Port Policer page displays.

> QoS Ingress Port Policers Flow Control Port Enable Rate Unit \* 500 ~ 1 500 kbps 🗸 2 500 kbps 🗸 3 500 kbps 🗸 4 500 kbps 🗸 5 500 kbps 🗸 kbps 🗸 6 500 7 500 kbps 🗸 8 500 kbps 🗸 9 500 kbps 🗸 10 500 kbps 🗸 11 500 kbps 🗸 12 500 kbps 🗸 13 500 kbps 🗸 14 500 kbps 🗸 kbps 🗸 15 500 kbps 🗸 16 500

Save Reset

#### **QoS Ingress Port Policer**

The following table describes the items in the previous figure.

| Item         | Description                                                                                                    |
|--------------|----------------------------------------------------------------------------------------------------|
| Port         | Displays the port number for the entry.                                                                                                    |
| Enable       | Click to enable or disable (default) the port policer for the port.                                                                                                    |
| Rate         | Enter the string to indicate the control rate of the port policer (values: 10 to 13128147 for kbps, 1 to 13128 Mbps/fps/kfps).                                                          |
| Unit         | Click the drop-down menu to select the measurement unit. Options:<br>kbps<br>Mbps<br>fps<br>kfps                                                                                        |
| Flow Control | Click to enable or disable (default) flow control mode.<br>If flow control is enabled and the port is in flow control mode, then<br>pause frames are sent instead of discarding frames. |
| Save         | Click Save to create a new user account.                                                                                                    |
| Reset        | Click <b>Reset</b> to clear the settings.                                                                                                    |

#### 2.4.3 Queue Policing

This function allows you to configure the Queue Policer settings for all switch ports. Navigate to **Configuration** > **QoS** and click **Quene Policing**.

#### The QoS Ingress Queue Policer Configuration page displays.

| Port | Queue 0 | Queue 1 | Queue 2 | Queue 3 | Queue 4 | Queue 5 | Queue 6 | Queue 7 |
|------|---------|---------|---------|---------|---------|---------|---------|---------|
| For  | Enable  | Enable  | Enable  | Enable  | Enable  | Enable  | Enable  | Enable  |
| *    |         |         |         |         |         |         |         |         |
| 1    |         |         |         |         |         |         |         |         |
| 2    |         |         |         |         |         |         |         |         |
| 3    |         |         |         |         |         |         |         |         |
| 4    |         |         |         |         |         |         |         |         |
| 5    |         |         |         |         |         |         |         |         |
| 6    |         |         |         |         |         |         |         |         |
| 7    |         |         |         |         |         |         |         |         |
| 8    |         |         |         |         |         |         |         |         |
| 9    |         |         |         |         |         |         |         |         |
| 10   |         |         |         |         |         |         |         |         |
| 11   |         |         |         |         |         |         |         |         |
| 12   |         |         |         |         |         |         |         |         |
| 13   |         |         |         |         |         |         |         |         |
| 14   |         |         |         |         |         |         |         |         |
| 15   |         |         |         |         |         |         |         |         |
| 16   |         |         |         |         |         |         |         |         |

#### QoS Ingress Queue Policers

Save Reset

#### **QoS Ingress Queue Policer Configuration**

The following table describes the items in the previous figure.

| Item               | Description                                                                                                    |
|--------------------|----------------------------------------------------------------------------------------------------|
| Port<br>Enable (E) | The port number for which the configuration below applies.<br>Enable or disable the port policer for this switch port. If enabled, rate                                                 |
|                    | and unit options display.                                                                                                    |
| Rate               | Enter the string to indicate the rate for the queue policer (values: 10 to 13128147 for kbps, 1 to 13128 Mbps/fps/kfps).<br>The field displays if one of the queue policers is enabled. |
| Unit               | Click the drop-down menu to indicate the rate unit of measurement<br>(options: kbps or Mbps).<br>The field displays if one of the queue policers is enabled.                            |
| Save               | Click Save to create a new user account.                                                                                                    |
| Reset              | Click <b>Reset</b> to clear the settings.                                                                                                    |

#### 2.4.4 Port Scheduler

This function provides an overview of QoS Egress Port Schedulers for all switch ports.

Navigate to **Configuration** > **QoS** and click **Port Scheduler**. The QoS Egress Port Schedulers page display.

| QoS E     | QoS Egress Port Schedulers |        |     |    |                |    |    |    |    |
|-----------|----------------------------|--------|-----|----|----------------|----|----|----|----|
| Dort      | Mada                       | Weight |     |    |                |    |    |    |    |
| For       | Mode                       | Q0     | Q1  | Q2 | Q3             | Q4 | Q5 | Q6 | Q7 |
| 1         | Strict Priority            | +      | +   | -  | +              | -  | -  | -  | -  |
| 2         | Strict Priority            | +      | -   | -  | +              | -  | -  | +  | -  |
| <u>3</u>  | Strict Priority            | +      | +   | -  | +              |    | -  |    |    |
| 4         | Strict Priority            | •      | -   | -  | •              | •  | -  | •  | •  |
| 5         | Strict Priority            | 1      | 1   |    | $(\mathbf{r})$ | 1  |    | ÷. | 1  |
| <u>6</u>  | Strict Priority            | -      | -   | -  | +              | -  | -  | -  | -  |
| Z         | Strict Priority            | ÷.     | ÷., | -  | ÷.             | ÷. | -  | ÷. | +  |
| <u>8</u>  | Strict Priority            | +      | -   | -  | +              | -  | -  |    | -  |
| 9         | Strict Priority            | -      | -   | -  | -              | -  | -  | -  | -  |
| 10        | Strict Priority            |        |     | +  | ÷.             | +  | +  | +  | +  |
| <u>11</u> | Strict Priority            | -      | -   | -  | +              | -  | -  | -  | -  |
| 12        | Strict Priority            | +      | +   | +  | +              | +  | +  | +  | +  |
| <u>13</u> | Strict Priority            | +      | -   | -  | +              |    | -  |    |    |
| 14        | Strict Priority            | +      | -   | -  | +              | +  | -  | +  | -  |
| <u>15</u> | Strict Priority            | +      | +   | -  | +              |    | -  |    |    |
| <u>16</u> | Strict Priority            | -      | -   | -  | -              | -  | -  | -  | -  |

**QoS Egress Port Schedulers** 

The following table describes the items in the previous figure.

| Item | Description                                                                                                |
|------|----------------------------------------------------------------------------------------------------|
| Port | Displays the logical port settings.<br>Click on a port number to view the Port Scheduler and Shapers page. |
| Mode | Shows the scheduling mode for this port.                                                                   |
| Qn   | Shows the weight for this queue and port.                                                                  |

#### 2.4.4.1 Port Scheduler and Shapers Configuration

This function provides an overview of QoS Egress Port Schedulers for all switch ports.

 Navigate to Configuration > QoS > Port Scheduler and click Port#.. The QoS Egress Port Scheduler and Shapers page displays.

QoS Egress Port Scheduler and Shapers Port 1

Scheduler Mode 2 Queues Weighted 🗸

| Queue Shaper     |      |        | Queue Scheduler |        |             |        |         | Port Shaper |                  |                |      |       |           |
|------------------|------|--------|-----------------|--------|-------------|--------|---------|-------------|------------------|----------------|------|-------|-----------|
| Enable           | Rate | Unit   | Rate-type       | Credit | Cut-through | Weight | Percent |             | •                | Enable         | Rate | Unit  | Rate-type |
| Q7+S             | 00   | kbps 🕚 | ✓ Line ✓        |        |             |        |         |             | $\left( \right)$ |                |      |       |           |
|                  | 00   | kbps 🕚 | ✓ Line ✓        |        |             |        |         |             |                  |                |      |       |           |
|                  | 00   | kbps 🕚 | ✓ Line ✓        |        |             |        |         |             | S<br>T           |                |      |       |           |
|                  | 00   | kbps 🕚 | ✓ Line ✓        |        |             |        |         |             | R<br>I<br>C      | • <b>S</b> 500 | kbp  | s v L | ine 🗸     |
|                  | 00   | kbps 🕚 | ✓ Line ✓        |        |             |        |         |             | т                |                |      |       |           |
| — ॅ <sub>5</sub> | 00   | kbps 🕚 | 🗸 Line 🗸        |        |             |        |         |             |                  |                |      |       |           |
|                  | 00   | kbps 🕚 | 🗸 Line 🗸        |        |             | 17     | 50%     |             |                  |                |      |       |           |
| 5                | 00   | kbps 🕚 | ✓ Line ✓        |        |             | 17     | 50%     | $\bigcirc$  | V                |                |      |       |           |

Save Reset Back

#### **QoS Egress Port Scheduler and Shapers**

| Description                                                                                                    |  |  |  |  |  |
|----------------------------------------------------------------------------------------------------|--|--|--|--|--|
| Click the drop-down menu to indicate the number of queues to be<br>-scheduled as strict and how many are scheduled as weighted on the<br>switch port.                                   |  |  |  |  |  |
| Click to enable or disable (default) the function.                                                                                                    |  |  |  |  |  |
| Enter the string to indicate the rate for the queue policer (values: 10 to 13128147 for kbps, 1 to 13128 Mbps/fps/kfps).<br>The field displays if one of the queue policers is enabled. |  |  |  |  |  |
| Click the drop-down menu to indicate the rate unit of measurement<br>(options: kbps or Mbps).<br>The field displays if one of the queue policers is enabled.                            |  |  |  |  |  |
| Click the drop-down menu to indicate the rate type of the queue shaper. Options:                                                                                                    |  |  |  |  |  |
| <ul> <li>Line: Specify that this shaper operates on line rate.</li> <li>Data: Specify that this shaper operates on data rate.</li> </ul>                                                |  |  |  |  |  |
|                                                                                                    |  |  |  |  |  |

| Item                           | Description                                                                                                    |
|--------------------------------|----------------------------------------------------------------------------------------------------|
| Queue Scheduler<br>Cut-through | Click to enable or disable (default) cut-through.                                                                                        |
| Queue Scheduler<br>Preemption  | Click to enable or disable (default) frame preemption.                                                                                   |
| Queue Scheduler<br>Weight      | Enter the string to indicate the queue weight (values: 1 to 100). This parameter is only available if Scheduler Mode is set to Weighted. |
| Queue Scheduler<br>Percent     | Displays the queue weight as a percentage.                                                                                               |
| Port Shaper Enable             | Click to enable or disable (default) port shaper.                                                                                        |
| Port Shaper Rate               | Enter the string to indicate the rate for the port shaper (values: 100to 13107100/kbps (1 to 13107 Mbps)).                               |
| Port Shaper Unit               | Click the drop-down menu to select the unit measurement (values: kbps/Mbps).                                                             |
| Port Shaper Rate-              | Click the drop-down menu to select the rate type. Options:                                                                               |
| type                           | Line: Specify that this shaper operates on line rate.                                                                                    |
|                                | Data: Specify that this shaper operates on data rate.                                                                                    |
| Save                           | Click Save to create a new user account.                                                                                                 |
| Reset                          | Click <b>Reset</b> to clear the settings.                                                                                                |
| Back                           | Click <b>Back</b> to return to the previous menu without saving settings.                                                                |

#### 2.4.5 Port Shaping

This function provides an overview of QoS Egress Port Shapers for all switch ports. Navigate to **Configuration** > **QoS** and click **Port Shaping**. The

QoS Egress Port Shapers page displays.

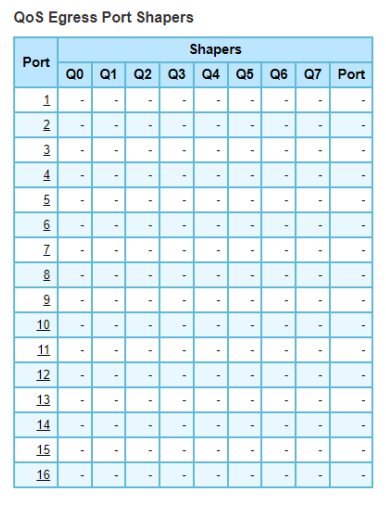

#### **Egress Port Shapers**

The following table describes the items in the previous figure.

| Item | Description                                                                                                    |
|------|----------------------------------------------------------------------------------------------------|
| Port | Displays the logical port for the entry.<br>Click on the port number in order to configure the shapers. See "Port<br>Scheduler and Shapers Configuration" on page 47. |
| Qn   | Displays the shaper rate status: disabled or actual queue shaper rate.                                                                                                |
| Port | Displays the shaper rate status: disabled or actual port shaper rate.                                                                                                 |

#### 2.4.6 Port Tag Remarking

This function provides an overview of QoS Egress Port Tag Remarking for all switch ports.

Navigate to **Configuration** > **QoS** and click **Port Tag Remarking**.

The QoS Egress Port Tag Remarking page displays.

| QoS E     | gress Po   |
|-----------|------------|
| Port      | Mode       |
| 1         | Classified |
| 2         | Classified |
| <u>3</u>  | Classified |
| <u>4</u>  | Classified |
| <u>5</u>  | Classified |
| <u>6</u>  | Classified |
| Z         | Classified |
| <u>8</u>  | Classified |
| <u>9</u>  | Classified |
| <u>10</u> | Classified |
| <u>11</u> | Classified |
| <u>12</u> | Classified |
| <u>13</u> | Classified |
| <u>14</u> | Classified |
| <u>15</u> | Classified |
| <u>16</u> | Classified |

#### **QoS Egress Port Tag Remarking**

The following table describes the items in the previous figure.

| Item | Description                                                                                                    |
|------|----------------------------------------------------------------------------------------------------|
| Port | Displays the logical port for the entry.<br>Click on the port number to to configure tag remarking.                                                                              |
| Mode | Shows the tag remarking mode for this port.<br>Classified: Use classified PCP/DEI values.<br>Default: Use default PCP/DEI values.<br>Mapped: Use mapped versions of CoS and DPL. |

#### Egress Port Tag Remarking Configuration

This function provides an overview of QoS Egress Port Tag Remarking for all switch ports.

1. Navigate to **Configuration > QoS** and click **Port Tag Remarking**.

The QoS Egress Port Tag Remarking page displays.

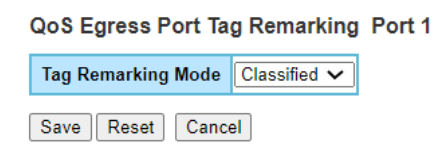

#### **QoS Egress Port Tag Remarking PortN**

The following table describes the items in the previous figure.

| Item               | Description                                                                 |
|--------------------|-----------------------------------------------------------------------------|
| Tag Remarking Mode | Click the drop-down menu select the mode. Options:                          |
|                    | Classified: Use classified PCP/DEI values                                   |
|                    | Default: Use default PCP/DEI values                                         |
|                    | Mapped: Use mapped versions of CoS and DPL                                  |
| Port               | Click the drop-down menu to select the port to configure.                   |
| Save               | Click Save to create a new user account.                                    |
| Reset              | Click <b>Reset</b> to clear the settings.                                   |
| Cancel             | Click <b>Cancel</b> to return to the previous menu without saving settings. |

#### 2.4.7 Port DSCP

This function allows you to configure the basic QoS Port DSCP Configuration settings for all switch ports.

Navigate to **Configuration** > **QoS** and click **Port DSCP**.

| QoS P | ort DSCP   | Configuration |
|-------|------------|---------------|
| 4001  | 011 0 0 01 | ooninguruuon  |

|      | Ingress Egress |                      |                      |
|------|----------------|----------------------|----------------------|
| Port | Translate      | Classify             | Rewrite              |
| *    |                | <ul> <li></li> </ul> | <ul> <li></li> </ul> |
| 1    |                | Disable 🗸            | Disable 🗸            |
| 2    |                | Disable 🗸            | Disable 🗸            |
| 3    |                | Disable 🗸            | Disable 🗸            |
| 4    |                | Disable 🗸            | Disable 🗸            |
| 5    |                | Disable 🗸            | Disable 🗸            |
| 6    |                | Disable 🗸            | Disable 🗸            |
| 7    |                | Disable 🗸            | Disable 🗸            |
| 8    |                | Disable 🗸            | Disable 🗸            |
| 9    |                | Disable 🗸            | Disable 🗸            |
| 10   |                | Disable 🗸            | Disable 🗸            |
| 11   |                | Disable 🗸            | Disable 🗸            |
| 12   |                | Disable 🗸            | Disable 🗸            |
| 13   |                | Disable 🗸            | Disable 🗸            |
| 14   |                | Disable 🗸            | Disable 🗸            |
| 15   |                | Disable 🗸            | Disable 🗸            |
| 16   |                | Disable 🗸            | Disable 🗸            |
| 0    |                |                      |                      |

#### Port DSCP Configuration

The following table describes the items in the previous figure.

| Item                      | Description                                                                                                    |
|---------------------------|----------------------------------------------------------------------------------------------------|
| Port<br>Ingress Translate | Displays the port number of the entry.<br>Click to enable or disable (default) the Ingress Translation settings.                                                                                                    |
| Ingress Classify          | Click the drop-down menu to select the port classification. Options:<br><b>Disable:</b> No Ingress DSCP Classification<br><b>DSCP=0:</b> Classify if incoming (or translated if enabled) DSCP is 0<br><b>Selected:</b> Classify only selected DSCP for which classification is<br>enabled as specified in DSCP Translation window for the specific<br>DSCP<br><b>All:</b> Classify all DSCP |
| Egress                    | <ul> <li>Click the drop-down menu to set the egress rewriting setting.<br/>Options:</li> <li>Disable: No Egress rewrite.</li> <li>Enable: Rewrite enabled without remapping.</li> <li>Remap: DSCP from analyzer is remapped and frame<br/>is remarked with remapped DSCP value.</li> </ul>                                                                                                  |
| Save                      | Click Save to save changes.                                                                                                    |
| Reset                     | Click <b>Reset</b> to undo any changes made locally and revert to previously saved values.                                                                                                    |

#### 2.4.8 DSCP-Based QoS

This function allows you to configure the basic QoS DSCP based QoS Ingress Classification settings for all switches.

Navigate to **Configuration > QoS** and click **DSCP-Based QoS**.

| DSCP-Ba         | sed Qo | S Ingres | s Classifi          |
|-----------------|--------|----------|---------------------|
| DSCP            | Trust  | CoS      | DPL                 |
|                 |        |          | <ul><li>∨</li></ul> |
| 0 (BE)          |        |          |                     |
| 1               | U      |          |                     |
| 2               | 0      |          |                     |
| 3               | 0      |          |                     |
| •               | U      |          |                     |
| •               |        |          |                     |
| -               |        |          |                     |
|                 | 0      |          |                     |
| o (US1)         | U      |          |                     |
| 9<br>10 (15 14) | U      |          |                     |
| 10 (AF 11)      | 0      |          |                     |
| 11              | U      |          |                     |
| 12 (AP12)       | U      |          |                     |
| 13              |        |          |                     |
| 14 (AF13)       | U      |          |                     |
| 10              |        |          |                     |
| 10 (GS2)        | U      |          |                     |
| 1/              | U      |          |                     |
| 18 (AF21)       | U      |          |                     |
| 19              |        |          |                     |
| 20 (AF22)       |        |          |                     |
| 21              |        |          |                     |
| 22 (AF23)       |        |          | • •                 |
| 23              |        | 0 🗸      | 0 🗸                 |
| 24 (CS3)        |        | 0 🗸      | 0 🗸                 |
| 25              |        |          | 0 🗸                 |
| 26 (AF31)       |        | 0 🗸      | 0 🗸                 |
| 27              |        | • •      | 0 🗸                 |
| 28 (AF32)       |        | • •      | 0 🗸                 |
| 29              |        |          | 0 🗸                 |
| 30 (AF33)       |        | • •      | • 🗸                 |
| 31              |        | 0 🗸      | 0 🗸                 |
|                 |        |          |                     |

#### The DSCP based QoS Ingress Classification page displays.

#### **DSCP based QoS Ingress Classification**

The following table describes the items in the previous figure.

| Item                                                                                                    | Description                                                                                                    |
|----------------------------------------------------------------------------------------------------|----------------------------------------------------------------------------------------------------|
| DSCPDisplays the maximum number of supported DSCP (64).TrustClick to enable or disable (default) trust classification. Only |                                                                                                    |
|                                                                                                    | with trusted DSCP values are mapped to a specific CoS and DPL.<br>Frames with untrusted DSCP values are treated as a non-IP frame. |
| CoS                                                                                                    | Click the drop-down menu to set the CoS value (values: 0 to 7).                                                                    |
| DPL                                                                                                    | Click the drop-down menu to set the Drop Precedence Level (values: 0 to 3).                                                        |
| Save                                                                                                    | Click Save to save changes.                                                                                                    |
| Reset                                                                                                    | Click <b>Reset</b> to undo any changes made locally and revert to previously saved values.                                         |

#### 2.4.9 DSCP Translation

This function allows you to configure the basic QoS DSCP Translation settings for all switches. DSCP translation can be done in Ingress or Egress.

Navigate to **Configuration** > **QoS** and click **DSCP Translation**.

| DSCP         Translat         Classify         Remap $22 (C34)$ $22 (C34)$ $33$ $33 \times$ $33 \times$ 0(BE) $0(BE)$ $0(BE)$ $0(BE)$ $33 \times$ $33 \times$ $33 \times$ 1 $1 \times$ $0(BE)$ $1 \times$ $34 (AF41)$ $34 (AF41)$ $34 (AF41)$ 2 $2 \times$ $2 \times$ $36 (AF42)$ $36 (AF42)$ $36 (AF42)$ 3 $3 \times$ $1 \times$ $38 (AF43)$ $38 (AF43)$ $38 (AF43)$ 4 $4 \times$ $1 \times$ $38 (AF43)$ $38 (AF43)$ $38 (AF43)$ 5 $0 \times$ $5 \times$ $39 \times$ $39 \times$ $39 \times$ 6 $0  7 \times$ $38 (AF43)$ $38 (AF43) \times$ $40 (C55) \times$ 7 $7 \times$ $0  7 \times$ $41 \times$ $41 \times$ $41 \times$ 8 (C51) $0  8 (C51) \times$ $0  8 (C51) \times$ $44 \times$ $44 \times$ $44  44 -$ 10 (AF11) $10 (AF11) \times$ $10 (AF11) \times$ $46 (C50) \times$ $46 (C50) $                                                                                                    |           | Ingres               | 8        | Egress               | 31        | 31 🗸        | 31 🗸        |
|----------------------------------------------------------------------------------------------------|-----------|----------------------|----------|----------------------|-----------|-------------|-------------|
| $\circ$ $\circ$                                                                                                    | DSCP      | Translate            | Classify | Remap                | 32 (CS4)  | 32 (CS4) 🗸  | 32 (CS4) 🗸  |
| $0 (BE)$ $0 (BE)$ $34 (AF41)$ $34 (AF41)$ $34 (AF41)$ $34 (AF41)$ 1       1       1       1       1       35 $35 \lor$ $35 \lor$ $35 \lor$ $36 (AF42)$ $36 (AF42)$ $36 (AF42)$ $36 (AF42)$ $36 (AF42)$ $36 (AF42)$ $36 (AF42)$ $36 (AF42)$ $36 (AF42)$ $36 (AF42)$ $36 (AF42)$ $38 (AF43)$ $38 (AF43)$                                                                                                    | •         | <ul> <li></li> </ul> |          | <ul> <li></li> </ul> | 33        | 33 🗸        | 33 🗸        |
| 1       1       35       35       35       35       35         2       2       2       2       2       36       47       36       47       36       47       36       47       37       37       37       37       37       38       44       4       4       4       36       44       38       44       38       44       38       44       38       44       38       44       38       44       38       44       38       44       38       44       38       44       39       38       44       39       39       39       39       40       44       44       44       44       44       44       44       44       44       44       44       44       44       44       44       44       44       44       44       44       44       44       44       44       44       44       44       44       44       45       44       45       44       45       44       44       44       44       44       44       44       44       44       44       44       44       44       46       46       55       55       55                                                                                                    | 0 (BE)    | 0 (BE) 🗸             |          | 0 (BE) 🗸             | 34 (AF41) | 34 (AF41) 🗸 | 34 (AF41) 🗸 |
| 2       2       1       2       38 (AF42)       38 (AF42)       38 (AF42)         3       3       1       3       3       3       3       37       37       37       37         4       4       1       4       38 (AF42)       38 (AF42)       38 (AF42)       38 (AF42)       38 (AF42)         5       5       1       5       38 (AF43)       38 (AF43)       38 (AF43)       38 (AF43)       38 (AF42)       39       38 (AF42)       38 (AF42) | 1         | 1 🗸                  |          |                      | 35        | 35 🗸        | 35 🗸        |
| 3       3       3       3       37       37       37       37         4       4       4       38(AF43)       38(AF43)       38(AF43)       38(AF43)         5       5       6       5       39       39       39       39         6       6       6       7       7       40(CS5)       40(CS5)       40         7       7       7       7       7       41       41       41       42         8(CS1)       8(CS1)       8(CS1)       42       42       42       42       42         9       9       9       9       9       43       43       43       43       43       43       44       44       44       44       44       44       44       44       44       44       44       44       44       44       44       44       44       44       44       44       44       44       44       44       44       44       44       44       44       44       44       44       44       44       44       44       44       44       44       44       44       44       44       44       44       44                                                                                                    | 2         | 2 🗸                  |          | 2 🗸                  | 36 (AF42) | 36 (AF42) 🗸 | 36 (AF42) 🗸 |
| 4       4       6       4       38 (AF43)       1       S39 ×         5       5       1       5       39       39 ×       39 ×         6       6       0       6       40 (CS5)       40 (CS5) ×       40 (CS5) ×         7       7 $\cdot$ 7 $\cdot$ 7       41       41 $\cdot$ 8 (CS1)       8 (CS1) $\cdot$ 8 (CS1)       42       42 $\cdot$ 42         9 $\cdot$ $\cdot$ $\cdot$ $\cdot$ $\cdot$ $\cdot$ $\cdot$ $\cdot$ 10 (AF11)       10 (AF11) × $\cdot$ 10 (AF11) × $\cdot$ $\cdot$ <t< td=""><td>3</td><td>3 🗸</td><td></td><td>3 🗸</td><td>37</td><td>37 🗸</td><td>37 🗸</td></t<>                                                                                                    | 3         | 3 🗸                  |          | 3 🗸                  | 37        | 37 🗸        | 37 🗸        |
| 5       5       5       39       39       39       39       39       39         6       6       6       6       6       40 (CS5)       40 (CS5)       40 (CS5)         7       7       0       7       41       41       41       42         8 (CS1)       8 (CS1)       0       8 (CS1)       42       42       42       42         9       9       0       9       43       43       43       43       44         10 (AF11)       10 (AF11)       11       44       44       44       44       44       44       44       44       44       44       44       44       44       44       44       44       44       44       44       44       44       44       44       44       44       44       44       44       44       44       44       44       44       44       44       44       44       44       44       44       44       44       44       44       44       44       44       44       44       44       44       44       44       44       44       44       44       44       44       44                                                                                                    | 4         | 4 🗸                  |          | 4 🗸                  | 38 (AF43) | 38 (AF43) 🗸 | 38 (AF43) 🗸 |
| 6       6       7       7       6       40 (CS5)       40 (CS5)       40 (CS5)         7       7       7       7       7       41       41       41         8 (CS1)       8 (CS1)       9       9       8 (CS1)       42       42       42         9       9       9       9       9       43       43       43       44         10 (AF11)       10 (AF11)       11       44       44       44       44       44         11       11       11       11       45       45       44       44       44       44       44       44       44       44       44       44       44       44       44       44       44       44       44       44       44       44       44       44       44       44       44       44       44       44       44       44       45       45       46       45       46       46       47       47       47       47       47       47       47       47       47       46       46       46       46       46       46       46       46       46       46       56       56       56 <td< td=""><td>5</td><td>5 🗸</td><td></td><td>5 🗸</td><td>39</td><td>39 🗸</td><td>39 🗸</td></td<>                                                                                                    | 5         | 5 🗸                  |          | 5 🗸                  | 39        | 39 🗸        | 39 🗸        |
| 7       7       0       7       41       41       41         8 (CS1)       8 (CS1)       8 (CS1)       42       42       42         9       9       0       9       9       43       43       43         10 (AF11)       10 (AF11)       10 (AF11)       10 (AF11)       44       44       44         11       11       1       10 (AF11)       44       44       44       44         12 (AF12)       12 (AF12)       11       11       45       45       14       47         13       13       1       1       12 (AF12)       14 (AF13)       48 (CS6)       48 (CS6)       48 (CS6)       48 (CS6)       49       49       49       49       49       49       49       49       49       49       49       49       49       49       49       50       50       50       50       50       50       50       50       50       50       50       50       50       50       50       50       50       50       50       50       50       50       50       50       50       50       50       50       50       50       50       50                                                                                                    | 6         | 6 🗸                  | 0        | 6 🗸                  | 40 (CS5)  | 40 (CS5) 🗸  | 40 (CS5) 🗸  |
| 8 (CS1)       8 (CS1)       8 (CS1)       42       42       42       42         9       9       9       9       9       9       9       43       43       43       43         10 (AF11)       10 (AF11)       10 (AF11)       10 (AF11)       44       44       44       44       44       44       44       44       44       44       44       44       44       44       44       44       44       44       44       44       44       44       44       44       44       44       44       44       44       44       44       44       44       44       44       44       44       44       44       44       44       44       44       44       44       44       44       44       44       44       44       44       44       44       44       44       44       44       44       44       46       66       66       66       66       66       66       46       66       66       66       66       66       66       66       66       66       67       66       66       66       66       67       66       66       66                                                                                                    | 7         | 7 🗸                  |          |                      | 41        | 41 🗸        | 41 🗸        |
| 9       9       9       9       9       9       9       9       9       9       9       9       9       9       9       9       9       9       9       9       9       9       9       9       9       9       9       9       9       9       9       9       9       9       9       9       9       9       9       9       9       9       9       9       9       9       9       9       9       9       9       9       9       9       9       9       9       9       9       9       9       9       9       9       9       9       9       9       9       9       9       9       9       9       9       9       9       9       9       9       9       9       9       9       9       9       9       9       9       9       9       9       9       9       9       9       9       9       9       9       9       9       9       9       9       9       9       9       9       9       9       9       9       9       9       9       9       9       9                                                                                                          | 8 (CS1)   | 8 (CS1) V            |          | 8 (CS1) V            | 42        | 42 🗸        | 42 🗸        |
| 10 (AF11)       10 (AF11)       10 (AF11)       44       44       44         11       11       10 (AF11)       45       45       45         11       11       11       11       45       45       45         12 (AF12)       12 (AF12)       12 (AF12)       46 (EF)       46 (EF)       46 (EF)         13       13       1       1       13       44       47       47         14 (AF13)       14 (AF13)       14 (AF13)       48 (CS6)       48 (CS6)       49       49         16 (CS2)       16 (CS2)       16 (CS2)       16 (CS2)       50       50       50         17       17       17       17       17       51       51       51       51         18 (AF21)       18 (AF21)       19       19       19       53       53       53       53         20 (AF22)       20 (AF22)       22 (AF23)       22 (AF23)       55       55       55       55       55         21       21       22 (AF23)       22 (AF23)       56 (CS7)       56 (CS7)       56 (CS7)       56 (CS7)       56 (CS7)       56 (CS7)       56 (CS7)       56 (CS7)       56 (CS7)       56 (CS7)       56 (CS                                                                                                    | 9         |                      |          |                      | 43        | 43 🗸        | 43 🗸        |
| 11       11       11       11       45       45       45         12 (AF12)       12 (AF12)       12 (AF12)       46 (EF)       46 (EF)       46 (EF)         13       13       13       13       47       47       47         14 (AF13)       14 (AF13)       14 (AF13)       48 (CS6)       48 (CS6)       48 (CS6)         16 (CS2)       16 (CS2)       16 (CS2)       16 (CS2)       16 (CS2)       51       51         17       17       17       17       17       51       51       51       51         18 (AF21)       18 (AF21)       18 (AF21)       52       52       53       53       53         20 (AF22)       1       22 (AF23)       22 (AF23)       56 (CS7)       56 (CS7)       56 (CS7)         21       21       21       22 (AF23)       56 (CS7)       56 (CS7)       56 (CS7)         24 (CS3)       22 (AF23)       22 (AF23)       58       58       58       59         25       25       25       25       26 (AF31)       26 (AF31)       61       61       61         28 (AF32)       28 (AF32)       28 (AF32)       28 (AF32)       62       62       63 <td>10 (AF11)</td> <td>10 (AF11) 🗸</td> <td>0</td> <td>10 (AF11) 🗸</td> <td>44</td> <td>44 🗸</td> <td>44 🗸</td>                            | 10 (AF11) | 10 (AF11) 🗸          | 0        | 10 (AF11) 🗸          | 44        | 44 🗸        | 44 🗸        |
| 12 (AF12)       12 (AF12)       46 (EF)       46 (EF)       46 (EF)         13       13       13       13       47       47         14 (AF13)       14 (AF13)       14 (AF13)       48 (CS6)       48 (CS6)       48 (CS6)         15       15       16 (CS2)       16 (CS2)       18 (AF21)       49       49       49       49         16 (CS2)       16 (CS2)       17       17       17       17       51       51       51         17       17       17       18 (AF21)       18 (AF21)       52       52       52       52       52         18 (AF21)       19       19       19       19       53       53       53       53       53       53       53       53       53       55       55       55       55       55       55       55       55       55       55       55       55       55       55       55       55       55       55       55       55       55       55       55       55       55       55       55       55       55       55       55       55       55       55       55       55       55       55       55       55 <td< td=""><td>11</td><td></td><td></td><td></td><td>45</td><td>45 🗸</td><td>45 🗸</td></td<>                                                                                | 11        |                      |          |                      | 45        | 45 🗸        | 45 🗸        |
| 13       13       13       113       113       47       47       47       47         14       (AF13)       14       (AF13)       14       (AF13)       48       (CS6)       48       (CS6)       48       (CS6)       48       (CS6)       48       (CS6)       48       (CS6)       48       (CS6)       48       (CS6)       49       49       49       49       49       49       49       49       49       49       49       49       49       49       49       49       49       49       49       49       49       49       49       49       49       49       49       49       49       49       49       49       49       49       49       49       49       49       49       49       49       49       49       49       49       49       49       49       49       49       49       49       49       49       49       49       41       45       50       50       50       50       50       50       50       51       51       51       51       51       51       51       51       51       51       51       51       51                                                                                                    | 12 (AF12) | 12 (AF12) V          |          | 12 (AF12) V          | 46 (EF)   | 48 (EF) 🗸   | 46 (EF) 🗸   |
| 14 (AF13)       14 (AF13)       48 (CS6)       48 (CS6)       48 (CS6)         15       15       15       15       49       49       49         16 (CS2)       16 (CS2)       18 (AF21)       50       50       50         17       17       17       17       51       51       51         18 (AF21)       18 (AF21)       18 (AF21)       52       52       53       53         19       19       19       19       20 (AF22)       53       53       53       53       53         20 (AF22)       20 (AF22)       12       22 (AF23)       55       55       55       55       55       55       55       56       55       56       55       56       55       56       55       55       55       55       55       55       55       55       55       55       55       55       55       55       55       55       55       55       55       55       55       55       55       55       55       55       55       55       55       55       55       55       55       55       55       55       55       55       55       55                                                                                                    | 13        | 13 🗸                 |          | 13 🗸                 | 47        | 47 🗸        | 47 🗸        |
| 15       15       15       15       49       49       49       49       49         15       15       15       15       50       50       50       50         16 (CS2)       16 (CS2)       18 (AF21)       16 (CS2)       51       51       51       51       51       51       51       51       51       51       52       52       52       52       52       52       53       53       53       53       53       53       53       53       53       53       53       53       53       53       53       53       53       53       53       53       54       54       54       54       56       55       55       55       55       55       56       55       56       55       56       55       56       55       56       55       56       55       56       55       56       55       56       55       56       55       56       55       56       55       56       55       56       55       56       55       56       55       56       55       55       56       55       56       56       57       56       55                                                                                                    | 14 (AF13) | 14 (AF13) 🗸          | _        | 14 (AF13) 🗸          | 48 (CS6)  | 48 (CS8) 🗸  | 48 (CS6) 🗸  |
| 16 (CS2)       18 (AS21)       18 (AS21)       50       50       50         17       17       17       17       17       51       51       51         18 (AF21)       18 (AF21)       18 (AF21)       52       52       52       52         19       19       19       19       19       53       53       53       53         20 (AF22)       20 (AF22)       10       20 (AF22)       54       54       54       54         21       21       1       21       55       55       55       56       55       56       55       56       56       55       56       56       55       56       56       55       56       55       56       55       56       55       56       55       56       55       56       55       56       55       56       55       56       57       56       57       56       57       56       57       56       57       56       57       56       55       55       55       55       55       55       55       55       55       55       55       55       56       57       56       57       56 <td>15</td> <td></td> <td></td> <td></td> <td>49</td> <td>49 🗸</td> <td>49 🗸</td>                                                                                                    | 15        |                      |          |                      | 49        | 49 🗸        | 49 🗸        |
| 17       17       17       17       17       51       51         18 (AF21)       18 (AF21)       18 (AF21)       52       52       52       52         19       19       19       19       19       53       53       53       53         20 (AF22)       20 (AF22)       20 (AF22)       54       54       54       54         21       21       21       21       55       55       55       56         22 (AF23)       22 (AF23)       22 (AF23)       56       56       57       56         23       23       23       23       24 (CS3)       58       58       58       58         24 (CS3)       22 (AF31)       28 (AF31)       28 (AF31)       59       59       59       59       59       59       59       59       59       59       59       59       59       59       59       59       59       59       59       59       59       59       59       59       50       50       50       50       50       59       59       59       59       59       59       50       50       50       50       50       50       50 </td <td>16 (CS2)</td> <td>16 (CS2) 🗸</td> <td></td> <td>16 (CS2) V</td> <td>50</td> <td>50 🗸</td> <td>50 🗸</td>                                                                         | 16 (CS2)  | 16 (CS2) 🗸           |          | 16 (CS2) V           | 50        | 50 🗸        | 50 🗸        |
| 18 (AF21)       18 (AF21)       18 (AF21)       52       52       52         19       19       19       19       19       53       53       53       53       53       53       53       53       53       53       53       53       54       54       54       54       54       55       55       55       55       55       55       56       55       56       55       56       55       56       55       56       55       56       55       56       55       56       55       56       55       56       55       56       55       56       55       56       55       56       55       56       55       56       55       56       55       56       55       56       55       56       55       56       55       55       56       55       55       56       55       56       55       56       55       56       55       56       55       56       55       57       56       56       55       55       55       55       55       55       55       55       55       56       56       57       56       56       56                                                                                                    | 17        |                      |          |                      | 51        | 51 🗸        | 51 🗸        |
| 19       19       19       19       19       53       53       53       53         20 (AF22)       20 (AF22)       20 (AF22)       20 (AF22)       54       54       54       54         21       21       21       21       55       55       1       55       55         22 (AF23)       22 (AF23)       22 (AF23)       56 (CS7)       56 (CS7)       56 (CS7)       56 (CS7)         23       23       0       23       57       57       57       57         24 (CS3)       1       24 (CS3)       58       58       58       58       58         25       25       1       25       59       59       59       59       59       59       59       59       50       59       50       50       50       50       50       50       50       50       50       50       50       50       50       50       50       50       50       50       50       50       50       50       50       50       50       50       50       50       50       50       50       50       50       50       50       50       50       50       50                                                                                                    | 18 (AF21) | 18 (AF21) 🗸          | 0        | 18 (AF21) V          | 52        | 52 🗸        | 52 🗸        |
| 20 (AF22)       20 (AF22)       20 (AF22)       54       54       54         21       21       21       21       55       55       55         22 (AF23)       22 (AF23)       22 (AF23)       56 (CS7)       56 (CS7)       56 (CS7)         23       23       23       23       23       57       57       57       57         24 (CS3)       24 (CS3)       25       25       25       25       59       59       59       59       59       59       59       59       59       59       59       59       59       59       59       59       59       50       50       50       59       50       50       50       50       50       50       50       50       50       50       50       50       50       50       50       50       50       50       50       50       50       50       50       50       50       50       50       50       50       50       50       50       50       50       50       50       50       50       50       50       50       50       50       50       50       50       50       50       50                                                                                                    | 19        | 19 🗸                 |          | 19 🗸                 | 53        | 53 🗸        | 53 🗸        |
| 21       21       21       21       21       21       21       21       21       21       21       21       21       21       21       21       21       21       21       21       21       21       21       21       21       21       21       21       21       21       21       21       22       22       22       22       22       22       22       22       22       22       22       22       22       22       22       22       22       22       22       22       22       22       22       22       22       22       22       22       22       22       23       2       22       22       23       2       56       57       7       57       7       57       58       58       58       58       58       58       59       59       59       59       59       59       59       59       59       59       59       59       59       59       59       59       50       50       50       50       50       50       50       50       50       50       50       50       51       10       10       10       10<                                                                                                    | 20 (AF22) | 20 (AF22) 🗸          |          | 20 (AF22) V          | 54        | 54 🗸        | 54 🗸        |
| 22 (AF23)       22 (AF23)       22 (AF23)       56 (CS7)       56 (CS7)         23       23       23       23       23       23       57       57       57         24 (CS3)       24 (CS3)       24 (CS3)       58       58       58       58       59         25       25       25       25       26 (AF31)       28 (AF31)       60       60       60       60       60       60       60       60       7       60       60       60       60       60       60       7       60       60       60       60       60       60       60       60       60       60       60       60       60       60       60       60       60       60       60       60       60       60       60       60       60       60       60       60       60       60       60       60       60       60       60       60       60       60       60       60       60       60       60       60       60       60       60       60       60       60       60       60       60       60       60       60       60       60       60       60       60       60 <td>21</td> <td>21 🗸</td> <td></td> <td>21 🗸</td> <td>55</td> <td>55 🗸</td> <td>55 🗸</td>                                                                                   | 21        | 21 🗸                 |          | 21 🗸                 | 55        | 55 🗸        | 55 🗸        |
| 23       23       23       23       23       23       57       57       57         24 (CS3)       24 (CS3)       24 (CS3)       24 (CS3)       58       58       58         25       25       25       25       25       25       59       59       59       59         26 (AF31)       28 (AF31)       22       28 (AF31)       60       80       60       60       60         27       27       27       27       27       28 (AF32)       62       62       62       62       62       63       63       53       59       59       59       59       59       59       59       59       59       59       50       50       50       50       50       50       50       50       50       50       50       50       50       50       50       50       50       50       50       50       50       50       50       50       50       50       50       50       50       50       50       50       50       50       50       50       50       50       50       50       50       50       50       50       50       50       <                                                                                                    | 22 (AF23) | 22 (AF23) V          |          | 22 (AF23) V          | 56 (CS7)  | 56 (CS7) 🗸  | 56 (CS7) 🗸  |
| 24 (CS3)       24 (CS3)       24 (CS3)       58       58       58       58       58       58       58       58       58       59       59       59       59       59       59       59       59       59       59       59       59       59       59       59       59       59       59       59       59       59       59       59       59       59       59       59       59       59       59       59       59       59       59       59       59       59       59       59       59       59       59       59       59       59       59       59       59       59       59       59       59       59       59       59       59       59       59       59       59       59       59       59       59       59       59       59       59       59       59       59       59       59       59       59       59       59       59       59       59       59       59       59       59       59       59       59       59       59       59       59       59       59       59       59       59       59       59       59 <td< td=""><td>23</td><td>23 🗸</td><td></td><td>23 🗸</td><td>57</td><td>57 🗸</td><td>57 🗸</td></td<>                                                                              | 23        | 23 🗸                 |          | 23 🗸                 | 57        | 57 🗸        | 57 🗸        |
| 25       25       25       26       28       28       29       28       28       28       28       28       28       28       28       28       28       28       28       28       28       28       28       28       28       28       28       28       28       28       27       27       27       27       27       27       27       27       27       27       27       27       27       27       27       27       27       27       27       27       27       27       27       27       27       27       27       27       27       27       27       27       27       27       27       27       27       27       27       27       27       27       27       27       27       27       27       27       27       27       27       27       27       27       27       27       27       28       28       28       28       29       28       28       28       29       29       29       29       29       29       29       29       29       29       29       29       29       29       29       29       29 <td< td=""><td>24 (CS3)</td><td>24 (CS3) V</td><td></td><td>24 (CS3) V</td><td>58</td><td>58 🗸</td><td>58 🗸</td></td<>                                                                     | 24 (CS3)  | 24 (CS3) V           |          | 24 (CS3) V           | 58        | 58 🗸        | 58 🗸        |
| 26 (AF31)       26 (AF31)       0       26 (AF31)       0       60       60       0       60       60       0       0       0       0       0       0       0       0       0       0       0       0       0       0       0       0       0       0       0       0       0       0       0       0       0       0       0       0       0       0       0       0       0       0       0       0       0       0       0       0       0       0       0       0       0       0       0       0       0       0       0       0       0       0       0       0       0       0       0       0       0       0       0       0       0       0       0       0       0       0       0       0       0       0       0       0       0       0       0       0       0       0       0       0       0       0       0       0       0       0       0       0       0       0       0       0       0       0       0       0       0       0       0       0       0       0       0 <t< td=""><td>25</td><td>25 🗸</td><td></td><td>25 🗸</td><td>59</td><td>59 🗸</td><td>59 🗸</td></t<>                                                                                                    | 25        | 25 🗸                 |          | 25 🗸                 | 59        | 59 🗸        | 59 🗸        |
| 27       27       27       27       27       27       61       61       61         28 (AF32)       28 (AF32)       28 (AF32)       62       62       62       62         29       29       29       29       63       63       63       63         30 (AF33)       30 (AF33)       30 (AF33)       30 (AF33)       50       63       63                                                                                                    | 26 (AF31) | 26 (AF31) V          | 0        | 26 (AF31) V          | 60        | 60 🗸        | 60 🗸        |
| 28 (AF32)         28 (AF32)         28 (AF32)         62         62         62         62         62         63         63         63         63         63         63         63         63         63         63         63         63         63         63         63         63         63         63         63         63         63         63         63         63         63         63         63         63         63         63         63         63         63         63         63         63         63         63         63         63         63         63         63         63         63         63         63         63         63         63         63         63         63         63         63         63         63         63         63         63         63         63         63         63         63         63         63         63         63         63         63         63         63         63         63         63         63         63         63         63         63         63         63         63         63         63         63         63         63         63         63         63         63                                                                  | 27        | 27 🗸                 |          | 27 🗸                 | 61        | 61 🗸        | 61 🗸        |
| 29         29         29         20         20         63         63         63         63         63         63         63         63         63         63         63         63         63         63         63         63         63         63         63         63         63         63         63         63         63         63         63         63         63         63         63         63         63         63         63         63         63         63         63         63         63         63         63         63         63         63         63         63         63         63         63         63         63         63         63         63         63         63         63         63         63         63         63         63         63         63         63         63         63         63         63         63         63         63         63         63         63         63         63         63         63         63         63         63         63         63         63         63         63         63         63         63         63         63         63         63         63<                                                                           | 28 (AF32) | 28 (AF32) V          |          | 28 (AF32) V          | 62        | 62 🗸        | 62 🗸        |
| 30 (AF33) 30 (AF33) V                                                                                                    | 29        | 29                   | 0        | 29 🗸                 | 63        | 63 🗸        | 63 🗸        |
|                                                                                                    | 30 (AF33) | 30 (AE33) ¥          | 0        | 30 (AE33) ¥          | Sava De   | cot         |             |

#### **DSCP** Translation

The following table describes the items in the previous figure.

| Item  | Description                                                                                |
|-------|--------------------------------------------------------------------------------------------|
| DSCP  | Displays the maximum number of supported DSCP values (range:0 to 63).                      |
| Trust | Click to enable or disable (default) trust for the DSCP entry.                             |
| CoS   | Click the drop-down menu to select the precedence level (values: 0 to 3).                  |
| DPL   | Click the drop-down menu to select the CoS value (values: 0 to 7).                         |
| Save  | Click Save to save changes.                                                                |
| Reset | Click <b>Reset</b> to undo any changes made locally and revert to previously saved values. |

#### 2.4.10 DSCP Classification

This function allows you to configure the mapping of CoS and DPL to DSCP value. Navigate to **Configuration** > **QoS** and click **DSCP Classification**. The DSCP Classification page displays.

#### **DSCP Classification**

| CoS  | DSCP DP0 | DSCP DP1             | DSCP DP2 | DSCP DP3 |  |
|------|----------|----------------------|----------|----------|--|
| *    | ◇ ∨      | <ul> <li></li> </ul> | < ∨      | ✓ ✓      |  |
| 0    | 0 (BE) 🗸 | 0 (BE) 🗸             | 0 (BE) 🗸 | 0 (BE) 🗸 |  |
| 1    | 0 (BE) 🗸 | 0 (BE) 🗸             | 0 (BE) 🗸 | 0 (BE) 🗸 |  |
| 2    | 0 (BE) 🗸 | 0 (BE) 🗸             | 0 (BE) 🗸 | 0 (BE) 🗸 |  |
| 3    | 0 (BE) 🗸 | 0 (BE) 🗸             | 0 (BE) 🗸 | 0 (BE) 🗸 |  |
| 4    | 0 (BE) 🗸 | 0 (BE) 🗸             | 0 (BE) 🗸 | 0 (BE) 🗸 |  |
| 5    | 0 (BE) 🗸 | 0 (BE) 🗸             | 0 (BE) 🗸 | 0 (BE) 🗸 |  |
| 6    | 0 (BE) 🗸 | 0 (BE) 🗸             | 0 (BE) 🗸 | 0 (BE) 🗸 |  |
| 7    | 0 (BE) 🗸 | 0 (BE) 🗸             | 0 (BE) 🗸 | 0 (BE) 🗸 |  |
| Save | Reset    |                      |          |          |  |

#### **DSCP Classification**

The following table describes the items in the previous figure.

| Item     | Description                                                                                                 |
|----------|----------------------------------------------------------------------------------------------------|
| CoS      | Displays the identifier for the class of service entry.                                                     |
| DSCP DP0 | Click the drop-down menu to select the classified DSCP value (values: 0 to 63) for Drop Precedence Level 0. |
| DSCP DP1 | Click the drop-down menu to select the classified DSCP value (values: 0 to 63) for Drop Precedence Level 1. |
| DSCP DP2 | Click the drop-down menu to select the classified DSCP value (values: 0 to 63) for Drop Precedence Level 2. |
| DSCP DP3 | Click the drop-down menu to select the classified DSCP value (values: 0 to 63) for Drop Precedence Level 3. |
| Save     | Click Save to save changes.                                                                                 |
| Reset    | Click <b>Reset</b> to undo any changes made locally and revert to previously saved values.                  |

#### 2.4.11 Ingress Map

This function shows a table of QoS Ingress Maps which is made up of individual map entries. Each entry has a key and an action. The key indicates which fields of the frame will be mapped to the fields specified by and according to the action. Each Map can hold a number of map rules, or mappings between possible keys and actions.

Which of those rules will be applied depends on the selection of (Key-Type, Action-Type). Each row describes a user-defined map.

Maps contain multiple rules. The page allows you to view and configure the key and action filters that will be used when searching through the rules.

#### Navigate to Configuration > QoS and click Ingress Map. The

QoS Ingress Map Configuration page displays.

|         | map Configuration |
|---------|-------------------|
| Ingress | Map ID            |
| MAP ID  | 0                 |
|         |                   |
| Ingress | Map Key           |
| Map Key | PCP V             |
|         |                   |
| Ingrase | Man Action        |
| ingress | map Action        |
| CoS     | Disabled 🗸        |
| DPL     | Disabled 🗸        |
| PCP     | Disabled 🗸        |
| DEI     | Disabled 🗸        |
| DSCP    | Disabled 🗸        |
|         |                   |
| CoS ID  | Disabled 🗸        |

#### **QoS Ingress Map Configuration**

|           | Item       | Description                                                              |
|-----------|------------|--------------------------------------------------------------------------|
|           | Map ID     | Displays the map ID for the entry. Click the ID to edit the Ingress map. |
| Fiberroad | TSN Series | 23                                                                       |

| Item                 | Description                                                                                                    |
|----------------------|----------------------------------------------------------------------------------------------------|
| Кеу-Туре             | Displays the key type for the entry. Options:<br><b>PCP:</b> Use PCP as key for tagged frames and none for the rest.<br>Table width: 1 |
|                      | <b>PCP - DEI:</b> Use PCP/DEI as key for tagged frames and none for the rest. Table width: 2                                           |
|                      | <b>DSCP:</b> Use DSCP as key for IP frames and none for the rest.<br>Table width: 8                                                    |
|                      | <b>DSCP - PCP - DEI:</b> Use DSCP as key for IP frames, PCP/DEI for tagged frames and none for the rest. Table width:10                |
| Action-Type          | Indicates the Action Type for filtering the map rules when applying the map. Options:                                                  |
|                      | CoS: Class of Service                                                                                                    |
|                      | DPL: Drop Precedence Level                                                                                                    |
|                      | PCP: Priority Code Point                                                                                                    |
|                      | DEI: Drop Eligible Indicator                                                                                                    |
|                      | Cos ID: Cos ID                                                                                                    |
| QoS Ingress Map      | Click to modify the selected entry. Options:                                                                                           |
| Modification Buttons | Edit: Edits the map                                                                                                    |
|                      | <b>Delete</b> : Deletes the map                                                                                                    |
|                      | Add: Adds a new map in the table                                                                                                    |
| Refresh              | Click <b>Refresh</b> to refresh the page.                                                                                              |
| Remove All           | Click <b>Remove All</b> to remove all Ingress Maps (and their corresponding rules).                                                    |

#### 2.4.12 Egress Map

This function displays QoS Egress Maps made up of individual map entries. Each entry has a key and an action indicating the field of the frame corresponding to the specified field action. Each Map can hold a number of map rules, or mappings between possible keys and actions. Which of those rules will be applied depends on the selection of (Key-Type, Action-Type).

NOTE: This is just an overview of the configured maps. The user can add new ones or edit existing maps using the Add/Edit buttons. Click on the lowest plus sign (empty map entry) to add a new Ingress Map to the table.

#### **QoS Map Rules Configuration**

Maps have multiple rules inside them and this page allows to view and configure the key and action filters that will be used when searching through the rules. To see and configure the set of rules for each map click on the Map ID (link) for each map. (Note: not the edit button).

Navigate to **Configuration** > **QoS** and click **Egress Map**. The QoS Egress Map Configuration page displays.

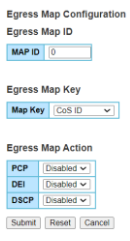

#### **QoS Egress Map Configuration**

| Item   | Description                                       |
|--------|---------------------------------------------------|
| Map ID | Indicates the Map (unique) ID. Range is 0 to 511. |

| Кеу-Туре                               | Indicates the Key Type that will be used to filter the map rules when<br>applying the map. As mentioned above, map rules can have various<br>keys and this is to make a select set of them. Possible Key types are:<br><b>CoS ID</b> : Use classified COS ID as key. Table width: 1<br><b>CoS ID - DPL</b> : Use classified COS ID and DPL as key. Table width: 4<br><b>DSCP</b> : Use classified DSCP as key. Table width: 8<br><b>DSCP - DPL</b> : Use classified DSCP and DPL as key. Table width: 32 |  |  |  |  |  |
|----------------------------------------|----------------------------------------------------------------------------------------------------|--|--|--|--|--|
| QoS Egress Map<br>Modification Buttons | It is possible to modify each map (or add new maps) in the table using the following buttons:                                                                                                    |  |  |  |  |  |
|                                        | Edit: Edits the map.                                                                                                    |  |  |  |  |  |
|                                        | <b>Delete</b> : Deletes the map.                                                                                                    |  |  |  |  |  |
|                                        | Add: Adds a new map in the table.                                                                                                    |  |  |  |  |  |
| Refresh                                | Click <b>Refresh</b> to refresh the page.                                                                                                    |  |  |  |  |  |
| Remove All                             | Click <b>Remove All</b> to remove all Ingress Maps (and their corresponding rules).                                                                                                    |  |  |  |  |  |

#### 2.4.13 QoS Control List

This function shows the QoS Control List (QCL) consisting of the QCEs. Each row describes a defined QCE. The maximum number of QCEs is 256 on each switch. Click on the lowest plus sign to add a new QCE to the list.

Navigate to Configuration > QoS and click QoS Control List. The QoS Control List Configuration page displays.

|                |     |     |   |    |      |   | Por     | t Me | embe | rs |    |    |    |                     |    |         |           |
|----------------|-----|-----|---|----|------|---|---------|------|------|----|----|----|----|---------------------|----|---------|-----------|
| 1              | 2   | 3   | 4 | 5  | 6    | 7 | 8       | 9    | 10   | 11 | 12 | 13 | 14 | 15                  | 16 |         |           |
| ⁄              |     |     | • |    |      |   |         |      |      |    |    |    |    | <ul><li>✓</li></ul> |    |         |           |
| Key Parameters |     |     |   |    |      |   |         |      |      |    |    |    |    |                     |    |         |           |
| D              | MAC | :   |   | Ar | ту   |   | ~       |      |      |    |    |    |    |                     |    | CoS     |           |
| 5              | MAC | •   |   | Ar | пу   | ~ | <u></u> |      |      |    |    |    |    |                     |    | DPL     | Default ~ |
| la             | ıg  |     |   | Ar | ηγ   |   | ~       |      |      |    |    |    |    |                     |    | DSCP    | Default   |
| V              | D   |     |   | Ar | ηλ   | ~ | -       |      |      |    |    |    |    |                     |    | PCP     | Default 🗸 |
| P              | СР  |     |   | Ar | пу ∿ | - |         |      |      |    |    |    |    |                     |    | DEI     | Default 🗸 |
| D              | EI  |     |   | Ar | ny 🗸 | • |         |      |      |    |    |    |    |                     |    | Policy  |           |
| In             | ner | Tag |   | A  | ۱у   |   | ~       |      |      |    |    |    |    |                     |    | Ingress |           |
| In             | ner | VID |   | Ar | пy   | ~ | •       |      |      |    |    |    |    |                     |    | Map ID  |           |
| In             | ner | PCF | P | Ar | ny 🗸 | • |         |      |      |    |    |    |    |                     |    |         |           |
| 1              | ner | DEI |   | Ar | ny 🗸 | • |         |      |      |    |    |    |    |                     |    |         |           |
| In             |     |     |   |    |      |   |         |      |      |    |    |    |    |                     |    | 1       |           |

Save Reset Cancel

#### **QoS Control List Configuration**

| Item        | Description                                                                                                    |
|-------------|----------------------------------------------------------------------------------------------------|
| QCE<br>Port | Indicates the QCE ID.<br>Indicates the list of ports configured with the <b>QCE</b> or <b>Any</b> .                                                                                                    |
| DMAC        | Indicates the destination MAC address. Possible values are:<br><b>Any (default):</b> Match any DMAC<br><b>Unicast:</b> Match unicast DMAC<br><b>Multicast:</b> Match multicast DMAC<br><b>Broadcast:</b> Match broadcast DMAC |

|          | <mac>: Match specific DMAC</mac>                                                                                          |  |
|----------|----------------------------------------------------------------------------------------------------|--|
| SMAC     | Match specific source MAC address or Any.                                                                                 |  |
| Тад Туре | Indicates tag type. Possible values are:                                                                                  |  |
|          | Any (default): Match tagged and untagged frames.<br>Untagged: Match untagged frames.                                      |  |
|          | <b>Tagged:</b> Match tagged frames.<br><b>C-Tagged:</b> Match C-tagged frames.<br><b>S-Tagged:</b> Match S-tagged frames. |  |

| Item                   | Description                                                                                                    |  |  |  |  |  |  |
|------------------------|----------------------------------------------------------------------------------------------------|--|--|--|--|--|--|
| VID                    | Indicates (VLAN ID), either a specific VID or range of VIDs (range 1 to 4095 or Any).                                                           |  |  |  |  |  |  |
| PCP                    | Indicates the Priority Code Point. Single values, a range, or Anyare displayed.                                                                 |  |  |  |  |  |  |
| DEI                    | Indicates a Drop Eligible Indicator. Values: 0, 1 or Any.                                                                                       |  |  |  |  |  |  |
| Frame Type             | Indicates the type of frame. Possible values are:                                                                                               |  |  |  |  |  |  |
|                        | Any: Match any frame type.                                                                                                    |  |  |  |  |  |  |
|                        | Ethernet: Match EtherType frames.                                                                                                    |  |  |  |  |  |  |
|                        | LLC: Match (LLC) frames.                                                                                                    |  |  |  |  |  |  |
|                        | SNAP: Match (SNAP) frames.                                                                                                    |  |  |  |  |  |  |
|                        | IPv4: Match IPv4 frames.                                                                                                    |  |  |  |  |  |  |
|                        | ■ IPv6: Match IPv6 frames.                                                                                                    |  |  |  |  |  |  |
| Action                 | Indicates the classification action taken on ingress frame if parameters configured are matched with the frame's content. Possible actions are: |  |  |  |  |  |  |
|                        | CoS: Classify Class of Service.                                                                                                    |  |  |  |  |  |  |
|                        | DPL: Classify Drop Precedence Level.                                                                                                    |  |  |  |  |  |  |
|                        | DSCP: Classify DSCP value.                                                                                                    |  |  |  |  |  |  |
|                        | PCP: Classify PCP value.                                                                                                    |  |  |  |  |  |  |
|                        | DEI: Classify DEI value.                                                                                                    |  |  |  |  |  |  |
|                        | Policy: Classify ACL Policy number.                                                                                                    |  |  |  |  |  |  |
|                        | Ingress Map: Classify Ingress Map ID.                                                                                                    |  |  |  |  |  |  |
| Modification Buttons C | Click an option to modify the selected QCE (QoS Control Entry) entry. Options:                                                                  |  |  |  |  |  |  |
|                        | Insert: Inserts a new QCE before the current row.                                                                                               |  |  |  |  |  |  |
|                        | <b>Edits</b> : Edits the QCE.                                                                                                    |  |  |  |  |  |  |
|                        | Move Up: Moves the QCE up the list.                                                                                                    |  |  |  |  |  |  |
|                        | Move Down: Moves the QCE down the list.                                                                                                    |  |  |  |  |  |  |
|                        | <b>Delete</b> : Deletes the QCE.                                                                                                    |  |  |  |  |  |  |
|                        | Add to End of List: The lowest plus sign adds a new entry at<br>the bottom of the QCE listings.                                                 |  |  |  |  |  |  |

#### 2.4.14 Storm Policing

This storm policers for the switch are configured on this page. There is a unicast storm policer, multicast storm policer, and a broadcast storm policer, only for flooded frames, i.e. frames with a (VLAN ID, DMAC) pair not present in the MAC Address table.

Navigate to **Configuration** > **QoS** and click **Storm Policing**. The Storm Policer Configuration page displays.

Global Storm Policer Configuration

| Frame Type | Enable | Rate | Unit  |
|------------|--------|------|-------|
| Unicast    |        | 10   | fps 🗸 |
| Multicast  |        | 10   | fps 🗸 |
| Broadcast  |        | 10   | fps 🗸 |

#### **Storm Policer Configuration**

The following table describes the items in the Global Storm Policer Configuration figure.

| Item       | Description                                                       |
|------------|-------------------------------------------------------------------|
| Frame Type | Display the frame type for which the configuration below applies. |

| Item   | Description                                                                                                    |
|--------|----------------------------------------------------------------------------------------------------|
| Enable | Click to enable or disable (default) the global storm policer for the given frame type.                                                                                                  |
| Rate   | Enter the string to indicate the rate for the global storm policer (value: 10 to 13128147 fps or kbps, and 1 to 13128 kfps or Mbps). Supported rates are divisible by 10 fps or 25 kbps. |
| Unit   | Click the drop-down menu to select the unit of measure for the global storm policer rate (value: fps, kfps, kbps or Mbps).                                                               |
| Save   | Click Save to save changes.                                                                                                    |
| Reset  | Click <b>Reset</b> to undo any changes made locally and revert to previously saved values.                                                                                               |

The following table describes the items in the Port Storm Policer Configuration figure. Port storm policers for all switch ports are configured on this page.

| Port Storm Policer Configuration |        |               |        |                  |                |        |                |      |        |  |  |
|----------------------------------|--------|---------------|--------|------------------|----------------|--------|----------------|------|--------|--|--|
| Bort                             |        | Unicast Frame | s      | E                | Broadcast Fram | es     | Unknown Frames |      |        |  |  |
| Port                             | Enable | Rate          | Unit   | Enable Rate Unit |                | Enable | Rate           | Unit |        |  |  |
| *                                |        | 500           | < v    |                  | 500            | < v    |                | 500  | < v    |  |  |
| 1                                |        | 500           | kbps 🗸 |                  | 500            | kbps 🗸 |                | 500  | kbps 🗸 |  |  |
| 2                                |        | 500           | kbps 🗸 |                  | 500            | kbps 🗸 |                | 500  | kbps 🗸 |  |  |
| 3                                |        | 500           | kbps 🗸 |                  | 500            | kbps 🗸 |                | 500  | kbps 🗸 |  |  |
| 4                                |        | 500           | kbps 🗸 |                  | 500            | kbps 🗸 |                | 500  | kbps 🗸 |  |  |
| 5                                |        | 500           | kbps 🗸 |                  | 500            | kbps 🗸 |                | 500  | kbps 🗸 |  |  |
| 6                                |        | 500           | kbps 🗸 |                  | 500            | kbps 🗸 |                | 500  | kbps 🗸 |  |  |
| 7                                |        | 500           | kbps 🗸 |                  | 500            | kbps 🗸 |                | 500  | kbps 🗸 |  |  |
| 8                                |        | 500           | kbps 🗸 |                  | 500            | kbps 🗸 |                | 500  | kbps 🗸 |  |  |
| 9                                |        | 500           | kbps 🗸 |                  | 500            | kbps 🗸 |                | 500  | kbps 🗸 |  |  |
| 10                               |        | 500           | kbps 🗸 |                  | 500            | kbps 🗸 |                | 500  | kbps 🗸 |  |  |
| 11                               |        | 500           | kbps 🗸 |                  | 500            | kbps 🗸 |                | 500  | kbps 🗸 |  |  |
| 12                               |        | 500           | kbps 🗸 |                  | 500            | kbps 🗸 |                | 500  | kbps 🗸 |  |  |
| 13                               |        | 500           | kbps 🗸 |                  | 500            | kbps 🗸 |                | 500  | kbps 🗸 |  |  |
| 14                               |        | 500           | kbps 🗸 |                  | 500            | kbps 🗸 |                | 500  | kbps 🗸 |  |  |
| 15                               |        | 500           | kbps 🗸 |                  | 500            | kbps 🗸 |                | 500  | kbps 🗸 |  |  |
| 16                               |        | 500           | kbps 🗸 |                  | 500            | kbps 🗸 |                | 500  | kbps 🗸 |  |  |

Save Reset

#### Port Storm Policer Configuration

| Item           | Description                                                                                                    |
|----------------|----------------------------------------------------------------------------------------------------|
| Port<br>Enable | Displays the port number for the configuration below applies.<br>Click enable or disable (default) the storm policer for this switch port.                                   |
| Rate           | Enter the string to indicate the rate for the port storm policer (value: 10 to 13128147 fps or kbps, and 1 to 13128 kfps or Mbps). Supported                                 |
| Unit           | rates are divisible by 10 fps or 25 kbps.<br>Click the drop-down menu to select the unit of measurement for the<br>port storm policer rate (value: fps, kfps, kbps or Mbps). |
| Save           | Click Save to save changes.                                                                                                    |
| Reset          | Click <b>Reset</b> to undo any changes made locally and revert to previously saved values.                                                                                   |

## 2.5 TSN

#### 2.5.1 PTP Check

When using TAS and PSFP between network elements, it is required to have a common global time reference provided by PTP. When booting the device, it will take some time for a configured PTP application to get locked to the common time reference. It may cause malfunctioning of TAS and PSFP if config-change is issued

before PTP time is in a Locked or Locking state. A function which can delay the issue of config-change until PTP is Locked/Locking or a configurable time has passed, can be configured here.

Navigate to **Configuration** > **TSN** and click **PTP check**. The TSN Configuration page displays.

# TSN Configuration ParametersProcedureTime onlyTimeout20PTPport0

Save Reset

#### **TSN Configuration**

The following table describes the items in the TSN Configuration page.

| Item      | Description                                                                                                  |
|-----------|----------------------------------------------------------------------------------------------------|
| Procedure | Click the drop-down menu to select how to ensure PTP state.<br>Options:<br>None<br>Time only<br>Time and Ptp |
| Timeout   | Enter a string to indicate the maximal number of seconds to wait before config_change is issued.             |
| PTPport   | Enter a string to indicate the PTP port to use for sensing PTP status                                        |
| Save      | Click Save to save changes.                                                                                  |
| Reset     | Click <b>Reset</b> to undo any changes made locally and revert to previously saved values.                   |

#### 2.5.2 Frame Preemption

This function provides an overview of TSN Egress Port Frame Preemption Configuration.

Navigate to **Configuration** > **TSN** and click **Frame Preemption**. The Frame Preemption Configuration page displays.

| - raine | ······              |                    |                   |            |    |      |        |       |            |            |    |  |  |
|---------|---------------------|--------------------|-------------------|------------|----|------|--------|-------|------------|------------|----|--|--|
| Devt    | From Droomstion TV  |                    | Verifi Dischle TV |            | P  | reem | ptable | e Que | ues 1      | гх         |    |  |  |
| Pon     | Frame Preemption 1X | Start without LLDP | Verify Disable TX | <b>Q</b> 0 | Q1 | Q2   | Q3     | Q4    | <b>Q</b> 5 | <b>Q</b> 6 | Q7 |  |  |
| *       |                     |                    |                   |            |    |      |        |       |            |            |    |  |  |
| 1       |                     |                    |                   |            |    |      |        |       |            |            |    |  |  |
| 2       |                     |                    |                   |            |    |      |        |       |            |            |    |  |  |
| 3       |                     |                    |                   |            |    |      |        |       |            |            |    |  |  |
| 4       |                     |                    |                   |            |    |      |        |       |            |            |    |  |  |
| 5       |                     |                    |                   |            |    |      |        |       |            |            |    |  |  |
| 6       |                     |                    |                   |            |    |      |        |       |            |            |    |  |  |
| 7       |                     |                    |                   |            |    |      |        |       |            |            |    |  |  |
| 8       |                     |                    |                   |            |    |      |        |       |            |            |    |  |  |
| 9       |                     |                    |                   |            |    |      |        |       |            |            |    |  |  |
| 10      |                     |                    |                   |            |    |      |        |       |            |            |    |  |  |
| 11      |                     |                    |                   |            |    |      |        |       |            |            |    |  |  |
| 12      |                     |                    |                   |            |    |      |        |       |            |            |    |  |  |
| 13      |                     |                    |                   |            |    |      |        |       |            |            |    |  |  |
| 14      |                     |                    |                   |            |    |      |        |       |            |            |    |  |  |
| 15      |                     |                    |                   |            |    |      |        |       |            |            |    |  |  |
| 16      |                     |                    |                   |            |    |      |        |       |            |            |    |  |  |

Frame Preemption Configuration

Save Reset Cancel

#### **Frame Preemption Configuration**

The following table describes the items in the Frame Preemption Configuration page.

| Item                   | Description                                                                                                    |
|------------------------|----------------------------------------------------------------------------------------------------|
| Port                   | Displays the logical port for the settings contained in the same row.<br>Please note that Frame Preemption is not supported on ports with<br>maximum speed 25 Gigabit/sec and is also not supported on 10G<br>Gigabit/sec Aquantia Copper port.                                                                                                    |
| Frame Preemption<br>TX | Click to enable or disable (default) the value of the 802.3br<br>aMACMergeEnableTx parameter for the port. This value determines<br>whether frame preemption is enabled (TRUE) or disabled (FALSE) in<br>the MAC Merge sublayer in the transmit direction.                                                                                                    |
| Start without LLDP     | Click to enable or disable (default) when this field is checked, Frame<br>Preemption will be active when Frame Preemption TX is checked.                                                                                                    |
| Verify Disable TX      | Click to enable or disable (default) the value of the 802.3br<br>aMACMergeVerifyDisableTx parameter for the port. This value<br>determines whether the verify function is disabled (TRUE) or enabled<br>(FALSE) in the MAC Merge sublayer in the transmit direction.                                                                                                    |
| Preemptable Queues     | Click to select the parameter to a preemptive status for the priority. If checked, it takes value preemptable if frames queued for the priority are to be transmitted using the preemptable service for the Port. If not checked, it takes value express if frames queued for the priority are to be transmitted using the express service for the Port and preemption is enabled for the Port. |
| Save                   | Click Save to save changes.                                                                                                    |
| Reset                  | Click <b>Reset</b> to undo any changes made locally and revert to previously saved values.                                                                                                    |
| Cancel                 | Click <b>Cancel</b> to return to the previous menu without saving any updates.                                                                                                    |

## 2.5.3 TAS

#### 2.5.3.1 Ports

This function allows the user to inspect the current TAS configurations, and possibly change them as well.

1. Navigate to **Configuration** > **TSN** > **TAS** and click **Ports**.

The TAS Configuration Parameters page displays.

| TASC                              | onfigurati | on P  | aram   | eters | 8    |      |    |    |    |    |          |                  |       |                |               |           |               |
|-----------------------------------|------------|-------|--------|-------|------|------|----|----|----|----|----------|------------------|-------|----------------|---------------|-----------|---------------|
| Alway                             | s Guard Ba | nd op | tion [ | Enabl | ed 🗸 | 5    |    |    |    |    |          |                  |       |                |               |           |               |
| TAS Port Configuration Parameters |            |       |        |       |      |      |    |    |    |    |          |                  |       |                |               |           |               |
|                                   |            |       |        | G     | ate  |      |    |    |    |    |          |                  |       | Cycle Time     |               |           |               |
| Port                              | Enabled    |       |        |       | Sta  | ates |    |    |    | GC | L Length | GCL              | Value | Unit           | Extension, ns | Base Time | Config Change |
|                                   |            | QO    | Q1     | Q2    | Q3   | Q4   | Q5 | Q6 | Q7 |    |          |                  |       |                |               |           |               |
| *                                 |            |       |        |       |      |      |    |    |    |    | 0        |                  | 100   | ◇ ∨            | 256           | 0         |               |
| 1                                 |            |       |        |       |      |      |    |    |    |    | 0        | Configure        | 100   | MilliSeconds V | 256           | 0         |               |
| 2                                 |            |       |        |       |      |      |    |    |    |    | 0        | <u>Configure</u> | 100   | MilliSeconds 🗸 | 256           | 0         |               |
| 3                                 |            |       |        |       |      |      |    |    |    |    | 0        | <u>Configure</u> | 100   | MilliSeconds 🗸 | 256           | 0         |               |
| 4                                 |            |       |        |       |      |      |    |    |    |    | 0        | <u>Configure</u> | 100   | MilliSeconds 🗸 | 256           | 0         |               |
| 5                                 |            |       |        |       |      |      |    |    |    |    | 0        | Configure        | 100   | MilliSeconds 🗸 | 256           | 0         |               |
| 6                                 |            |       |        |       |      |      |    |    |    |    | 0        | Configure        | 100   | MilliSeconds 🗸 | 256           | 0         |               |
| 7                                 |            |       |        |       |      |      |    |    |    |    | 0        | Configure        | 100   | MilliSeconds 🗸 | 256           | 0         |               |
| 8                                 |            |       |        |       |      |      |    |    |    |    | 0        | Configure        | 100   | MilliSeconds 🗸 | 256           | 0         |               |
| 9                                 |            |       |        |       |      |      |    |    |    |    | 0        | <u>Configure</u> | 100   | MilliSeconds 🗸 | 256           | 0         |               |
| 10                                |            |       |        |       |      |      |    |    |    |    | 0        | Configure        | 100   | MilliSeconds 🗸 | 256           | 0         |               |
| 11                                |            |       |        |       |      |      |    |    |    |    | 0        | Configure        | 100   | MilliSeconds 🗸 | 256           | 0         |               |
| 12                                |            |       |        |       |      |      |    |    |    |    | 0        | Configure        | 100   | MilliSeconds 🗸 | 256           | 0         |               |
| 13                                |            |       |        |       |      |      |    |    |    |    | 0        | Configure        | 100   | MilliSeconds 🗸 | 256           | 0         |               |
| 14                                |            |       |        |       |      |      |    |    |    |    | 0        | Configure        | 100   | MilliSeconds 🗸 | 256           | 0         |               |
| 15                                |            |       |        |       |      |      |    |    |    |    | 0        | <u>Configure</u> | 100   | MilliSeconds 🗸 | 256           | 0         |               |
| 16                                |            |       |        |       |      |      |    |    |    |    | 0        | <u>Configure</u> | 100   | MilliSeconds 🗸 | 256           | 0         |               |

Save Reset

#### **TAS Configuration Parameters**

The following table describes the items in the TAS Configuration Parameters page.

| Item                    | Description                                                                                                    |
|-------------------------|----------------------------------------------------------------------------------------------------|
| Always Guard Band       | <ul> <li>Click the drop-down menu to enable (default) or disable the Always Guard Band optiondefines how the values are calculated.</li> <li>If a Gate Control List does not contain SetAndHold and/or SetAndRelease operations the Always Guard Band option has no effect.</li> <li>If a Gate Control List does contain SetAndHold and SetAndRelease operations then:</li> <li>When Always Guard Band is Enabled, a guard band is implemented on all queues, both Express and Preemptible queues.</li> <li>When Always Guard Band is Disabled, a guard band is only implemented on Preemptible queues.</li> </ul> |
| Port                    | Displays the port number of the device.                                                                                                    |
| Gate Enabled            | Click to enabled or disable (default) the parameter which determines whether traffic scheduling is active (true) or inactive (false).                                                                                                    |
| Gate States             | Click to enable (default) or disable the initial value of the port open states that is used when no Gate Control List is active on the Port.                                                                                                    |
| GCL Length              | Enter an string to indicate the Admin Gate Control List length<br>parameter for the Port (range: 0 to 256). The integer value indicates<br>the number of entries Gate Control Elements in the Gate Control List.                                                                                                    |
| GCL                     | Displays the link to the Gate Control List parameter configuration.                                                                                                    |
| Cycle Time              |                                                                                                    |
| Cycle Time Value        | Enter the string to indicate the Admin Cycle Time (range: admin cycle Time 1 to 999999999, cycle time 256 to 999999999 nanoseconds) as defined by the number of units defined in the Unit field. The default value is 100 milliseconds.                                                                                                    |
| Cycle Time Unit         | Click the drop-down menu to select unit for the Admin Cycle Time (values: milliseconds, microseconds or nanoseconds).                                                                                                    |
| Cycle Time<br>Extension | Enter a string to indicate the integer in nanoseconds (range: 256 to 999999999) defining the maximum amount of time by which the gating cycle for the Port is permitted to be extended when a new cycle configuration is installed. The default value is 256 nanoseconds.                                                                                                    |
| Base Time               | Enter a string to indicate the Admin value of base time, expressed as an IEEE 1588 precision time protocol (PTP) timescale.                                                                                                    |
| Config Change           | Click to enable or disable (default) the Configuration Change<br>parameter signals the start of a configuration change. After a<br>successful configuration change, the configured Admin values will<br>become the Oper values, which are displayed in the Monitor/TSN/TAS<br>web page. If the value of parameter Base Time is in the future, the<br>configuration change will be executed at Base Time.                                                                                                    |
| Save                    | Click Save to save changes.                                                                                                    |
| Reset                   | Click <b>Reset</b> to undo any changes made locally and revert to previously saved values.                                                                                                    |

#### 2.5.3.2 Max SDU

This function allows you to inspect the current TAS configurations, and possibly change them as well.

Navigate to **Configuration** > **TSN** > **TAS** and click **Max SDU**.

#### The TAS SDU Configuration page displays.

TAS SDU Configuration

| Dent |      | Max SDU Size |      |      |      |      |      |      |  |  |  |
|------|------|--------------|------|------|------|------|------|------|--|--|--|
| Port | Q0   | Q1           | Q2   | Q3   | Q4   | Q5   | Q6   | Q7   |  |  |  |
| *    | 1536 | 1536         | 1536 | 1536 | 1536 | 1536 | 1536 | 1536 |  |  |  |
| 1    | 1536 | 1536         | 1536 | 1536 | 1536 | 1536 | 1536 | 1536 |  |  |  |
| 2    | 1536 | 1536         | 1536 | 1536 | 1536 | 1536 | 1536 | 1536 |  |  |  |
| 3    | 1536 | 1536         | 1536 | 1536 | 1536 | 1536 | 1536 | 1536 |  |  |  |
| 4    | 1536 | 1536         | 1536 | 1536 | 1536 | 1536 | 1536 | 1536 |  |  |  |
| 5    | 1536 | 1536         | 1536 | 1536 | 1536 | 1536 | 1536 | 1536 |  |  |  |
| 6    | 1536 | 1536         | 1536 | 1536 | 1536 | 1536 | 1536 | 1536 |  |  |  |
| 7    | 1536 | 1536         | 1536 | 1536 | 1536 | 1536 | 1536 | 1536 |  |  |  |
| 8    | 1536 | 1536         | 1536 | 1536 | 1536 | 1536 | 1536 | 1536 |  |  |  |
| 9    | 1536 | 1536         | 1536 | 1536 | 1536 | 1536 | 1536 | 1536 |  |  |  |
| 10   | 1536 | 1536         | 1536 | 1536 | 1536 | 1536 | 1536 | 1536 |  |  |  |
| 11   | 1536 | 1536         | 1536 | 1536 | 1536 | 1536 | 1536 | 1536 |  |  |  |
| 12   | 1536 | 1536         | 1536 | 1536 | 1536 | 1536 | 1536 | 1536 |  |  |  |
| 13   | 1536 | 1536         | 1536 | 1536 | 1536 | 1536 | 1536 | 1536 |  |  |  |
| 14   | 1536 | 1536         | 1536 | 1536 | 1536 | 1536 | 1536 | 1536 |  |  |  |
| 15   | 1536 | 1536         | 1536 | 1536 | 1536 | 1536 | 1536 | 1536 |  |  |  |
| 16   | 1536 | 1536         | 1536 | 1536 | 1536 | 1536 | 1536 | 1536 |  |  |  |

Save Reset

#### **TAS SDU Configuration**

The following table describes the items in the TAS SDU Configuration page.

| Item        | Description                                                                                                    |
|-------------|----------------------------------------------------------------------------------------------------|
| Port        | Displays the port number of the device.                                                                                                    |
| Maximum SDU | Enter the value of the Maximum SDU size parameter for the traffic<br>class supported by the port (values: unsigned integer in the range 0 to<br>10240). A value of 0 is interpreted as the Maximum SDU size<br>supported by the underlying MAC: 10240. The default value of the<br>Maximum SDU parameter is 1536.<br>The Maximum SDU size parameter is used to calculate the guard<br>band time = Maximum SDU * 8 / LINK_SPEED (sec)<br>If frame preemption is enabled and a gate operaton is SetAndHold,<br>the guard band time in preemptable queues is automatically selected<br>as the frame preemption minimum fragment size plus 64 bytes.<br>A queue is said to be preemptible, if frame preemption is enabled, and<br>if this queue is not opened in a SetAndHold gate operation. |
| Save        | Click Save to save changes.                                                                                                    |
| Reset       | Click <b>Reset</b> to undo any changes made locally and revert to previously saved values.                                                                                                    |

#### 2.5.3.2 PSFP

#### **Flow Meter**

This function allows you to inspect the current PSFP configurations.

1. Navigate to **Configuration** > **TSN** > **PSFP** and click **Flow Meter**.

The PSFP Flow Meter Configuration page displays.

| PSFP FI | 'SFP Flow Meter Configuration |       |      |     |     |     |              |                |          |
|---------|-------------------------------|-------|------|-----|-----|-----|--------------|----------------|----------|
| Delete  | FMI ID                        | CIR   | CBS  | EIR | EBS | CF  | СМ           | Drop On Yellow | Mark Red |
| Delete  | 0                             | 10000 | 2048 | 0   | 0   | 0 🗸 | ColorBlind 🗸 |                |          |
| Add New | Entry                         |       |      |     |     |     |              |                |          |
| Save    | Reset                         |       |      |     |     |     |              |                |          |

#### **PSFP Flow Meter Configuration**

The following table describes the items in the PSFP Flow Meter Configuration page.

| Item           | Description                                                                                                    |
|----------------|----------------------------------------------------------------------------------------------------|
| Delete         | Click <b>Delete</b> to remove the entry. It will be deleted during the next save.                                                                                                    |
| FMI ID         | Enter a string to indicate the FlowMeterInstance parameter is an index                                                                                                    |
|                | into the FlowMeterTable.                                                                                                    |
| CIR            | Enter a string to indicate the FlowMeterCIR parameter contains an integer value that represents the CIR value for the flow meter, in bit/s.                                                                                      |
| CBS            | Enter a string to indicate the FlowMeterCBS parameter contains an integer value that represents the CBS value for the flow meter, in octets.                                                                                     |
| EIR            | Additional information required.                                                                                                    |
| EBB            | Additional information required.                                                                                                    |
| CF             | Additional information required.                                                                                                    |
| СМ             | Additional information required.                                                                                                    |
| Drop on Yellow | Additional information required.                                                                                                    |
| Mark RED       | Click to enable or disable (default) the FlowMeterMarkAllFramesRed parameter contains a Boolean value that indicates whether, if the MarkAllFramesRed function is enabled, all frames are to be discarded (TRUE) or not (FALSE). |
| Add New Entry  | Click Add New Entry to add Flow Meter entry.                                                                                                    |
| Save           | Click Save to save changes.                                                                                                    |
| Reset          | Click <b>Reset</b> to undo any changes made locally and revert to previously saved values.                                                                                                    |

#### Stream Filter

This function allows you to inspect the current PSFP configurations.

Navigate to **Configuration > TSN > PSFP** and click **Steam Filter**.

The PSFP Stream Filter Configuration page displays.

| PSFP St | PSFP Stream Filter Configuration |           |               |               |        |            |          |        |            |                       |
|---------|----------------------------------|-----------|---------------|---------------|--------|------------|----------|--------|------------|-----------------------|
| Delete  | SFI ID                           | Stream ID | Stream Enable | Priority Spec | SGI ID | SGI Enable | SDU Size | FMI ID | FMI Enable | Oversize Block Enable |
| Delete  |                                  |           |               |               |        |            |          |        |            |                       |
| Add New | Entry                            |           |               |               |        |            |          |        |            |                       |
| Save    | Reset                            |           |               |               |        |            |          |        |            |                       |

#### **Stream Filter Configuration**

The following table describes the items in the PSFP Stream Filter Configuration page.

| Item          | Description                                                                                                    |
|---------------|----------------------------------------------------------------------------------------------------|
| Delete        | Click <b>Delete</b> to remove the entry. It will be deleted during the next save.                                                                                                  |
| SFIID         | Enter a string to indicate the Stream Filter Instance parameter is an index into the StreamFilterTable.                                                                            |
| Stream ID     | The Stream Handle Spec parameter contains a stream identifier specification value. A value of -1 denotes the wild card value; all positive values denote stream identifier values. |
| Stream Enable | Click to enable or disable (default) the stream function.                                                                                                    |
| Priority Spec | Click the drop-down menu to specify a priority value (value: -1 denotes the wild card value; zero or positive values denote priority).                                             |

| SGI ID                   | Enter a string to indicate the Stream Gate Instance parameter contains the index of an entry in the Stream Gate Table.                                                                                                    |
|--------------------------|----------------------------------------------------------------------------------------------------|
| SDU Size                 | Enter a string to indicate the MaximumSDUSize parameter specifies<br>the maximum allowed frame size for the stream. Any frame exceeding<br>this value will be dropped. A value of 0 denote that the<br>MaximumSDUSize filter is disabled for this stream. |
| FMIID                    | Enter a string to indicate the FlowMeterInstanceID parameter of an<br>entry in the Flow Meter Table. A value of -1 denotes that no flow meter<br>is assigned; zero or positive values denote flow meter IDs.                                              |
| FMI Enable               | Click to enable or disable (default) the FMI function.                                                                                                    |
| Oversize Block<br>Enable | Click to enable or disable (default) the object to indicate whether the StreamBlockedDueToOversizeFrame function is enabled (TRUE) or disabled (FALSE).                                                                                                   |
| Add New Entry            | Click Add New Entry to add Stream Filter entry.                                                                                                    |
| Save                     | Click Save to save changes.                                                                                                    |
| Reset                    | Click <b>Reset</b> to undo any changes made locally and revert to previously saved values.                                                                                                    |

#### Stream Gate

This function allows you to inspect the current PSFP configurations, and possibly change them as well.

#### Navigate to **Configuration** > **TSN** > **PSFP** and click **Steam Gate**.

The PSFP Stream Gate parameters Configuration page displays.

| PSFP SC | 2SFP SGI Configuration |         |          |            |        |           |                       |           |            |                   |                           |                 |               |
|---------|------------------------|---------|----------|------------|--------|-----------|-----------------------|-----------|------------|-------------------|---------------------------|-----------------|---------------|
| Delete  | SGUD                   | G       | ate      | Cycle Time |        |           | Base Time             | Admin IPV | GCL Length | GCI Configuration | Enable Gate-closed-due-to |                 | Config Change |
| Delete  | 30112                  | Enabled | States   | value      | unit   | extension | Base time Admin IPV G |           | OOL Lengui | CCL Comgulation   | invalid-rx                | octets-exceeded | coming change |
| Delete  | 0                      |         | Closed 🗸 |            | 0 ns 🗸 | 0         | 0                     | 0 🗸       | 0          | Configure         |                           |                 | ÷             |
| Add New | Entry                  |         |          |            |        |           |                       |           |            |                   |                           |                 |               |
| Save    | Reset                  |         |          |            |        |           |                       |           |            |                   |                           |                 |               |

#### **PSFP Stream Gate parameters Configuration**

The following table describes the items in the PSFP Stream Gate parameters Configuration page.

| Item                    | Description                                                                                                    |
|-------------------------|----------------------------------------------------------------------------------------------------|
| Delete                  | Click <b>Delete</b> to remove the entry. It will be deleted during the next save.                                                                                                    |
| SGI ID                  | Enter an string to indicate a parameter for the Stream Gate ID.                                                                                                    |
| Gate Enabled            | Click to enable or disable (default) the Gate Enabled parameter determines.                                                                                                    |
| Gate States             | Click the drop-down menu to select the administrative value of the GateStates parameter (options: open, closed).                                                                                                    |
| Cycle Time Value        | Enter an string to indicate the administrative value of the cycle time for<br>the gate. The time may be specified in either milli seconds, micro<br>seconds or nano seconds as defined by the field Cycle Time unit. |
| Cycle Time unit         | Enter an string to indicate the unit used for specifying the administrative cycle time (values: ns, us or ms).                                                                                                    |
| Cycle Time<br>Extension | Enter an string to indicate the administrative value of the CycleTimeExtension parameter for the gate (value: unsigned integer number of nanoseconds).                                                               |

| Item                                              | Description                                                                                                    |
|---------------------------------------------------|----------------------------------------------------------------------------------------------------|
| Base Time                                         | Enter an string to indicate the administrative value of the BaseTime parameter for the gate (value: a representation of a PTPtime value, consisting of decimal number of seconds since epoch). The time can be given with a resolution of nine decimals. |
| Admin IPV                                         | Click the drop-down menu to select the administrative value of the IPV parameter for the gate. A value of -1 denotes the nullvalue.                                                                                                    |
| GCL Length                                        | Enter an string to indicate the number of entries in the Gate Control List.                                                                                                    |
| GCL Configuration                                 | Displays the configuration of the Gate Control List.                                                                                                    |
| Enable Gate-closed-<br>due-to invalid-rx          | Click to enable or disable (default) whether to close the gate if invalid data is received.                                                                                                    |
| Enable Gate-closed-<br>due-to octets-<br>exceeded | Click to enable or disable (default) whether to close the gate if too many octets are received.                                                                                                    |
| Config Change                                     | The ConfigChange parameter signals the start of a configuration<br>change for the gate when it is set to TRUE. This should only be done<br>when the various administrative parameters are all set to appropriate<br>values.                              |
| Add New Entry                                     | Click Add New Entry to add Stream Gate entry.                                                                                                    |
| Save                                              | Click Save to save changes.                                                                                                    |
| Reset                                             | Click <b>Reset</b> to undo any changes made locally and revert to previously saved values.                                                                                                    |

#### 2.5.3.3 FRER

This function allows you to inspect the current FRER configurations Navigate to **Configuration** > **TSN** and click **FRER** The FRER Configuration Parameters page displays.

| Configurat | ion                     |           |           |           |                |               |                  |            |                        |        |            |        |       |              |
|------------|-------------------------|-----------|-----------|-----------|----------------|---------------|------------------|------------|------------------------|--------|------------|--------|-------|--------------|
| Instance   | Mada                    | Enable FR | Frankla   |           |                |               | Reco             | very       | Latent Error Detection |        |            |        |       |              |
| mstarroe   | moute                   |           | FREN YEAR | Algorithm | History Length | Reset Timeout | Take-no-sequence | Individual | Terminate              | Enable | Error Diff | Period | Paths | Reset Period |
| 0          | Generation $\checkmark$ |           | 1         | Vector 🛩  | 2              | 1000          |                  |            |                        |        | 100        | 2000   | 2     | 30000        |
| Streams    |                         |           |           |           |                |               |                  |            |                        |        |            |        |       |              |
| Ingress    | Streams List            |           |           |           |                |               |                  |            |                        |        |            |        |       |              |
|            |                         |           |           |           |                |               |                  |            |                        |        |            |        |       |              |
| Ports      |                         |           |           |           |                |               |                  |            |                        |        |            |        |       |              |
| Egre       | ss Port List            |           |           |           |                |               |                  |            |                        |        |            |        |       |              |
|            |                         |           |           |           |                |               |                  |            |                        |        |            |        |       |              |
| Save R     | eset Cancel             |           |           |           |                |               |                  |            |                        |        |            |        |       |              |

#### **FRER Configuration Parameters**

The following table describes the items in the FRER Configuration Parameters page.

| Item             | Description                                                        |
|------------------|--------------------------------------------------------------------|
| Instance         | Displays the instance of the identifier.                           |
| Mode             | Displays the mode of operation: Generation or Recovery.            |
|                  |                                                                    |
| Enable           | Displays the FRER instance status.                                 |
| Ingress Streams  | Enter a string to indicate the list of ingress stream IDs.         |
| FRER VLAN        | Displays the VLAN ID that ingress flows get classified to.         |
| Egress Ports     | Displays the port numbers that this FRER instance will hit.        |
| Algorithm        | Displays the algorithm used by Recovery function. Vector or match. |
| History Length   | Displays the history length of vector algorithm.                   |
| Reset Timeout    | Displays the reset timeout of Recovery function.                   |
| Take-no-sequence | If true, accept all frames whether they are R-tagged or not.       |
| Individual       | Displays the individual recovery status.                           |
| Terminate        | Strip R-Tag from a frame before presenting it on egress.           |
| Enable           | Enable/disable Latent error detection.                             |
| Error Diff       | Displays the latent error detection error difference.              |
| Period           | Displays the latent error detection period.                        |

| Paths         | Displays the latent error detection paths.            |  |  |  |  |  |  |  |  |
|---------------|-------------------------------------------------------|--|--|--|--|--|--|--|--|
| Reset Period  | isplays the latent error detection reset period.      |  |  |  |  |  |  |  |  |
| Oper          | splays the operational state of FRER instance.        |  |  |  |  |  |  |  |  |
| Warnings      | splays the operational warnings of FRER instance.     |  |  |  |  |  |  |  |  |
| Latent Error  | Displays any detected latent errors.                  |  |  |  |  |  |  |  |  |
| Configuration | Click to modify an entry. Options:                    |  |  |  |  |  |  |  |  |
| Buttons       | Edit: Edits the FRER instance.                        |  |  |  |  |  |  |  |  |
|               | Delete: Deletes the FRER instance.                    |  |  |  |  |  |  |  |  |
|               | Add: Adds new FRER instance.                          |  |  |  |  |  |  |  |  |
| Refresh       | Click <b>Refresh</b> to refresh the page immediately. |  |  |  |  |  |  |  |  |

# 2.5.4 PTP

This function allows you to configure and inspect the current PTP clock settings.

- 1. Navigate to **Configuration** and click **PTP**.
  - The PTP Clock Configuration page displays.

| PTP External Clock Mode |                                        |            |                                                                                                    |         |  |  |  |  |  |  |
|-------------------------|----------------------------------------|------------|----------------------------------------------------------------------------------------------------|---------|--|--|--|--|--|--|
| One_PPS_Mo              | de Disable                             | 、<br>、     | -                                                                                                    |         |  |  |  |  |  |  |
| External Enab           | le False                               | 、<br>、     | <ul> <li>Image: A set of the set of the</li></ul> |         |  |  |  |  |  |  |
| Adjust Method           | i Auto                                 | Auto       |                                                                                                    |         |  |  |  |  |  |  |
| Clock Frequer           | ncy 1                                  |            |                                                                                                    |         |  |  |  |  |  |  |
| PTP Clock C             | PTP Clock Configuration                |            |                                                                                                    |         |  |  |  |  |  |  |
| Delete                  | Clock                                  | HW/ Domain |                                                                                                    | Brofile |  |  |  |  |  |  |
| Delete                  | Instance Hw Domain Device type Profile |            |                                                                                                    |         |  |  |  |  |  |  |
|                         | No Clock                               |            |                                                                                                    |         |  |  |  |  |  |  |
|                         | Instances Present                      |            |                                                                                                    |         |  |  |  |  |  |  |
|                         |                                        |            |                                                                                                    |         |  |  |  |  |  |  |

Add New PTP Clock Save Reset

#### PTP Clock Configuration

The following table describes the items in the PTP Clock Configuration page.

| Item            | Description                                                                                              |  |  |  |  |  |
|-----------------|----------------------------------------------------------------------------------------------------|--|--|--|--|--|
| One_PPS_Mode    | Click the drop-down menu to select the One_pps_mode configuration.<br>The following values are possible: |  |  |  |  |  |
|                 | Output: Enable the 1 pps clock output                                                                    |  |  |  |  |  |
|                 | Input: Enable the 1 pps clock input                                                                      |  |  |  |  |  |
|                 | Disable: Disable the 1 pps clock in/out-put                                                              |  |  |  |  |  |
| External Enable | Click the drop-down menu to configure the External Clock output.<br>The following values are possible:   |  |  |  |  |  |
|                 | True: Enable the external clock output                                                                   |  |  |  |  |  |
|                 | False: Disable the external clock output                                                                 |  |  |  |  |  |
| Adjust Method   | Click the drop-down menu to configure the Frequency adjustment configuration.                            |  |  |  |  |  |
|                 | LTC: Select Local Time Counter (LTC) frequency control                                                   |  |  |  |  |  |
|                 | <ul> <li>Single: Select SyncE DPLL frequency control, if allowed by<br/>SyncE</li> </ul>                 |  |  |  |  |  |
|                 | Independent: Select an oscillator independent of SyncE for<br>frequency control, if supported by the HW  |  |  |  |  |  |
|                 | Common: Select second DPLL for PTP, Both DPLL have the same (SyncE recovered) clock.                     |  |  |  |  |  |
|                 | Auto: AUTO Select clock control, based on PTP profile and<br>available HW resources.                     |  |  |  |  |  |

| Item            | Description                                                |
|-----------------|------------------------------------------------------------|
| Clock Frequency | Enter a string to indicate the Clock Frequency.            |
|                 | The possible range of values are 1 - 25000000 (1 - 25MHz). |

The following table describes the items in the PTP External Clock Configuration page.

| Item              | Description                                                                                                    |
|-------------------|----------------------------------------------------------------------------------------------------|
| Delete            | Check this box and click on <b>Save</b> to delete the clock instance.                                                                                                    |
| Clock Instance    | Indicates the instance number of a particular Clock Instance [03].<br>Click on the <b>Clock Instance</b> number to edit the Clock details.                                                                                                    |
| HW Domain         | Indicates the HW clock domain used by the clock.                                                                                                    |
| Device Type       | <ol> <li>Indicates the Type of the Clock Instance. There are five Device Types.</li> <li>Ord-Bound - clock's Device Type is Ordinary-Boundary Clock.</li> <li>P2p Transp - clock's Device Type is Peer to Peer Transparent<br/>Clock.</li> <li>E2e Transp - clock's Device Type is End to End Transparent Clock.</li> <li>Master Only - clock's Device Type is Master Only.</li> <li>Slave Only - clock's Device Type is Slave Only.</li> </ol> |
| Profile           | Indicates the profile used by the clock.                                                                                                    |
| Add New PTP Clock | Click Add New PTP Clock to create a new clock instance.                                                                                                    |
| Save              | Click Save to save changes.                                                                                                    |
| Reset             | Click <b>Reset</b> to reset the the page immediately.                                                                                                    |

# 3. Monitor

# 3.1 Ports

#### 3.1.1 Traffic Overview

This page provides an overview of general traffic statistics for all switch ports. Navigate to **Monitor** > **Ports** and click **Traffic Overview**. The

Bast Statistics Or

Port Statistics Overview page displays.

|           | Packets  |             | B        | ytes                 | E | rrors       | D        | Filtered    |          |
|-----------|----------|-------------|----------|----------------------|---|-------------|----------|-------------|----------|
| Port      | Received | Transmitted | Received | Received Transmitted |   | Transmitted | Received | Transmitted | Received |
| 1         | 0        | 0           | 0        | 0                    | 0 | 0           | 0        | 0           | 0        |
| 2         | 0        | 0           | 0        | 0                    | 0 | 0           | 0        | 0           | 0        |
| 3         | 0        | 0           | 0        | 0                    | 0 | 0           | 0        | 0           | 0        |
| 4         | 0        | 0           | 0 0      |                      | 0 | 0           | 0        | 0           | 0        |
| 5         | 0        | 0           | 0        |                      | 0 | 0           | 0        | 0           | 0        |
| 6         | 0        | 0           | 0        | 0                    | 0 | 0           | 0        | 0           | 0        |
| Z         | 0        | 0           | 0        | 0                    | 0 | 0           | 0        | 0           | 0        |
| â         | 0        | 0           | 0        | 0                    | 0 | 0           | 0        | 0           | 0        |
| 2         | 0        | 0           | 0        | 0                    | 0 | 0           | 0        | 0           | 0        |
| <u>10</u> | 0        | 0           | 0        | 0                    | 0 | 0           | 0        | 0           | 0        |
| 11        | 0        | 0           | 0        | 0                    | 0 | 0           | 0        | 0           | 0        |
| 12        | 0        | 0           | 0        | 0                    | 0 | 0           | 0        | 0           | 0        |
| 13        | 0        | 0           | 0        | 0                    | 0 | 0           | 0        | 0           | 0        |
| 14        | 0        | 0           | 0        | 0                    | 0 | 0           | 0        | 0           | 0        |
| <u>15</u> | 0        | 0           | 0        | 0                    | 0 | 0           | 0        | 0           | 0        |
| <u>16</u> | 153163   | 3952        | 23760523 | 1507844              | 0 | 0           | 0        | 0           | 63562    |

Auto-refresh Clear

efresh Clear (on the top right of page) Port Statistics Overview

The following table describes the items in the Port Statistics Overview page.

| Item    | Description                                                       |
|---------|-------------------------------------------------------------------|
| Port    | Displays the logical port for the entry.                          |
| Packets | Displays the number of received and transmitted packets perport.  |
| Bytes   | Displays the number of received and transmitted bytes per port.   |
| Errors  | Displays the number of frames received in error and the number of |
|         | incomplete transmissions per port.                                |

| Item         | Description                                                                                                    |
|--------------|----------------------------------------------------------------------------------------------------|
| Drops        | Displays the number of frames discarded due to ingress or egress congestion.                                         |
| Filtered     | Displays the number of received frames filtered by the forwarding process.                                           |
| Auto-refresh | Click to enable or disable the automatic refresh function for the page.<br>Automatic refresh occurs every 3 seconds. |
| Refresh      | Click <b>Refresh</b> to refresh the page immediately.                                                                |
| Clear        | Click <b>Clear</b> to clear the counters for all ports.                                                              |

#### 3.1.2 QoS Statistics

This page provides statistics for the different queues for all switch ports. Navigate to **Monitor** > **Ports** and click **QoS Statistics**. The QoS Statistics page displays.

| Port      | Q0     |      | G  | 1  | Q  | 2  | G  | 3  | Q  | 4  | G  | 5  | Q  | 6  | Q  | 7  |
|-----------|--------|------|----|----|----|----|----|----|----|----|----|----|----|----|----|----|
| - on      | Rx     | Тх   | Rx | Тх | Rx | Тх | Rx | Тх | Rx | Тх | Rx | Тх | Rx | Тх | Rx | Тх |
| 1         | 0      | 0    | 0  | 0  | 0  | 0  | 0  | 0  | 0  | 0  | 0  | 0  | 0  | 0  | 0  | 0  |
| 2         | 0      | 0    | 0  | 0  | 0  | 0  | 0  | 0  | 0  | 0  | 0  | 0  | 0  | 0  | 0  | 0  |
| 3         | 0      | 0    | 0  | 0  | 0  | 0  | 0  | 0  | 0  | 0  | 0  | 0  | 0  | 0  | 0  | 0  |
| 4         | 0      | 0    | 0  | 0  | 0  | 0  | 0  | 0  | 0  | 0  | 0  | 0  | 0  | 0  | 0  | 0  |
| 5         | 0      | 0    | 0  | 0  | 0  | 0  | 0  | 0  | 0  | 0  | 0  | 0  | 0  | 0  | 0  | 0  |
| 6         | 0      | 0    | 0  | 0  | 0  | 0  | 0  | 0  | 0  | 0  | 0  | 0  | 0  | 0  | 0  | 0  |
| I         | 0      | 0    | 0  | 0  | 0  | 0  | 0  | 0  | 0  | 0  | 0  | 0  | 0  | 0  | 0  | 0  |
| 8         | 0      | 0    | 0  | 0  | 0  | 0  | 0  | 0  | 0  | 0  | 0  | 0  | 0  | 0  | 0  | 0  |
| 9         | 0      | 0    | 0  | 0  | 0  | 0  | 0  | 0  | 0  | 0  | 0  | 0  | 0  | 0  | 0  | 0  |
| 10        | 0      | 0    | 0  | 0  | 0  | 0  | 0  | 0  | 0  | 0  | 0  | 0  | 0  | 0  | 0  | 0  |
| 11        | 0      | 0    | 0  | 0  | 0  | 0  | 0  | 0  | 0  | 0  | 0  | 0  | 0  | 0  | 0  | 0  |
| 12        | 0      | 0    | 0  | 0  | 0  | 0  | 0  | 0  | 0  | 0  | 0  | 0  | 0  | 0  | 0  | 0  |
| <u>13</u> | 0      | 0    | 0  | 0  | 0  | 0  | 0  | 0  | 0  | 0  | 0  | 0  | 0  | 0  | 0  | 0  |
| <u>14</u> | 0      | 0    | 0  | 0  | 0  | 0  | 0  | 0  | 0  | 0  | 0  | 0  | 0  | 0  | 0  | 0  |
| <u>15</u> | 0      | 0    | 0  | 0  | 0  | 0  | 0  | 0  | 0  | 0  | 0  | 0  | 0  | 0  | 0  | 0  |
| <u>16</u> | 153577 | 3989 | 0  | 0  | 0  | 0  | 0  | 0  | 0  | 0  | 0  | 0  | 0  | 0  | 0  | 5  |

#### **QoS Statistics**

The following table describes the items in the QoS Statistics page.

| Item         | Description                                                                                                    |
|--------------|----------------------------------------------------------------------------------------------------|
| Port<br>Qn   | Displays the logical port for the settings contained in the same row.<br>Displays the QoS queues per port for listing. Q0 is the lowest priority |
|              | queue.                                                                                                    |
| Rx/Tx        | Displays the number of received and transmitted packets per queue.                                                                               |
| Auto-refresh | Check this box to refresh the page automatically. Automatic refresh occurs every 3 seconds.                                                      |
| Refresh      | Click <b>Refresh</b> to refresh the page immediately.                                                                                            |
| Clear        | Click <b>Clear</b> to clear the counters for all ports.                                                                                          |

#### 3.1.3 QCL Status

This page shows the QCL status by different QCL users. Each row describes the QCE that is defined. It is a conflict if a specific QCE is not applied to the hardware due to hardware limitations.

Navigate to Monitor > Ports and click QCL Status. The

QCL Status page displays.

| I QoS  | Control L | list Statu | S     |        |         |         |         |         |        |             | ^        | Combined V Auto-refresh C Resolve Conflict Refresh |
|--------|-----------|------------|-------|--------|---------|---------|---------|---------|--------|-------------|----------|----------------------------------------------------|
| Unan   | 0.05      | Dent       | Frame | Action |         |         |         |         |        |             | Conflict |                                                    |
| User   | QCE       | Port       | Туре  | CoS    | DPL     | DSCP    | PCP     | DEI     | Policy | Ingress Map | Connict  |                                                    |
| Static | 1         | Any        | Any   | 0      | Default | Default | Default | Default | 1      | 1           | No       |                                                    |

#### **QCL Status**

The following table describes the items in the QCL Status page.

| Item | Description                  |
|------|------------------------------|
| User | Displays the QCL user entry. |

| Item             | Description                                                                                                    |
|------------------|----------------------------------------------------------------------------------------------------|
| QCE              | Displays the QCE identifier for the entry.                                                                                                    |
| Port             | Displays the port configured for the QCE entry.                                                                                                    |
| Frame Type       | Displays the type of frame. Values:                                                                                                    |
|                  | Any: Match any frame type.                                                                                                    |
|                  | Ethernet: Match EtherType frames.                                                                                                    |
|                  | LLC: Match (LLC) frames.                                                                                                    |
|                  | SNAP: Match (SNAP) frames.                                                                                                    |
|                  | <b>IPv6:</b> Match IPv6 frames.                                                                                                    |
| Action           | Displays the classification action taken on ingress frame if parameters configured are matched with the frame's content.<br>Values:<br><b>CoS:</b> Classify Class of Service. |
|                  | <b>DPL:</b> Classify Drop Precedence Level.                                                                                                    |
|                  | DSCP: Classify DSCP value.                                                                                                    |
|                  | PCP: Classify PCP value.                                                                                                    |
|                  | DEI: Classify DEI value.                                                                                                    |
|                  | Ingress Man: Classify Ingress Man ID                                                                                                    |
| Conflict         | Displays the conflict status of the OCL optry                                                                                                    |
| Connict          | Yes: if resources required to add a QCE may not be available.<br>No: there are no conflicts.                                                                                  |
| Combined         | Click the drop-down menu to select the QCL status. Options:                                                                                                    |
|                  | Combined                                                                                                    |
|                  | Static                                                                                                    |
|                  |                                                                                                    |
|                  | Conflict                                                                                                    |
| Auto-refresh     | Check this box to refresh the page automatically. Automatic refresh occurs every 3 seconds.                                                                                   |
| Resolve Conflict | Click <b>Resolve Conflict</b> to release the resources required to addQCL entry, in case the conflict status for any QCL entry is <b>yes</b> .                                |
| Refresh          | Click <b>Refresh</b> to refresh the page.                                                                                                    |

#### 3.1.4 Detailed Statistics

This page provides detailed traffic statistics for a specific switch port. Use the port select box to select which switch port details to display.

The displayed counters are the totals for receive and transmit, the size counters for receive and transmit, and the error counters for receive and transmit.

Navigate to **Monitor > Ports** and click **Detailed Statistics**.

| Detailed Port Statistics Port 1 |                        | Port 1                  | ✔ Auto-refresh |
|---------------------------------|------------------------|-------------------------|----------------|
| Receive Total                   | Transmit Total         |                         |                |
| Rx Packets                      | 0                      | Tx Packets              | 0              |
| Rx Octets                       | 0                      | Tx Octets               | 0              |
| Rx Unicast                      | 0                      | Tx Unicast              | 0              |
| Rx Multicast                    | 0                      | Tx Multicast            | 0              |
| Rx Broadcast                    | 0                      | Tx Broadcast            | 0              |
| Rx Pause                        | 0                      | Tx Pause                | 0              |
| Receive Size Counters           | Transmit Size Counters |                         |                |
| Rx 64 Bytes                     | 0                      | Tx 64 Bytes             | 0              |
| Rx 65-127 Bytes                 | 0                      | Tx 65-127 Bytes         | 0              |
| Rx 128-255 Bytes                | 0                      | Tx 128-255 Bytes        | 0              |
| Rx 256-511 Bytes                | 0                      | Tx 256-511 Bytes        | 0              |
| Rx 512-1023 Bytes               | 0                      | Tx 512-1023 Bytes       | 0              |
| Rx 1024-1518 Bytes              | 0                      | Tx 1024-1518 Bytes      | 0              |
| Rx 1519- Bytes                  | 0                      | Tx 1519- Bytes          | 0              |
| Receive Queue Counters          |                        | Transmit Queue Counters |                |
| Rx Q0                           | 0                      | Tx Q0                   | 0              |
| Rx Q1                           | 0                      | Tx Q1                   | 0              |
| Rx Q2                           | 0                      | Tx Q2                   | 0              |
| Rx Q3                           | 0                      | Tx Q3                   | 0              |
| Rx Q4                           | 0                      | Tx Q4                   | 0              |
| Rx Q5                           | 0                      | Tx Q5                   | 0              |
| Rx Q6                           | 0                      | Tx Q6                   | 0              |
| Rx Q7                           | 0                      | Tx Q7                   | 0              |

#### **Detailed Port Statistics**

The following table describes the items in the Detailed Port Statistics page.

| Item                                      | Description                                                                                                    |
|-------------------------------------------|----------------------------------------------------------------------------------------------------|
| Rx and Tx Packets                         | Displays the number of received and transmitted packets.                                                                               |
| Rx and Tx Octets                          | Displays the number of received and transmitted bytes. Includes FCS, but excludes framing bits.                                        |
| Rx and Tx Unicast                         | Displays the number of received and transmitted unicast packets.                                                                       |
| Rx and Tx Multicast                       | Displays the number of received and transmitted multicast packets.                                                                     |
| Rx and Tx Broadcast                       | Displays the number of received and transmitted broadcast packets.                                                                     |
| Rx and Tx Pause                           | Displays the count of the MAC Control frames received or transmitted<br>on this port that have an opcode indicating a PAUSE operation. |
| Receive and<br>Transmit Size<br>Counters  | Displays the number of received and transmitted (good and bad) packets split into categories based on their respective frame sizes.    |
| Receive and<br>Transmit Queue<br>Counters | Displays the number of received and transmitted packets per input and output queue.                                                    |
| Refresh                                   | Click <b>Refresh</b> to refresh the page immediately.                                                                                  |
| Clear                                     | Click <b>Clear</b> to clear the counters for the selected port.                                                                        |
| Auto-refresh                              | Check this box to refresh the page automatically. Automatic refresh occurs every 3 seconds.                                            |

The following table describes the items in the Receive and Transmist Error Counters table.

| Receive Error Counters | Transmit Error Counters |                    |   |  |
|------------------------|-------------------------|--------------------|---|--|
| Rx Drops               | 0                       | Tx Drops           | 0 |  |
| Rx CRC/Alignment       | 0                       | Tx Late/Exc. Coll. | 0 |  |
| Rx Undersize           | 0                       |                    |   |  |
| Rx Oversize            | 0                       |                    |   |  |
| Rx Fragments           | 0                       |                    |   |  |
| Rx Jabber              | 0                       |                    |   |  |
| Rx Filtered            | 0                       |                    |   |  |

#### **Receive and Transmit Error Counters Table**

| Item             | Description                                                                                |
|------------------|--------------------------------------------------------------------------------------------|
| Rx Drops         | Displays the number of frames dropped due to lack of receive buffers or egress congestion. |
| Rx CRC/Alignment | Displays the number of frames received with CRC or alignment errors.                       |

| Description                                                                                                    |
|----------------------------------------------------------------------------------------------------|
| Displays the number of short frames (longer than the configured maximum frame length for this port) received with valid CRC. |
| Displays the number of long frames (longer than the configured maximum frame length for this port) received with valid CRC.  |
| Displays the number of short frames (smaller than 64 bytes) received with invalid CRC.                                       |
| Displays the number of long frames received with invalid CRC.                                                                |
| Displays the number of received frames filtered by the forwarding process.                                                   |
| Displays the number of frames dropped due to output buffer congestion.                                                       |
| Displays the number of frames dropped due to excessive or late collisions.                                                   |
|                                                                                                    |

The following table describes the items in the Receive and Transmist MM Counters table.

| Receive MM Counters   |   | Transmit MM Counters |      |        |
|-----------------------|---|----------------------|------|--------|
| Rx MM Fragments       | 0 | Tx MM Fragments      | 激活   | Window |
| Rx MM Assembly Ok     | 0 | Tx MM Hold           | 转到"设 | 置"以激活  |
| Rx MM Assembly Errors | 0 |                      |      |        |
| Rx MM SMD Errors      | 0 |                      |      |        |

#### **Receive and Transmit MM Counters Table**

| Item                                                                                                    | Description                                                                                                    |  |  |  |  |
|----------------------------------------------------------------------------------------------------|----------------------------------------------------------------------------------------------------|--|--|--|--|
| Rx MM Fragments                                                                                                | Displays the count of received MAC frame fragments.                                                                                                    |  |  |  |  |
| Rx MM Assembly Ok Displays the count of MAC frames that were successfully<br>reassembled and delivered to MAC. |                                                                                                    |  |  |  |  |
| Rx MM Assembly<br>Errors                                                                                       | Displays the count of MAC frames with reassembly errors. The counter is incremented when the ASSEMBLY_ERROR state of the Receive Processing State Diagram is entered.                                                                                                    |  |  |  |  |
| Rx MM SMD Errors                                                                                               | Displays the count of received MAC frames / MAC frame fragments<br>rejected due to unknown SMD value or arriving with an SMD-C when<br>no frame is in progress. The counter is incremented each time the<br>BAD_FRAG state of the Receive Processing State Diagram is<br>entered. |  |  |  |  |
| Tx MM Fragments                                                                                                | Displays the count of transmitted MAC frame fragments.                                                                                                    |  |  |  |  |
| Tx MM Hold                                                                                                    | Displays the count of times MM_CTL.request(HOLD) primitive assertion caused preemption of a preemptable MAC frame.                                                                                                    |  |  |  |  |

#### 3.1.5 Name Map

Many Web pages use a port number to express an interface, whereas CLI uses interface names. The table on this page provides a means to convert from one to the other.

Navigate to **Monitor > Ports** and click **Name Map**.

| Interface I | Name | to Port | Number | Мар |
|-------------|------|---------|--------|-----|
|-------------|------|---------|--------|-----|

| Interface Name | Port Number |
|----------------|-------------|
| Gi 1/1         | 1           |
| Gi 1/2         | 2           |
| Gi 1/3         | 3           |
| Gi 1/4         | 4           |
| Gi 1/5         | 5           |
| Gi 1/6         | 6           |
| Gi 1/7         | 7           |
| Gi 1/8         | 8           |
| Gi 1/9         | 9           |
| Gi 1/10        | 10          |
| Gi 1/11        | 11          |
| Gi 1/12        | 12          |
| 10G 1/1        | 13          |
| 10G 1/2        | 14          |
| 10G 1/3        | 15          |
| 10G 1/4        | 16          |

#### Interface Name to Port Number Map

The following table describes the items in the Interface Name to Port Number Map page.

| Item           | Description                                                              |
|----------------|--------------------------------------------------------------------------|
| Interface Name | Displays the name of the interface entry.                                |
| Port Number    | Displays the number identifying the port corresponding to the interface. |

## 3.2 **PTP**

#### 3.2.2 PTP

Many Web pages use a port number to express an interface, whereas CLI uses interface names. The table on this page provides a means to convert from one to the other.

Navigate to **Monitor** > **PTP** and click **PTP**. The

PTP External Clock Mode page displays.

| PTP External Clock Mode |                      |          |           |      |     |     |     |     |    |     |      |         |    |    |    |    |
|-------------------------|----------------------|----------|-----------|------|-----|-----|-----|-----|----|-----|------|---------|----|----|----|----|
| One_                    | PPS_Mode             | Disable  | Disable   |      |     |     |     |     |    |     |      |         |    |    |    |    |
| Exter                   | nal Enable           | False    |           |      |     |     |     |     |    |     |      |         |    |    |    |    |
| Adjus                   | st Method            | Auto     | Auto      |      |     |     |     |     |    |     |      |         |    |    |    |    |
| Clock                   | Frequency            | 4        |           |      |     |     |     |     |    |     |      |         |    |    |    |    |
|                         |                      |          |           |      |     |     |     |     |    |     |      |         |    |    |    |    |
| PTP C                   | Clock Confi          | guration |           |      | _   |     |     |     | P  | ort | List | t       |    |    |    |    |
| PTP C                   | Clock Confi<br>Clock | guration | Device Ty | pe 1 | 1 2 | 3 4 | 5 ( | 5 7 | P( | ort | List | t<br>12 | 13 | 14 | 15 | 16 |

#### **PTP External Clock Mode**

The following table describes the items in the PTP External Clock Mode page.

| Item            | Description                                                   |
|-----------------|---------------------------------------------------------------|
| One_PPS_Mode    | Displays the name of the interface entry.                     |
| External Enable | Displays the number identifying the port corresponding to the |

interface.

| Item               | Description                                                                                                    |
|--------------------|----------------------------------------------------------------------------------------------------|
| Adjust Method      | <ul> <li>Displays the current frequency adjustment configuration. Options:</li> <li>Shows the current Frequency adjustment configuration.</li> <li>LTC: Use Local Time Counter (LTC) frequency control</li> <li>Single: Use SyncE DPLL frequency control, if allowed by SyncE</li> <li>Independent: Use an oscillator independent of SyncE for</li> <li>frequency control, if supported by the HW</li> <li>Common: Use second DPLL for PTP, Both DPLL have the same</li> <li>(SyncE recovered) clock.</li> <li>Auto: AUTO Select clock control, based on PTP profile and</li> <li>available HW resources.</li> </ul> |
| Clock Frequency    | Displays the current clock frequency (values: 1 to 25000000 [1 - 25MHz]).                                                                                                    |
| PTP Clock Descript | ion                                                                                                    |
| Inst               | Displays the instance of a clock instance for the entry.                                                                                                    |
| ClkDom             | Displays the clock domain for the instance entry.                                                                                                    |
| Device Type        | Displays the clock instance type:                                                                                                    |
|                    | Ord-Bound - Clock's Device Type is Ordinary-Boundary Clock.<br>P2p Transp - Clock's Device Type is Peer to PeerTransparent<br>Clock.                                                                                                    |
|                    | E2e Transp - Clock's Device Type is End to EndTransparent<br>Clock.                                                                                                    |
|                    | Master Only - Clock's Device Type is Master Only.<br>Slave Only - Clock's Device Type is Slave Only.                                                                                                    |
| Port List          | Displays the port(s) configured for the instance.                                                                                                    |
| Auto-refresh       | Check this box to refresh the page automatically. Automatic refresh occurs every 3 seconds.                                                                                                    |
| Refresh            | Click <b>Refresh</b> to refresh the page immediately.                                                                                                    |

#### 3.2.3 802.1AS Statistics

The function provides the means to inspect the current PTP configuration.

Navigate to **Monitor > PTP** and click **802.1AS Statistics**. The

802.1AS Clock Instance Specific Statistics page displays.

| 80 | JU21AS Clock Instance Specific Statistics |        |          |         |                     |    |            |                     |    |                             |    |        |          |                       |                         |                              |                                              |
|----|-------------------------------------------|--------|----------|---------|---------------------|----|------------|---------------------|----|-----------------------------|----|--------|----------|-----------------------|-------------------------|------------------------------|----------------------------------------------|
|    | Sy                                        | ncCou  | nt F     | FollowU | llowUpCount Pdelayl |    | questCount | PdelayResponseCount |    | PdelayResponseFollowUpCount |    | Announ | nceCount | DTDDaakatDiaaardCount | aveaDoosintTimooutCount | announceBassintTimeoutCount  | ndelay Allowed LostRoomonoon Excoorded Count |
|    | R                                         | x T    | x        | Rx      | ТΧ                  | Rx | тх         | Rx                  | ТΧ | Rx                          | тх | Rx     | ТХ       | FIFFACKELDISCALUCOUNT | synckecelptrimeoutcount | announceReceiptrinieoutcount | puerayAnoweuLostResponsesLRceeueuCount       |
| s  | elected in                                | stance | is not i | enabled |                     |    |            |                     |    |                             |    |        |          |                       |                         |                              |                                              |

#### 802.1AS Clock Instance Specific Statistics

Attention! The previous figure was distorted to accommodate the current layout.

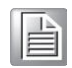

The following table describes the items in the 802.1AS Clock Instance Specific Statistics page.

| Item  | Description                             |
|-------|-----------------------------------------|
| Clock | Click to display the configured values. |

| Item                            | Description                                                                                     |
|---------------------------------|-------------------------------------------------------------------------------------------------|
| Refresh                         | Click <b>Refresh</b> to refresh the page immediately.                                           |
| Clear                           | Click to clear the statistics.                                                                  |
| SyncCount                       | Displays the counter that increments every time synchronization information is transmitted.     |
| FollowUpCount                   | Displays the counter that increments every time a Follow_Up message is transmitted.             |
| PdelayRequestCount              | Displays the counter that increments every time a Pdelay_Req message is transmitted.            |
| PdelayResponse<br>Count         | Displays the counter that increments every time a Pdelay_Resp message is transmitted.           |
| PdelayResponse<br>FollowUpCount | Displays the counter that increments every time a Pdelay_Resp_Follow_Up message is transmitted. |
| AnnounceCount                   | Displays the counter that increments every time an Announce message is transmitted.             |

# 3.3 VLANs

#### 3.3.2 Membership

The function provides an overview of membership status of VLAN users. Navigate to **Monitor** > **VLANs** and click **Membership**. The VLAN Membership Status page displays.

 VLAN Membership Status for Combined users

 Start from VLAN 1
 with 20
 entries per page.
 >>

 Port Members
 VLAN ID 1 2 3 4 5 6 7 8 9 10 11 12 13 14 15 16
 1
 Image: Color of the color of the co

#### VLAN Membership Status

The following table describes the items in the VLAN Membership Status page.

| Item                                                | Description                                                         |  |  |  |  |
|-----------------------------------------------------|---------------------------------------------------------------------|--|--|--|--|
| Start from VLAN                                     |                                                                     |  |  |  |  |
| First PageClick the icon to display the first page. |                                                                     |  |  |  |  |
| Next Page                                           | Click the icon to display the next page in the list.                |  |  |  |  |
| VLAN ID                                             | Displays the VLAN ID for the port entry.                            |  |  |  |  |
| Port Members                                        | Displays the status of the port:                                    |  |  |  |  |
|                                                     | Included in a VLAN                                                  |  |  |  |  |
|                                                     | Forbidden                                                           |  |  |  |  |
|                                                     | Forbidden and attempted included in VLAN                            |  |  |  |  |
|                                                     | A row of check boxes for each port is displayed for each VLANID.    |  |  |  |  |
| Select Users                                        | Click the drop-down menu to select the VLAN users. Options:         |  |  |  |  |
|                                                     | Admin                                                               |  |  |  |  |
|                                                     | ■ NAS                                                               |  |  |  |  |
|                                                     | ■ GVRP                                                              |  |  |  |  |
|                                                     | ■ MVR                                                               |  |  |  |  |
|                                                     | ■ RMirror                                                           |  |  |  |  |
| Auto-refresh                                        | Check this box to refresh the page automatically. Automatic refresh |  |  |  |  |
|                                                     | occurs every 3 seconds.                                             |  |  |  |  |
| Refresh                                             | Click <b>Refresh</b> to refresh the page immediately.               |  |  |  |  |

#### 3.3.3 Ports

The function provides an overview of the VLAN port status.

#### Navigate to **Monitor** > **VLANs** and click **Ports**.

The VLAN Port Status for Combined users page displays.

#### VLAN Membership Status for Combined users

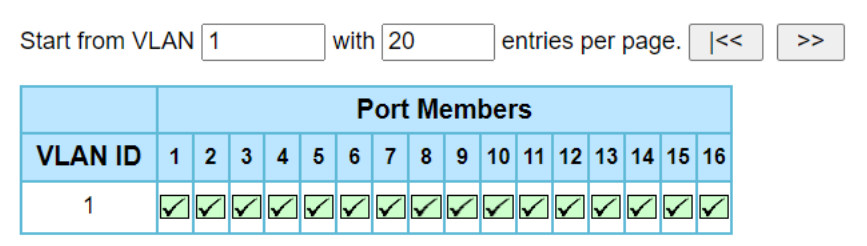

#### **VLAN Membership Status**

The following table describes the items in the VLAN Port Status for Combined users page.

| Item              | Description                                                           |
|-------------------|-----------------------------------------------------------------------|
| Port              | Displays the port settings of the entry.                              |
| Port Type         | Displays the port type as configured by a user. Values:               |
|                   | ■ Unaware                                                             |
|                   | ■ C-Port                                                              |
|                   | ■ S-Port                                                              |
|                   | S-Custom-Port                                                         |
| Ingress Filtering | Displays if ingress filtering is enabled or disabled for the entry.   |
| Frame Type        | Displays the acceptable frame type as configured by a user. Values:   |
|                   | ■ All                                                                 |
|                   | ■ Taged                                                               |
|                   | Untagged                                                              |
| Port VLAN ID      | Displays the port VLAN ID as configured for the entry.                |
| Tx Tag            | Displays the TX Tag requirements as configured for the entry. Values: |
|                   | Tag All                                                               |
|                   | Tag PVID                                                              |
|                   | Tag UVID                                                              |
|                   | Untag All                                                             |
|                   | Untag PVID                                                            |
|                   | Untag UVID                                                            |
| Untagged VLAN ID  | Displays whether Tx Tag is overridden and set to Tag or Untag UVID.   |
|                   | The field is empty if not overridden by the selected user.            |
| Conflicts         | Displays whether a port conflict exists (Yes).                        |

| Item         | Description                                                                                                    |
|--------------|----------------------------------------------------------------------------------------------------|
| Select Users | Click the drop-down menu to select the VLAN users. Options:<br>Admin<br>NAS<br>GVRP<br>MVR<br>MSTP<br>ERPS<br>VCL |
| Auto-refresh | Check this box to refresh the page automatically. Automatic refresh                                               |
| Refresh      | occurs every 3 seconds.<br>Click <b>Refresh</b> to refresh the page immediately.                                  |
|              |                                                                                                    |

## 3.4 **TSN**

#### 3.4.2 Frame Preemption

TSN Egress Port Frame Preemption Status

The function provides an overview of TSN egress port frame preemption status. Navigate to **Monitor** > **TSN** and click **Frame Preemption**.

The TSN Egress Port Frame Preemption Status page displays.

| Port | Hold Advance | Release Advance | Preemption Active | Hold Request | Status Verify | LocPreemptsupport | LocPreemptEnabled | LocPreemptActive | LocAddFragSize |
|------|--------------|-----------------|-------------------|--------------|---------------|-------------------|-------------------|------------------|----------------|
| 1    | 0            | 0               | ~                 | ~            | indeterminate |                   | ×                 | ~                | 0              |
|      |              |                 | ~                 | <u>^</u>     | macterminate  | v                 | ~                 | ~                |                |
| 2    | 0            | 0               | ×                 | ×            | indeterminate | ✓                 | ×                 | ×                | 0              |
| 3    | 0            | 0               | ×                 | ×            | indeterminate | $\checkmark$      | ×                 | ×                | 0              |
| - 4  | 0            | 0               | ×                 | ×            | indeterminate | $\checkmark$      | ×                 | ×                | 0              |
| 5    | 0            | 0               | ×                 | ×            | indeterminate | $\checkmark$      | ×                 | ×                | 0              |
| 6    | 0            | 0               | ×                 | ×            | indeterminate | $\checkmark$      | ×                 | ×                | 0              |
| 7    | 0            | 0               | ×                 | ×            | indeterminate | $\checkmark$      | ×                 | ×                | 0              |
| 8    | 0            | 0               | ×                 | ×            | indeterminate | $\checkmark$      | ×                 | ×                | 0              |
| 9    | 0            | 0               | ×                 | ×            | indeterminate | $\checkmark$      | ×                 | ×                | 0              |
| 10   | 0            | 0               | ×                 | ×            | indeterminate | $\checkmark$      | ×                 | ×                | 0              |
| 11   | 0            | 0               | ×                 | ×            | indeterminate | $\checkmark$      | ×                 | ×                | 0              |
| 12   | 0            | 0               | ×                 | ×            | indeterminate | $\checkmark$      | ×                 | ×                | 0              |
| 13   | 0            | 0               | ×                 | ×            | indeterminate | $\checkmark$      | ×                 | ×                | 0              |
| 14   | 0            | 0               | ×                 | ×            | indeterminate | $\checkmark$      | ×                 | ×                | 0              |
| 15   | 0            | 0               | ×                 | ×            | indeterminate |                   | ×                 | ×                | 0              |
| 16   | 0            | 0               | ×                 | ×            | initial       |                   | ×                 | ×                | 0              |

#### **TSN Egress Port Frame Preemption Status**

The following table describes the items in the TSN Egress Port Frame Preemption Status page.

| Item              | Description                                                                                                    |
|-------------------|----------------------------------------------------------------------------------------------------|
| Port              | Displays the logical port of the entry.                                                                                                    |
| Hold Advance      | Displays the value of the holdAdvance parameter for the Port in nanoseconds.                                                                                                    |
| Release Advance   | Displays the value of the releaseAdvance parameter for the Port in nanoseconds.                                                                                                    |
| Preemption Active | Displays the value is active (TRUE) when preemption is operationally active for the Port, and idle (FALSE) otherwise.                                                                                                    |
| Hold Request      | Displays the value is hold (TRUE) when the sequence of gate<br>operations for the Port has executed a Set-And-Hold-MAC operation,<br>and release (FALSE) when the sequence of gate operations has<br>executed a Set-And-Release-MAC operation. |
| Status Verify     | Displays the status of the MAC Merge sublayer verification for the given device.                                                                                                    |
| LocPreemptsupport | Displays the value is TRUE when preemption is supported on the port, and FALSE otherwise.                                                                                                    |

| Item                                                                                                    | Description                                                                                             |  |  |  |  |
|----------------------------------------------------------------------------------------------------|----------------------------------------------------------------------------------------------------|--|--|--|--|
| LocPreemptEnabled Displays the value is TRUE when preemption is enabled on the po<br>and FALSE otherwise. |                                                                                                    |  |  |  |  |
| LocPreemptActive                                                                                          | Displays the value is TRUE when preemption is operationally active<br>on the port, and FALSE otherwise. |  |  |  |  |
| LocAddFragSize                                                                                            | Displays the value of the 802.3br LocAddFragSize parameter for the port.                                |  |  |  |  |
| Auto-refresh                                                                                              | Check this box to refresh the page automatically. Automatic refresh occurs every 3 seconds.             |  |  |  |  |
| Refresh                                                                                                   | Click <b>Refresh</b> to refresh the page immediately.                                                   |  |  |  |  |

## 3.4.3 TAS

The function provides an overview of TSN egress port frame preemption status.

Navigate to Monitor > TSN and click TAS.

The TAS Status Parameters page displays.

| TAS Status Parameters Auto |           |              |              |              |              |              |              |              |              |             |              |               |                 |                |                   |       |                 |             |        |        |
|----------------------------|-----------|--------------|--------------|--------------|--------------|--------------|--------------|--------------|--------------|-------------|--------------|---------------|-----------------|----------------|-------------------|-------|-----------------|-------------|--------|--------|
| Best                       | Oper Gate |              |              |              |              |              | Cycle Time   |              |              | Time Config |              | Change        | Tak Consulation | Config Bonding | Gate Control List |       |                 |             |        |        |
| Pon                        | Enabled   | Q0           | Q1           | Q2           | Q3           | Q4           | Q5           | Q6           | Q7           | Value       | Unit         | Extension, ns | Base            | Current        | Time              | Error | nek Granularity | comprending | Length | GCL    |
| 1                          | ×         | $\checkmark$ | $\checkmark$ | $\checkmark$ | $\checkmark$ | $\checkmark$ | $\checkmark$ | $\checkmark$ | $\checkmark$ | 100         | MilliSeconds | 256           | 0               | 13827          | 0                 | 0     | 1               | false       | 0      | Status |
| 2                          | ×         | $\checkmark$ | $\checkmark$ | $\checkmark$ | $\checkmark$ | $\checkmark$ | $\checkmark$ | $\checkmark$ | $\checkmark$ | 100         | MilliSeconds | 256           | 0               | 13827          | 0                 | 0     | 1               | false       | 0      | Status |
| 3                          | ×         | $\checkmark$ | $\checkmark$ | $\checkmark$ | $\checkmark$ | $\checkmark$ | $\checkmark$ | $\checkmark$ | $\checkmark$ | 100         | MilliSeconds | 256           | 0               | 13827          | 0                 | 0     | 1               | false       | 0      | Status |
| - 4                        | ×         | $\checkmark$ | $\checkmark$ | $\checkmark$ | $\checkmark$ | $\checkmark$ | $\checkmark$ | $\checkmark$ | $\checkmark$ | 100         | MilliSeconds | 256           | 0               | 13827          | 0                 | 0     | 1               | false       | 0      | Status |
| 5                          | ×         | $\checkmark$ | $\checkmark$ | $\checkmark$ | $\checkmark$ | $\checkmark$ | $\checkmark$ | $\checkmark$ | $\checkmark$ | 100         | MilliSeconds | 256           | 0               | 13827          | 0                 | 0     | 1               | false       | 0      | Status |
| 6                          | ×         | $\checkmark$ | $\checkmark$ | $\checkmark$ | $\checkmark$ | $\checkmark$ | $\checkmark$ | $\checkmark$ | $\checkmark$ | 100         | MilliSeconds | 256           | 0               | 13827          | 0                 | 0     | 1               | false       | 0      | Status |
| 7                          | ×         | $\checkmark$ | $\checkmark$ | $\checkmark$ | $\checkmark$ | $\checkmark$ | $\checkmark$ | $\checkmark$ | $\checkmark$ | 100         | MilliSeconds | 256           | 0               | 13827          | 0                 | 0     | 1               | false       | 0      | Status |
| 8                          | ×         | $\checkmark$ | $\checkmark$ | $\checkmark$ | $\checkmark$ | $\checkmark$ | $\checkmark$ | $\checkmark$ | $\checkmark$ | 100         | MilliSeconds | 256           | 0               | 13827          | 0                 | 0     | 1               | false       | 0      | Status |
| 9                          | ×         | $\checkmark$ | $\checkmark$ | $\checkmark$ | $\checkmark$ | $\checkmark$ | $\checkmark$ | $\checkmark$ | $\checkmark$ | 100         | MilliSeconds | 256           | 0               | 13827          | 0                 | 0     | 1               | false       | 0      | Status |
| 10                         | ×         | $\checkmark$ | $\checkmark$ | $\checkmark$ | $\checkmark$ | $\checkmark$ | $\checkmark$ | $\checkmark$ | $\checkmark$ | 100         | MilliSeconds | 256           | 0               | 13827          | 0                 | 0     | 1               | false       | 0      | Status |
| 11                         | ×         | $\checkmark$ | $\checkmark$ | $\checkmark$ | $\checkmark$ | $\checkmark$ | $\checkmark$ | $\checkmark$ | $\checkmark$ | 100         | MilliSeconds | 256           | 0               | 13827          | 0                 | 0     | 1               | false       | 0      | Status |
| 12                         | ×         | $\checkmark$ | $\checkmark$ | $\checkmark$ | $\checkmark$ | $\checkmark$ | $\checkmark$ | $\checkmark$ | $\checkmark$ | 100         | MilliSeconds | 256           | 0               | 13827          | 0                 | 0     | 1               | false       | 0      | Status |
| 13                         | ×         | $\checkmark$ | $\checkmark$ | $\checkmark$ | $\checkmark$ | $\checkmark$ | $\checkmark$ | $\checkmark$ | $\checkmark$ | 100         | MilliSeconds | 256           | 0               | 13827          | 0                 | 0     | 1               | false       | 0      | Status |
| 14                         | ×         | $\checkmark$ | $\checkmark$ | $\checkmark$ | $\checkmark$ | $\checkmark$ | $\checkmark$ | $\checkmark$ | $\checkmark$ | 100         | MilliSeconds | 256           | 0               | 13827          | 0                 | 0     | 1               | false       | 0      | Status |
| 15                         | ×         | $\checkmark$ | $\checkmark$ | 1            | $\checkmark$ | $\checkmark$ | $\checkmark$ | $\checkmark$ | $\checkmark$ | 100         | MilliSeconds | 256           | 0               | 13827          | 0                 | 0     | 1               | false       | 0      | Status |
| 16                         | ×         | $\checkmark$ | $\checkmark$ | $\checkmark$ | $\checkmark$ | $\checkmark$ | $\checkmark$ | $\checkmark$ | $\checkmark$ | 100         | MilliSeconds | 256           | 0               | 13827          | 0                 | 0     | 1               | false       | 0      | Status |

#### **TAS Status Parameters**

The following table describes the items in the TAS Status Parameters page.

| Item                      | Description                                                                                                    |
|---------------------------|----------------------------------------------------------------------------------------------------|
| Port<br>Oper Gate Enabled | Displays the logical port of the entry.<br>Displays the whether traffic scheduling is active (true) or inactive<br>(false).                                                                                                    |
| Oper Gate States          | Displays the current state of the gate associated with each queue for the Port.                                                                                                    |
| Cycle Time Value          | Displays the operational value of the gating cycle for the Port.                                                                                                    |
| Cycle Time Unit           | Displays the operational Cycle Time unit.                                                                                                    |
| Cycle Time<br>Extension   | Displays the integer number of nanoseconds, defining the maximum<br>amount of time by which the gating cycle for the Port is permitted to be<br>extended when a new cycle configuration is installed.                              |
| Base Time                 | Displays the operational value of base time, expressed as an IEEE 1588 precision time protocol (PTP) timescale.                                                                                                    |
| Current Time              | Displays the current time (seconds), in PTPtime, as maintained by the local system. The value is a representation of a PTPtime value, consisting of a 48-bit integer number of seconds and a 32-bit integer number of nanoseconds. |
| Config Change Time        | Displays the PTPtime at which the next config change is scheduled to occur.                                                                                                    |
| Config Change Error       | Displays the counter of the number of times that a re-configuration of<br>the traffic schedule has been requested with the old schedule still<br>running and the requested base time was in the past.                              |
| Tick Granularity          | Displays the granularity of the cycle time clock, represented as an unsigned number of tenths of nanoseconds.                                                                                                    |

| Item           | Description                                                                                 |
|----------------|---------------------------------------------------------------------------------------------|
| Config Pending | Displays the value of the ConfigPending state machine variable.                             |
| GCL Length     | Displays the operational value of the gate control list length parameter for the Port.      |
| GCL            | Displays the link to the GCL parameter status.                                              |
| Auto-refresh   | Check this box to refresh the page automatically. Automatic refresh occurs every 3 seconds. |
| Refresh        | Click <b>Refresh</b> to refresh the page immediately.                                       |

#### 3.4.4 PSFP

#### 3.4.4.1 Global Parameters

The function provides an overview of the current PSFP configurations.

#### Navigate to **Monitor > TSN > PSFP** and click **Global Parameters**.

The PSFP Stream Parameter Status page displays.

| PSFP Stream Parameter Status |      |  |  |  |
|------------------------------|------|--|--|--|
| Max Stream Filter Instances  | 1023 |  |  |  |
| Max Stream Gate Instances    | 1023 |  |  |  |
| Max Flow Meter Instances     | 1023 |  |  |  |
| Supported List Max           | 4    |  |  |  |

#### **PSFP Stream Parameter Status**

The following table describes the items in the PSFP Stream Parameter Status page.

| Item                           | Description                                                                                                    |
|--------------------------------|----------------------------------------------------------------------------------------------------|
| Max Stream Filter<br>Instances | Displays the maximum number of stream filter instances that are supported by this Bridge component.                               |
| Max Stream Gate<br>Instances   | Displays the maximum number of stream gate instances that are supported by this Bridge component.                                 |
| Max Flow Meter<br>Instances    | Displays the maximum number of flow meter instances that are supported by this Bridge component.                                  |
| Supported List Max             | Displays the maximum value supported by this Bridge component of the AdminControlListLength and OperControlListLength parameters. |
| Auto-refresh                   | Check this box to refresh the page automatically. Automatic refresh occurs every 3 seconds.                                       |
| Refresh                        | Click <b>Refresh</b> to refresh the page immediately.                                                                             |

#### 3.4.4.2 Stream Filter Status

The function provides an overview of the current PSFP configurations. Navigate to **Monitor** > **TSN** > **PSFP** and click **Stream Filter Status**. The TPSFP Stream Filter Status page displays.

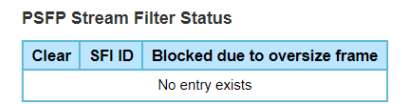

#### **PSFP Stream Filter Status**

The following table describes the items in the PSFP Stream Filter Status page.

| Item  | Description                                            |  |
|-------|--------------------------------------------------------|--|
| Clear | Click to clear the entry for the next Clear operation. |  |
| SFLID | Displays the stream filter instance ID.                |  |
|       |                                                        |  |

Fiberroad TSN Series

| Item                             | Description                                                                                 |
|----------------------------------|---------------------------------------------------------------------------------------------|
| Blocked Due to<br>Oversize Frame | Displays if the filter is blocked due to oversize frame.                                    |
| Auto-refresh                     | Check this box to refresh the page automatically. Automatic refresh occurs every 3 seconds. |
| Refresh                          | Click <b>Refresh</b> to refresh the page immediately.                                       |
| Clear                            | Click Clear to clear the counters for the selected port.                                    |
| Clear All                        | Click Clear All to clear the blocked flags for all entries.                                 |

#### 3.4.4.3 Stream Filter Statistics

The function provides an overview of the current PSFP configurations.

#### Navigate to **Monitor** > **TSN** > **PSFP** and click **Stream Filter Statistics**.

The PSFP Stream Filter Statistics page displays.

PSFP Stream Filter Statistics

 Clear
 SFI ID
 Matching Frame Count
 Passing Frame Count
 Not Passing SDU Count
 Not Passing SDU Count
 RED Frames Count

 No entry exists
 No
 No
 No
 No
 No
 No
 No
 No
 No
 No
 No
 No
 No
 No
 No
 No
 No
 No
 No
 No
 No
 No
 No
 No
 No
 No
 No
 No
 No
 No
 No
 No
 No
 No
 No
 No
 No
 No
 No
 No
 No
 No
 No
 No
 No
 No
 No
 No
 No
 No
 No
 No
 No
 No
 No
 No
 No
 No
 No
 No
 No
 No
 No
 No
 No
 No
 No
 No
 No
 No
 No
 No
 No
 No
 No
 No
 No
 No
 No
 No
 No
 No
 No
 No
 No
 No
 No
 <

#### **Stream Filter Statistics**

The following table describes the items in the PSFP Stream Filter Statistics page.

| Item                       | Description                                                                                                    |  |  |  |  |
|----------------------------|----------------------------------------------------------------------------------------------------|--|--|--|--|
| Clear<br>SFI ID            | Click to clear the entry for the next Clear operation.<br>Displays the maximum number of stream filter instances that are  |  |  |  |  |
|                            | supported by this Bridge component.                                                                                        |  |  |  |  |
| Matching Frame<br>Count    | Displays the counts received frames that match this stream filter.                                                         |  |  |  |  |
| Passing Frame<br>Count     | Displays the counts received frames that pass the gate associated with this stream filter                                  |  |  |  |  |
| Not Passing Frame<br>Count | Displays the counts received frames that do not pass the gate associated with this stream filter.                          |  |  |  |  |
| Passing SDU Count          | Displays the counts received frames that pass the SDU size filter specification associated with this stream filter.        |  |  |  |  |
| Not Passing SDU<br>Count   | Displays the counts received frames that do not pass the SDU size filter specification associated with this stream filter. |  |  |  |  |
| RED Frames Count           | Displays the counts received random early detection (RED) frames associated with this stream filter.                       |  |  |  |  |
| Auto-refresh               | Check this box to refresh the page automatically. Automatic refresh occurs every 3 seconds.                                |  |  |  |  |
| Refresh                    | Click <b>Refresh</b> to refresh the page immediately.                                                                      |  |  |  |  |
| Clear                      | Click <b>Clear</b> to clear the counters for the selected port.                                                            |  |  |  |  |
| Clear All                  | Click Clear All to clear the blocked flags for all entries.                                                                |  |  |  |  |

#### 3.4.5 FRER

#### 3.4.5.1 FRER Status

The function provides an overview of the current FRER status.

 Navigate to Monitor > TSN > FRER and click FRER Status. The FRER Status page displays.

| FRER Status     |      |         |               |            |          |              |  |
|-----------------|------|---------|---------------|------------|----------|--------------|--|
| Instance        | Oper |         | Latent France | 04-4-4     | Reset    |              |  |
| instance        | Oper | warning | Latent Error  | Statistics | Function | Latent Error |  |
| No entry exists |      |         |               |            |          |              |  |

#### FRER Status

The following table describes the items in the FRER Status page.

| Item     | Description                               |
|----------|-------------------------------------------|
| Instance | Displays the FRER instance.               |
| Oper     | Displays the operational state.           |
|          | Green: active                             |
|          | Red: disabled or internal error detected. |

| Item               | Description                                                                                                    |
|--------------------|----------------------------------------------------------------------------------------------------|
| Warning            | Displays any operation warnings.                                                                                                    |
|                    | Off: no warning detected                                                                                                    |
|                    | Yellow: warnings detected, use tooltip for further details.                                                                                                    |
| Latent Error       | Displays any latent errors                                                                                                    |
|                    | Green: no error detected                                                                                                    |
|                    | Red: latent errors detected                                                                                                    |
| Statistics         | Click to reset the statistics counter.                                                                                                    |
| Reset Function     | Click to reset the function.<br>If this FRER instance is in generation mode, this is used to reset the<br>sequence number of the sequence generator.<br>If this FRER instance is in recovery mode, this is used to reset the<br>recovery function. It resets both possible individual recovery functions<br>and the compound recovery functions. |
| Reset Latent Error | Click to clear a sticky latent error.                                                                                                    |
| Auto-refresh       | Check this box to refresh the page automatically. Automatic refresh occurs every 3 seconds.                                                                                                    |
| Refresh            | Click <b>Refresh</b> to refresh the page immediately.                                                                                                    |
| Clear All          | Click Clear All to clear the blocked flags for all entries.                                                                                                    |

#### 3.4.5.2 FRER Statistics

The function provides an overview of the current FRER statistics counters.

Navigate to Monitor > TSN > FRER and click FRER Statistics.

The FRER Statistics page displays.

FRER Statistics

Clear Instance Mode Egress Port Ingress Stream Out of Order Rogue Passed Discarded Lost Tagless Recovery Reset Latent Error Reset Generation Reset

#### **FRER Statistics**

The following table describes the items in the FRER Statistics page.

| Item               | Description                                                                                 |
|--------------------|---------------------------------------------------------------------------------------------|
| Clear              | Click to mark an entry for clearance during the following Clear operation.                  |
| Instance           | Displays the FRER instance ID.                                                              |
| Mode               | Displays the operation mode (Generation or Recovery).                                       |
| Egress Port        | Displays the list of egress port numbers.                                                   |
| Ingress Stream     | Displays the list of ingress stream IDs.                                                    |
| Out of Order       | Displays the out of order counters.                                                         |
| Roque              | Displays the receiving roque counters.                                                      |
| Passed             | Displays the receiving passed counters.                                                     |
| Discarded          | Displays the Receiving discarded counters.                                                  |
| Lost               | Displays the receiving lost counters.                                                       |
| Tagless            | Displays the receiving tagless counters.                                                    |
| Recovery Reset     | Displays the receiving reset counters.                                                      |
| Latent Error Reset | Displays the receiving latent error counters.                                               |
| Generation Reset   | Displays the generation reset counters.                                                     |
| Auto-refresh       | Check this box to refresh the page automatically. Automatic refresh occurs every 3 seconds. |
| Refresh            | Click <b>Refresh</b> to refresh the page immediately.                                       |
| Clear              | Click Clear to clear the counters for the selected port.                                    |

Auto-refresh

| Item  |     |
|-------|-----|
| Clear | All |

Description

Click Clear All to clear the blocked flags for all entries.

# 4 Maintenance

# 4.1 Restart Device

The function allows for the restart of the device. After a restart, the switch boots normally.

#### Navigate to Maintenance and click Restart Device. The

Restart Device page displays.

Click **Yes** to reboot the switch. Any configuration changes you have made since the last time you issued a save will be lost.

Click No to cancel the reboot.

#### Restart Device

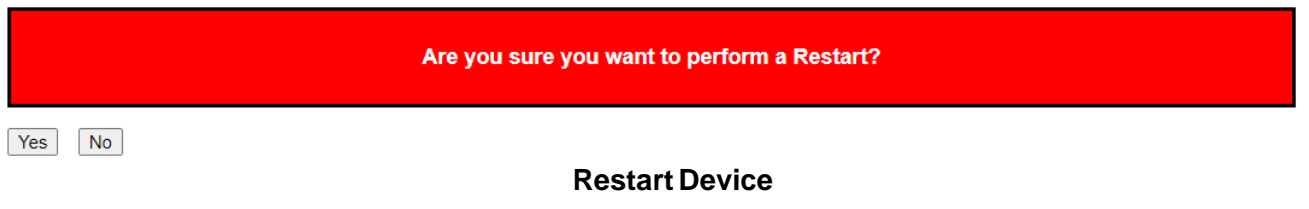

## 4.2 Factory Defaults

The function allows for the rest of the device to its factory default configuration.

Navigate to Maintenance and click Factory Defaults.

The Factory Defaults page displays.

Click **Yes** to reset the device to it's original factory defaults. All changes that have been made will be lost, even if you have issued a save.

Reset settings take effect after a system reboot.

Click **No** to cancel the reboot.

Factory Defaults

Are you sure you want to reset the configuration to Factory Defaults? Yes No

**Factory Defaults** 

# 4.3 Software

#### 4.3.2 Upload

The function allows for the updating of the firmware controlling the switch. Navigate to **Maintenance** > **Software** and click **Upload**. The Software Upload page displays.

Click Select File... to browse for a software image and select it.

Once selected, click Start Upgrade to begin the process.

#### Software Upload

| Select File         | No file selected |  |  |
|---------------------|------------------|--|--|
| Upload status: Idle |                  |  |  |

#### Software Upload

After the software image is uploaded, a page announces that the firmware update is initiated. After about a minute, the firmware is updated and the switch restarts.

#### Warning!

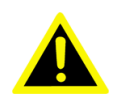

While the firmware is being updated, Web access appears to be defunct. The front LED flashes Green/Off with a frequency of 10 Hz while the firmware update is in progress. Do not restart or power off the device at this time or the switch may fail to function afterwards.

Start Upgrade

#### 4.3.3 Image Select

The page provides information about the active and alternate (backup) firmware images in the device, and allows you to revert to the alternate image.

Navigate to Maintenance > Software and click Image Select.

The Software Image Selection page displays.

Software Image Selection

| Active Image    |                                                                                                    |  |
|-----------------|----------------------------------------------------------------------------------------------------|--|
| Image           | istax_sparx_5i_64.ext4.gz                                                                                                 |  |
| Version         | IStaXdev-build by zpc@ubuntu 2023-08-21T15:17:21+08:00 Config:istax_sparx_5i_64 Profile:istax_sparx_5i_64 SDK:2022.06-smb |  |
| Date            | 2023-08-21T15:17:21+08:00                                                                                                 |  |
|                 |                                                                                                    |  |
| Alternate Image |                                                                                                    |  |
| Image           | istax_sparx_5i_64.ext4.gz                                                                                                 |  |
| Version         | IStaXdev-build by zpc@ubuntu 2023-08-21T15:01:59+08:00 Config:istax_sparx_5i_64 Profile:istax_sparx_5i_64 SDK:2022.06-smb |  |
| Date            | 2023-08-21T15:01:59+08:00                                                                                                 |  |

Activate Alternate Image Cancel

#### **Image Select**

The following table describes the items in the Software Image Selection page.

| Item                        | Description                                                                                                    |
|-----------------------------|----------------------------------------------------------------------------------------------------|
| Image                       | Displays the name of the firmware image since its last update.                                                             |
| Version                     | Displays the version of the firmware image.                                                                                |
| Date                        | Displays the production date of the firmware.                                                                              |
| Active Alternative<br>Image | Click <b>Activate Alternative Image</b> to use the alternate image. This button may be disabled depending on system state. |
| Cancel                      | Click <b>Cancel</b> to discontinue activating the backup image. Returns to the previous page.                              |

## 4.4 Configuration

#### 4.4.1 Save startup-config

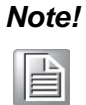

The generation of the configuration file may be time consuming, depending on the amount of non-default configuration.

The page provides information about the active and alternate (backup) firmware images in the device, and allows you to revert to the alternate image.

Navigate to **Maintenance** > **Configuration** and click **Save startup-config**. The Save Running Configuration to startup-config page displays.

Click **Save Configuration** to FLASH the configuration changes to be saved across a system reboot. All changes submitted since the previous save or sys- tem reboot will be retained by the switch.

Save Running Configuration to startup-config

Please note: The generation of the configuration file may be time consuming, depending on the amount of non-default configuration.

 Save Configuration

#### Save startup-config

#### 4.4.2 Download

The function allows you to download any of the files on the device to a browser. Navigate to **Maintenance** > **Configuration** and click **Download**. The

Download Configuration page displays.

Click a listed file name to select it.

Click **Download Configuration** to start the download.

Download Configuration

Select configuration file to save

Please note: running-config may take a while to prepare for download.

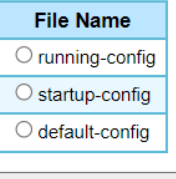

Download Configuration

#### Download

Download of running-config may require time to complete, as the file must be prepared for download.

#### 4.4.3 Upload

The function allows you to upload a file to the device with the exception of the defaultconfig file as it is read-only.

#### Navigate to Maintenance > Configuration and click Upload.

The Upload Configuration page displays.

Click Choose File to select a source file.

Select the destination file on the File Name (target) column.

If the destination is the running-config, the upload applies to the configuration in one of two methods:

Replace mode: The current configuration is fully replaced with the configura- tion in the uploaded file.

Merge mode: The uploaded file is merged into running-config.

#### Click Upload Configuration to start the upload.

| Upload Configuration       |                |  |  |
|----------------------------|----------------|--|--|
| File To Upload             |                |  |  |
| Choose File No file chosen |                |  |  |
| Destination File           |                |  |  |
| File Name                  | Parameters     |  |  |
| O running-config           | Replace OMerge |  |  |
|                            |                |  |  |
| ⊖ startup-config           |                |  |  |
| O startup-config           |                |  |  |

#### Upload

If the flash file system is full (i.e. contains default-config and 32 other files, usually including startup-config), it is not possible to create new files. Instead an existing file must be overwritten or another file must be deleted.

#### 4.4.4 Activate

The function allows you select a configuration file to activate.

Navigate to Maintenance > Configuration and click Activate.

The Activate Configuration page displays.

Click a file from the File Name table to select and activate.

Click Activate Configuration to start the process.

#### Activate Configuration

Select configuration file to activate. The previous configuration will be completely replaced, potentially leading to loss of management connectivity. Please note: The activated configuration file will <u>not</u> be saved to startup-config automatically.

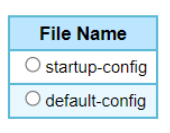

Activate Configuration

#### Activate

#### 4.4.5 Delete

The function allows you select a configuration file to delete. Navigate to **Maintenance** > **Configuration** and click **Delete**. The Delete Configuration File page displays. Click a file from the File Name table to select and delete. Click **Delete Configuration file** to start the process.

#### **Delete Configuration File**

| Select conf | iguration | file to | delete. |
|-------------|-----------|---------|---------|
|-------------|-----------|---------|---------|

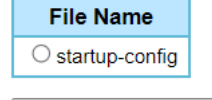

Delete Configuration File